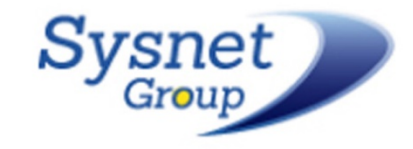

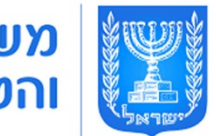

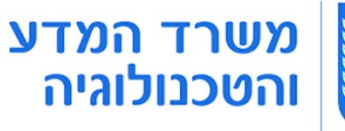

# **קורס** הכרת המחשב והאינטרנט

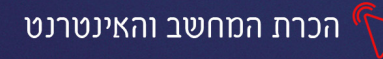

#### פרק 1 המחשב האישי

מחשבים הם חלק בלתי נפרד מחיי היומיום של המין האנושי במאה העשרים ואחת, והשימוש בהם נעשה כמעט בכל תחום ובכל מקצוע. חברות, גדולות כקטנות, בתי עסק, משרדים ממשלתיים, בנקים, גופים ציבוריים ותעשיות שונות מתעשיית הטקסטיל ועד לתעשיית הקולנוע מסתמכים במידה רבה על מחשבים למטרות שונות (החל משמירת מידע וטיפול בו וכלה בשליטה על רובוטים העובדים בפסי ייצור) רוב הגופים כלל לא יוכלו לתפקד בלעדי המחשבים.

גם עבור האדם הפרטי הפך השימוש במחשב לחלק בלתי נפרד משגרת החיים. כמעט כל מכונה או מכשיר חשמלי הנמצאים בשימוש מסוף המאה ה־20 מכילים מחשב המשובץ בהם ואחראי על תפקודיהם השונים (ויקיפדיה)

# חלקי המחשב

#### מחשב נייח:

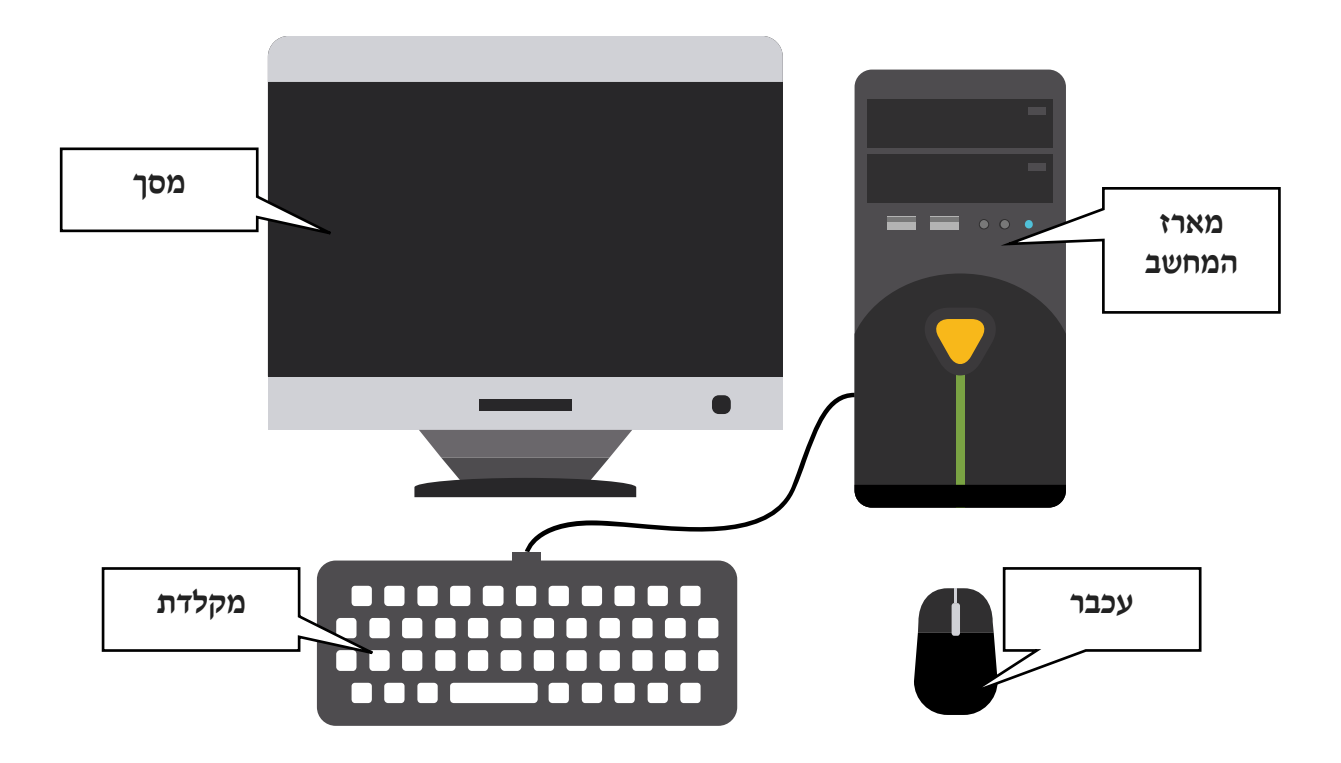

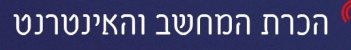

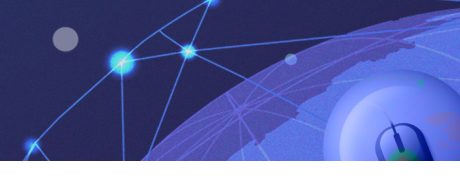

חלקי המחשב

מחשב נייד:

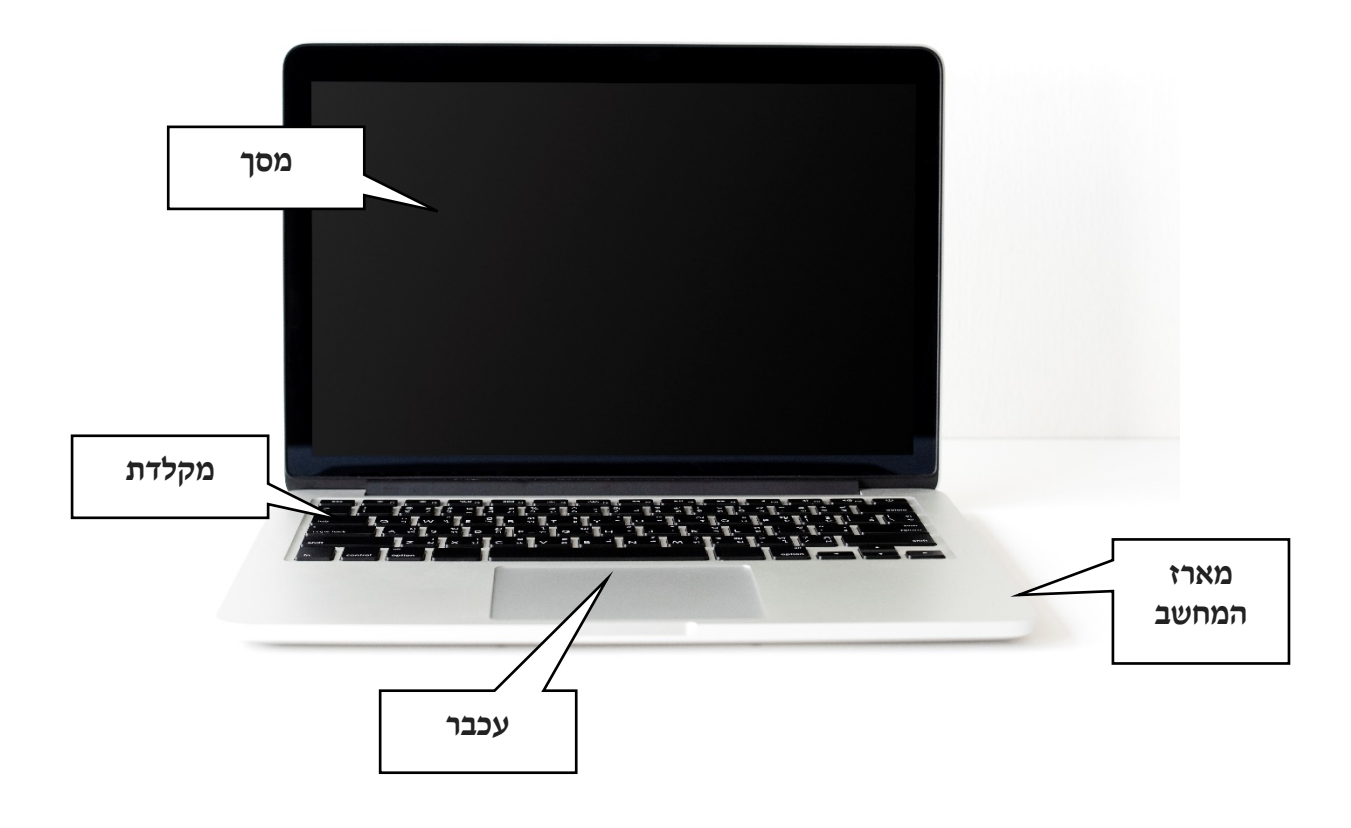

1. מארז המחשב<sup>1</sup> - הקופסה אשר מכילה את כל חלקי החומרה שבעזרתם מורכב ופועל המחשב. מארז המחשב שומר על חלקיו הפנימיים של המחשב שלא ייגרם להם נזק.

- **2. מסך** התקן פלט של המחשב אשר מציג את התמונה הנוצרת ע"י המחשב.
- **.3 מקלדת ועכבר** העזרים שבאמצעותם אנו מורים למחשב מה לעשות ובכך שולטים בו.

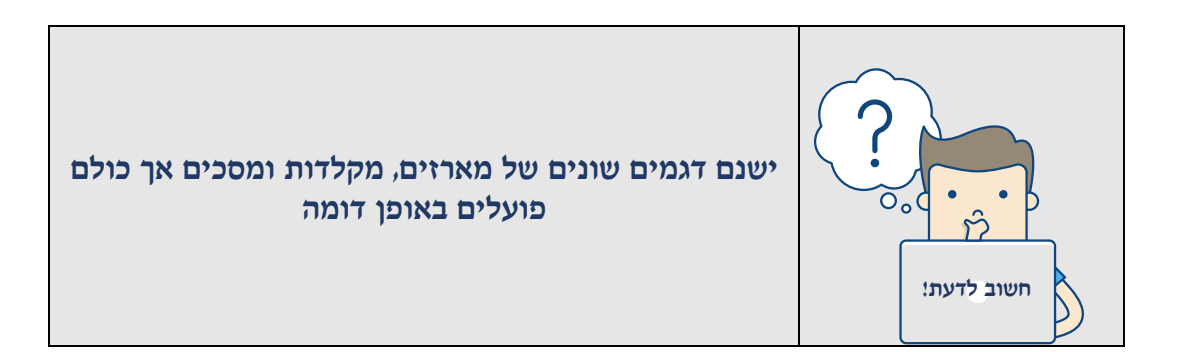

<sup>&</sup>lt;sup>ו</sup> ההגדרות למארז המחשב ולמסך מהאתר ויקימלון

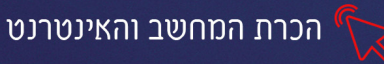

# איך עובד המחשב?

המחשב **קולט** נתונים, **מבצע עיבוד** של הנתונים ו**פולט** את תוצאות העיבוד. הנתונים שקולט המחשב נקראים **קלט,** המידע שפולט המחשב נקרא **פלט.** 

#### נדמה זאת לפעולת מעבד המזון:

המעבד קולט את הרכיבים שאנו מכניסים לתוכו- פירות, ירקות וכדו'
 **מעבד** את הרכיבים בהתאם לתוכנית שהגדרנו, עוצמה, משך זמן
 **מעבד** את התוצר-שיק, סלט, מיץ...

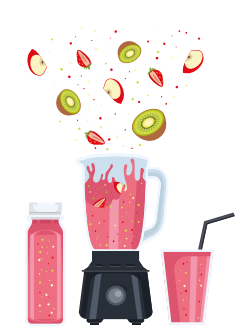

אמצעי קלט- הציוד שדרכו מקבל המחשב נתונים והוראות דוגמא לאמצעי קלט: מקלדת, עכבר, זיכרון נייד ועוד

אמצעי פלט- הציוד שבעזרתו מציג המחשב את תוצאות העיבוד שביצע דוגמא לאמצעי פלט: צג המחשב, רמקולים מדפסת ועוד

את פעולת העיבוד מהקלט לפלט מבצע המחשב באמצעות המעבד. עוצמת המחשב תלויה בסוג המעבד, ככל שמהירותו תלויה בסוג המעבד, ככל שמהירותו גבוהה יותר- כך המחשב חזק יותר.

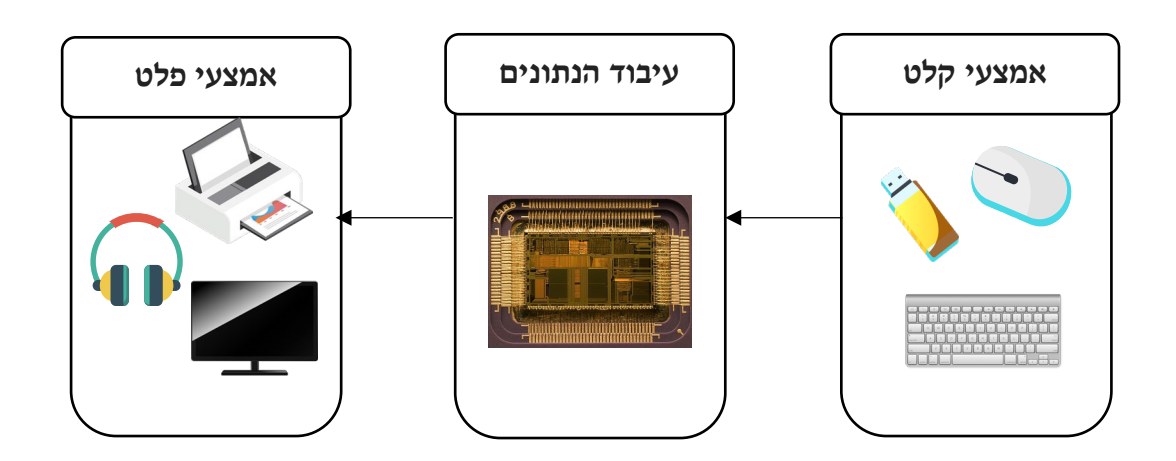

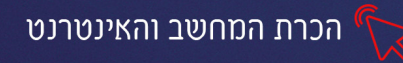

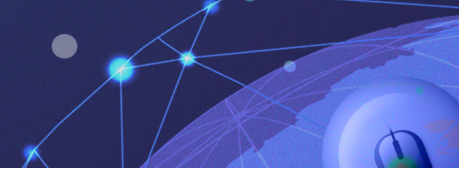

# העכבר

אחד מאמצעי הקלט השימושיים ביותר, הוא העכבר. העכבר מדמה את תנועת ידו של המשתמש במרחב, על גבי מסך המחשב. ובעזרתו אנו מורים למחשב אילו פעולות לבצע.

ניתן בעזרת העכבר להפעיל יישומיים ותוכנות מחשב, להצביע, לסמן ולגרור אובייקטים.

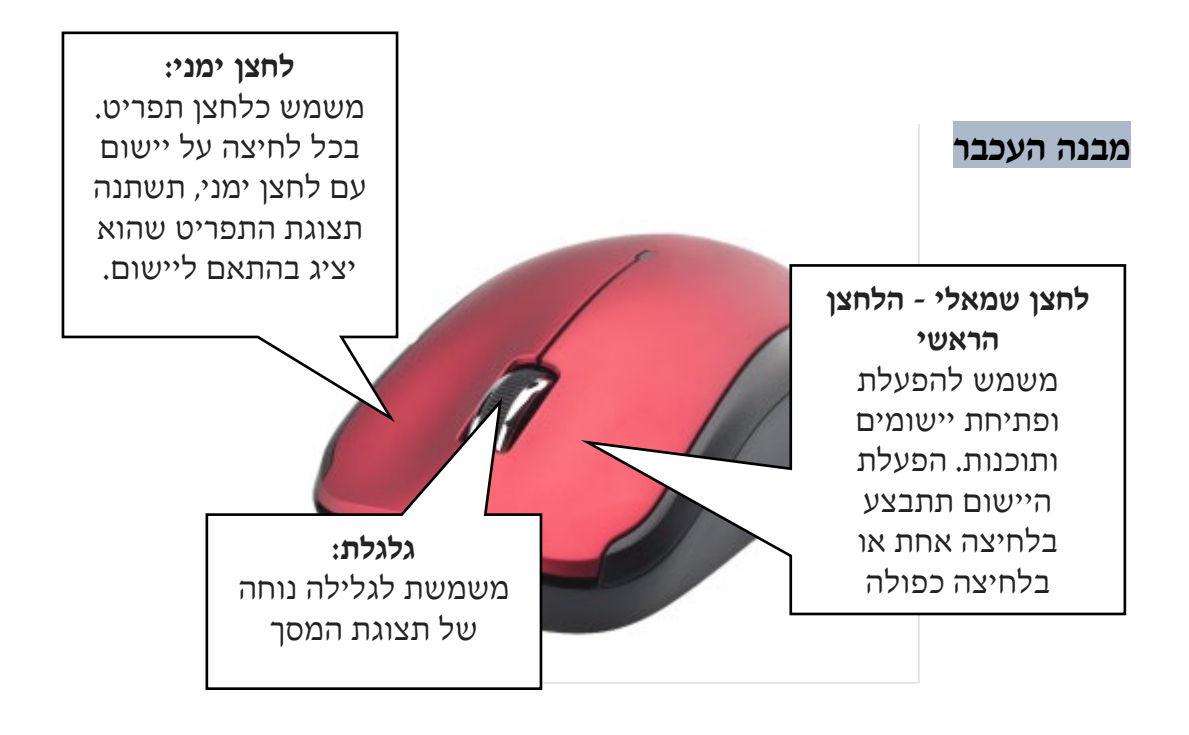

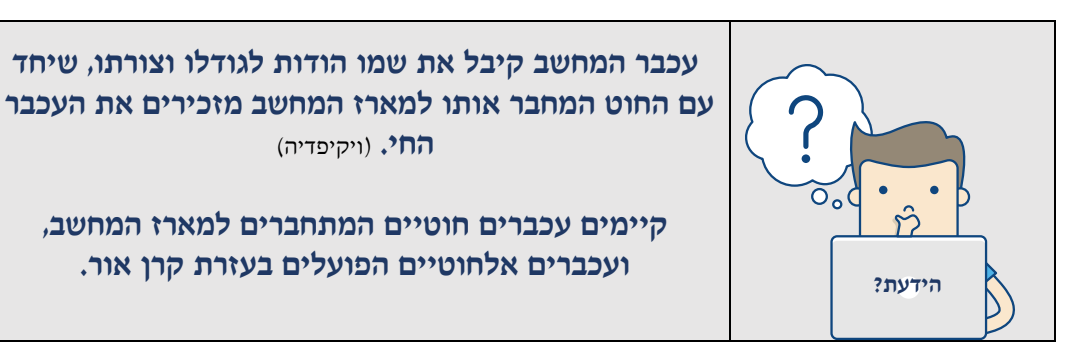

5

# אחיזה נכונה של העכבר

פורשים את כל כף היד על העכבר, כשהאצבע (2) והאמה (3) מונחות בעדינות על לחצני העכבר. יש להניח את האגודל (1) צמוד לדופן השמאלית של העכבר ואת הקמיצה (4) צמוד לדופן הימנית של העכבר.

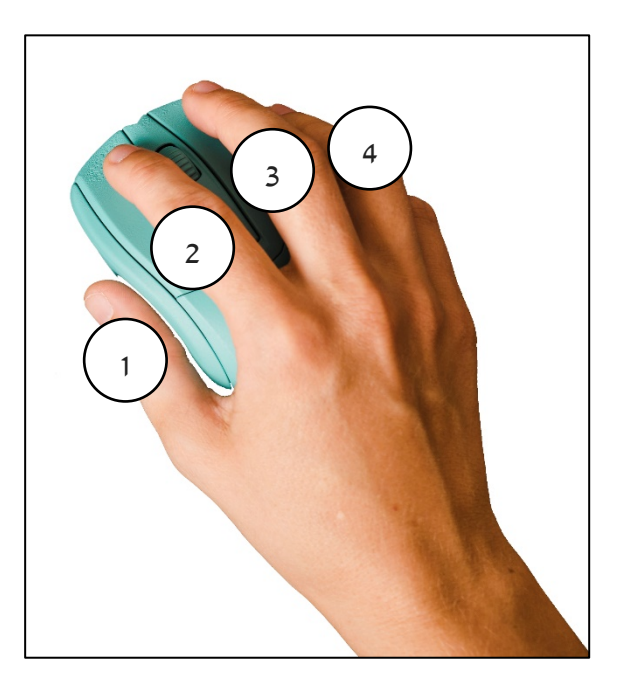

סמן העכבר מוצג על המסך בצורת חץ 🗟 כאשר אנו מזיזים את העכבר בעזרת היד, סמן העכבר נע ממקום למקום, אם ברצוננו להגיע לנקודה מסוימת במסך נזיז את העכבר לנקודה ונמקם עליה את סמן העכבר.

# תרגיל 1

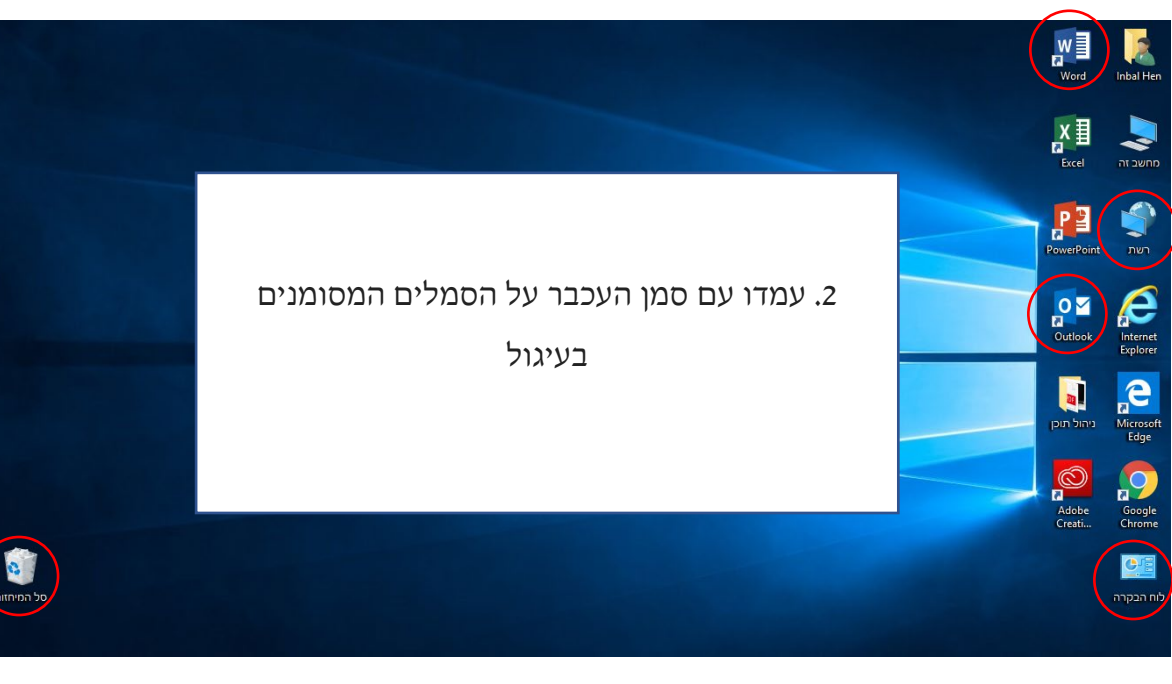

1. הניעו את העכבר על גבי מסך המחשב, מעלה ומטה

2. הזיזו את סמן העכבר 🖓 מעל לסמל

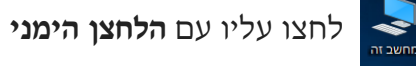

מה קרה?\_

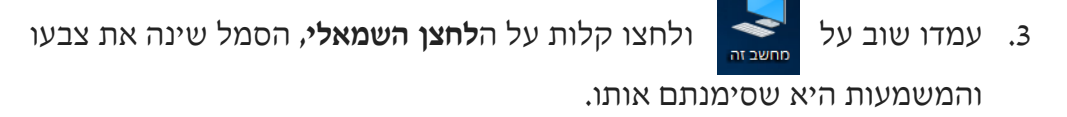

4. כעת לחצו שתי לחיצות רציפות על הלחצן השמאלי, מה קרה?

# תוכנת הצייר

צייר היא תוכנה המשמשת לציור, צביעה ועריכה בסיסית של תמונות בעזרת תוכנה זו נתרגל את השימוש בעכבר

כדי להיכנס לתוכנת הצייר:

ו. נזיז את סמן העכבר 🖓 מעל הסמל

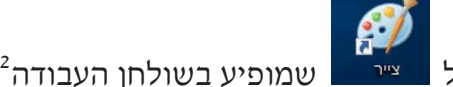

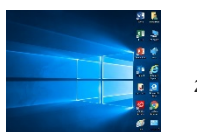

2. נלחץ **2 לחיצות רציפות** על הלחצן השמאלי בעכבר

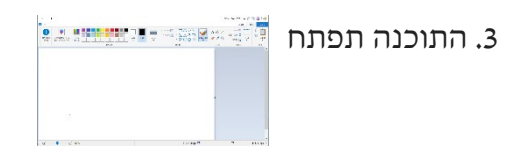

#### מבנה התוכנה

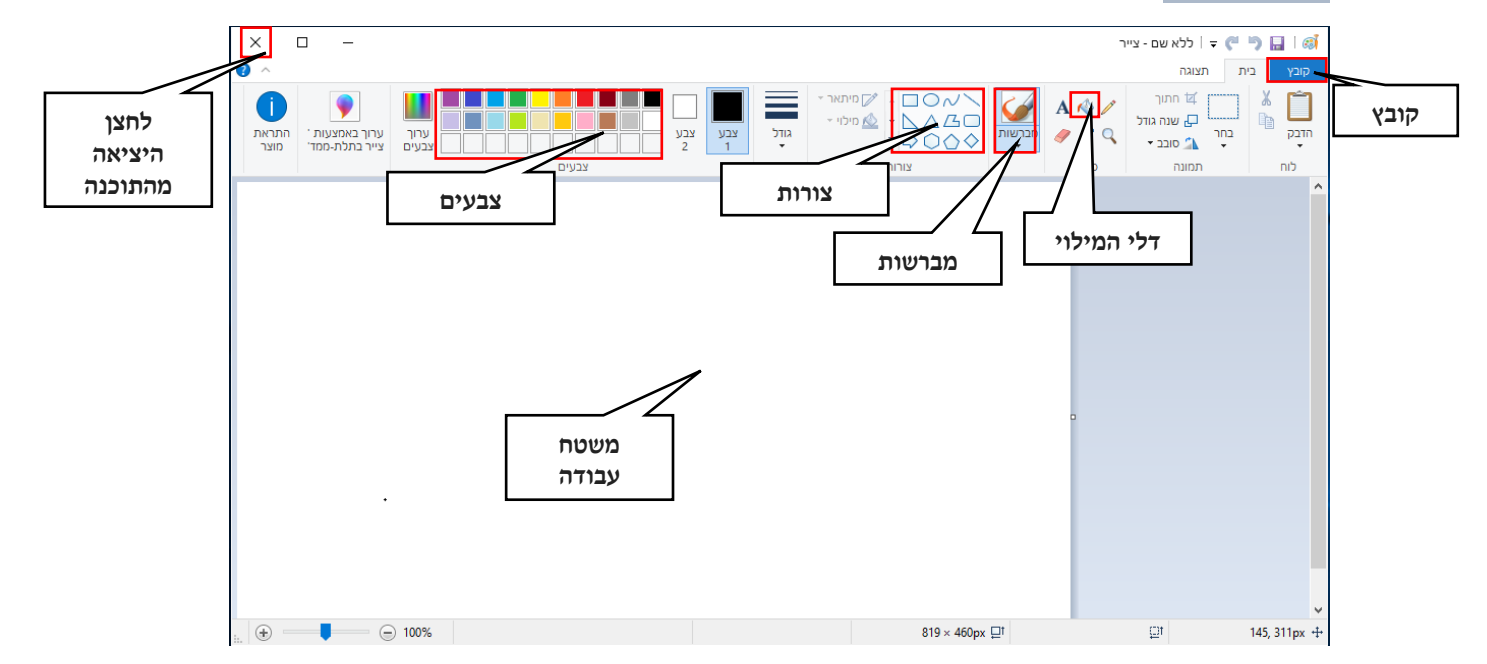

<sup>&</sup>lt;sup>2</sup> שולחן העבודה הוא המסך הראשון שמופיע עם הדלקת המחשב, נלמד עליו בהרחבה בשיעורים הבאים

#### מרכיבי חלון העבודה:

- לשונית קובץ-בלשונית זו נוכל לבצע פעולות כגו' שמירה והדפסה
- **כרטיסיית בית** מכילה את כל הכלים הדרושים ליצירת ועיצוב אובייקטים ואת הכלים

הבאים:

| עפרון- ציור חופשי                                                                                           | 1              |
|----------------------------------------------------------------------------------------------------|----------------|
| דלי צבע-מילוי שטחים                                                                                         | 1              |
| הגדלת תצוגת המסך                                                                                            | Q              |
| מחק- משמש למחיקה של אובייקטים וציורים                                                                       |                |
| מברשת לציור חופשי ניתן לבחור מסוגי מברשות<br>שונות: שמן, קליגרפיה ועוד                                      | מברשות<br>ד    |
| תיבת הצבעים, דרכה נבחר צבע לדלי המילוי,<br>למברשות, לעיפרון ולצורות איצע איצע איצע איצע איצע איצע איצע איצע | עבעים<br>אבעים |

# הוספת צורה:

## כדי להוסיף צורה:

- .1 ראשית נבחר צבע לצורה:
- 1. נזיז את סמן העכבר לצבע הרצוי בתיבת הצבעים
  - 2. נלחץ על הצבע עם הלחצן השמאלי שבעכבר
    - 2. כעת נבחר צורה:
  - 1. נמקם את סמן העכבר מעל הצורה הרצויה
- 2. נלחץ עם הלחצן השמאלי של העכבר על הצורה הרצויה
- $\not \leftarrow$  3. נעמוד עם העכבר על משטח העבודה, צורת הסמן תשתנה.
  - 4. נלחץ על הלחצן השמאלי תוך הגדלת הצורה לגודל הרצוי

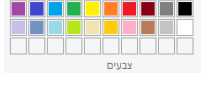

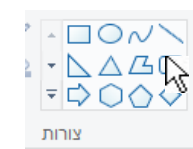

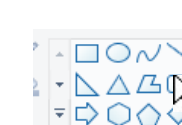

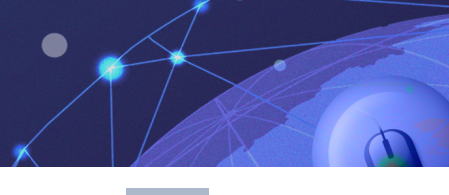

# תרגול

#### תרגיל 2

פתחו באמצעות העכבר את תוכנת הצייר באופן הבא:

- א. לחצו **לחיצה כפולה** על סמל התוכנה בשולחן העבודה
  - **ב.** בחרו בצבע **אדום** מתיבת הצבעים
- **ג.** לחצו על כלי המברשת אורטטו על משטח העבודה את האות הראשונה של

שמכם (לחצו על הלחצן השמאלי בעכבר תוך כדי השרטוט)

- ד. לחצו על כלי המחק 🌽 (סמן העכבר ישנה את צורתו) מחקו את האות שכתבתם
  - **ה.** בחרו **צבע** מתיבת הצבעים **ה** 
    - ו. לחצו על דלי המילוי
  - לחצו עם דלי המילוי על משטח העבודה (לחצן שמאלי בעכבר)
  - **ח.** ציירו להנאתכם, תוך שימוש בכלי המברשות והצבעים. לדוגמא:

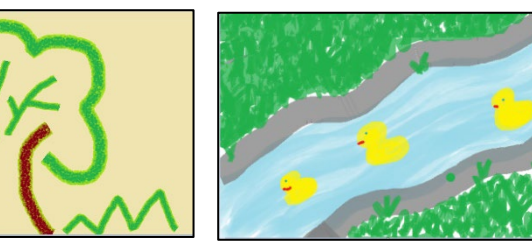

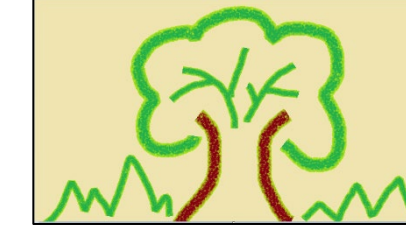

ט. סגרו את הקובץ ע״י לחיצה על 🛛 \_

בשורה עליונה 🛛

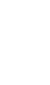

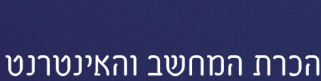

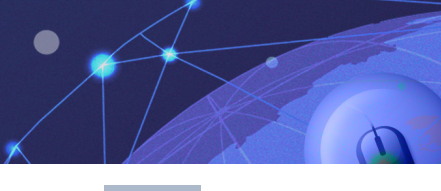

תרגיל 3

- א. פתחו את תוכנת הצייר
- ב. צרו את הצורות הבאות בצבעים שונים

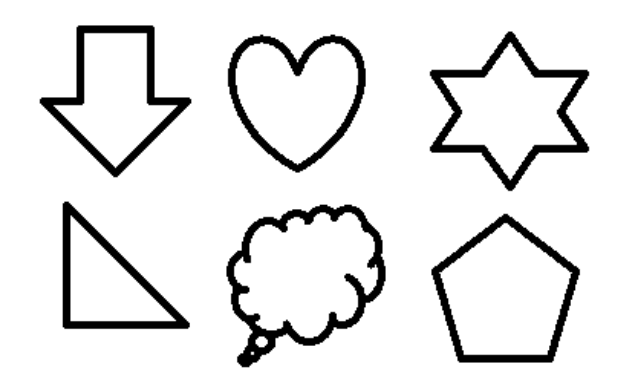

**ג.** סגרו את הקובץ

#### הדלקה וכיבוי של המחשב:

הדלקה ראשונית של המחשב תתבצע ע"י לחיצה על כפתור הדלקה הממוקם על מארז

הכרת המחשב והאינטרנט

המחשב.

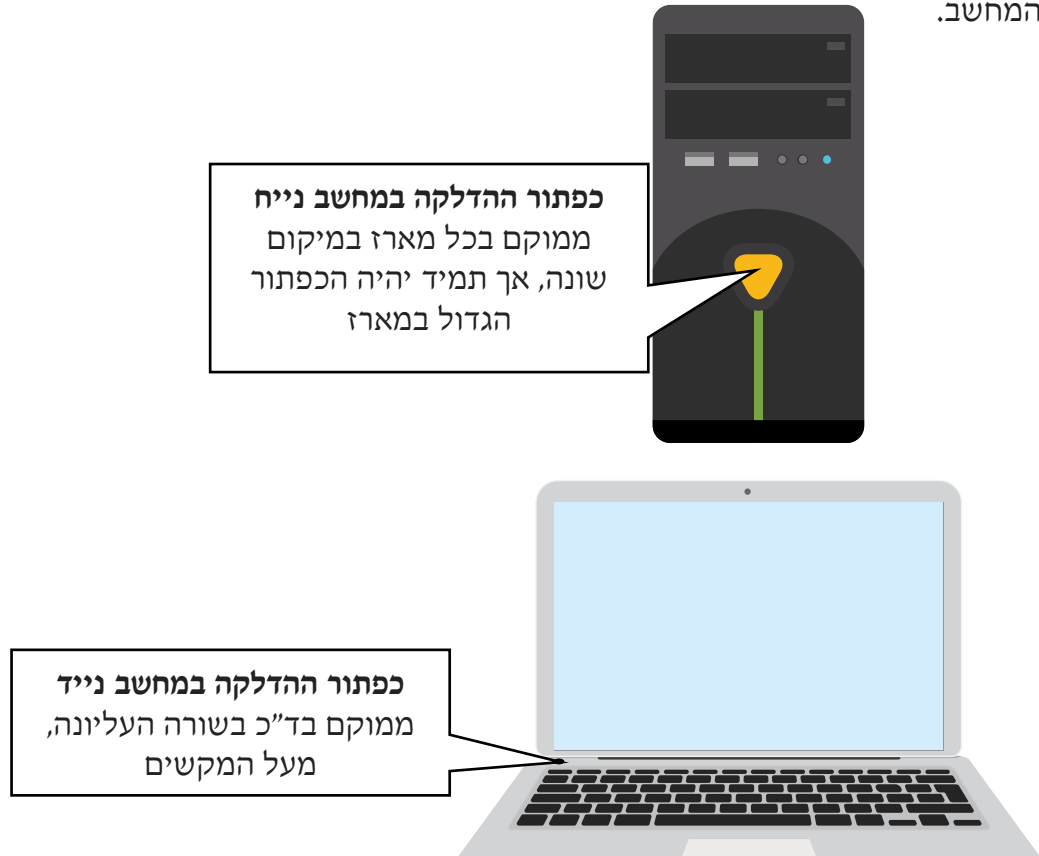

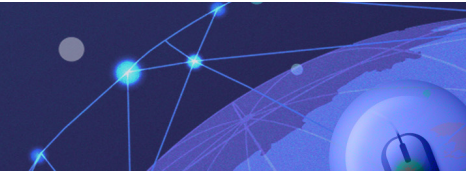

## מה יקרה לאחר שנלחץ על כפתור ההדלקה?

מערכת ההפעלה של המחשב תיטען באופן אוטומטי. למרות שהפעולה היא אוטומטית, עלינו להתאזר בסבלנות. הטעינה תארך מס' דקות, במהלכן יופיען מספר הודעות על המסך. לאחר שמערכת ההפעלה תעלה, יופיע המסך הראשי של המחשב: שולחן העבודה- נלמד עליו בהרחבה בשיעורים הבאים.

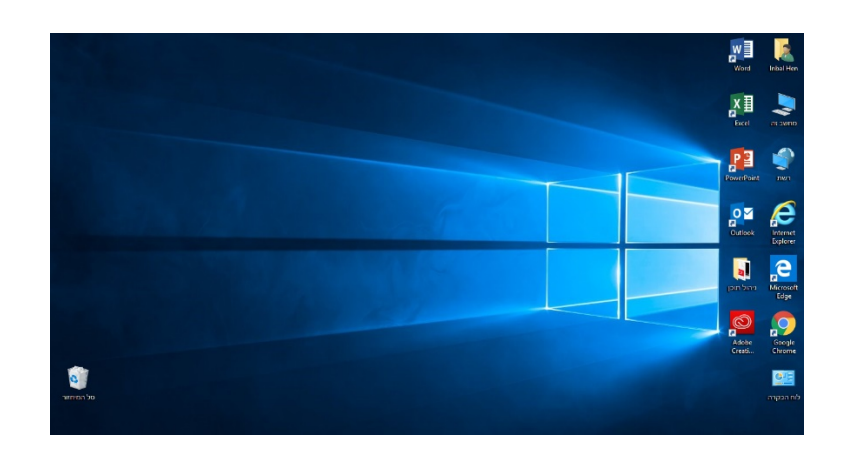

## כיבוי המחשב

לאחר שסיימנו לעבוד על המחשב, נכבה אותו.

כדי לשמור על תקינות מערכת ההפעלה ולמנוע נזק של החומרה חשוב לכבות את המחשב בצורה מסודרת **ולא ע״י לחיצה על מתג ההפעלה** 

ථ

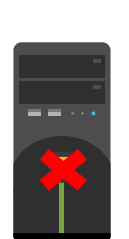

- נלחץ על כפתור 📑 בחלק התחתון הימני של המסך.
  - מהתפריט שיפתח נבחר באפשרות
    - .3 נלחץ על הכפתור ונבחר בכיבוי.

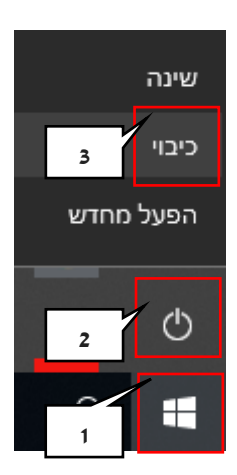

# מלבד אפשרות הכיבוי יופיעו 2 אפשרויות נוספות:

שינה - כאשר נרצה לעזוב את המחשב לפרק זמן ממושך אך להשאיר את התוכנות פתוחות.(מומלץ כדי לחסוך בחשמל).

הפעלה מחדש - כאשר יש תקלה כלשהי במחשב, בחירה באפשרות זו - של כיבוי המחשב והדלקתו מחדש, תוכל לעיתים לפתור את הבעיה שנוצרה.

?

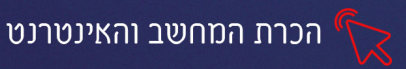

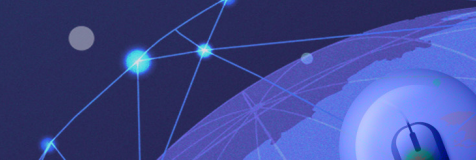

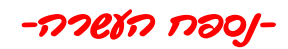

מה מכיל המארז?

## לוח אם

המשטח המרכזי עליו מתנהלת פעולתו הפנימית של המחשב, כל רכיב במחשב חייב להיות משובץ בלוח האם או מקושר אל רכיב שמשובץ בו.

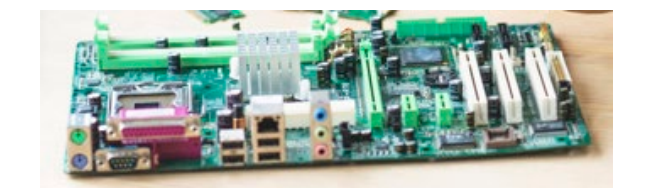

#### מעבד

ה״מוח״ של המחשב. בשמו המלא ״יחידת עיבוד מרכזית", רכיב חומרה במחשב המבצע את הפקודות המאוחסנות בזיכרון המחשב

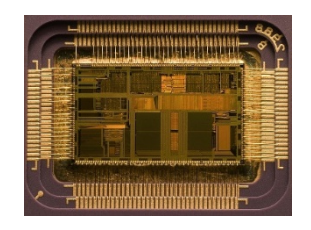

Uberpenguin, CC BY-SA 3.0, מקור התמונה

כונן תקליטורים

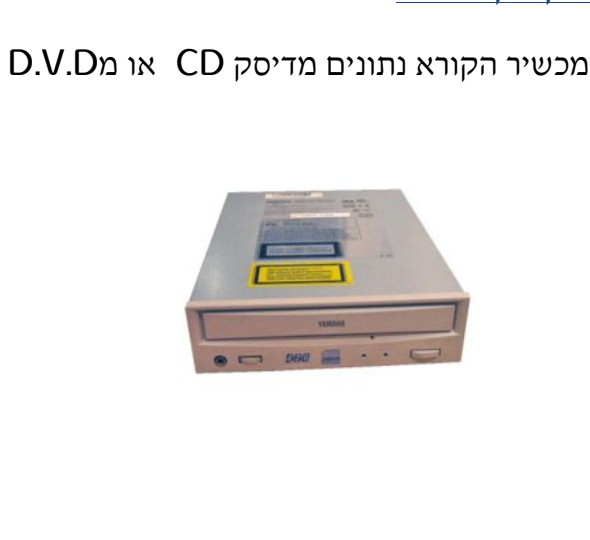

https://commons.wikimedia.org/w/index.php?curid=5820383

דיסק קשיח

רכיב במחשב המשמש לשמירת נתונים. דיסק קשיח יכול להכיל בדרך כלל כמות גדולה של נתונים לעומת זיכרונות אחרים, אך פעולתו איטית לעומת הזיכרון הפנימי של המחשב(RAM)

מקור התמונה: ויקיפדיה

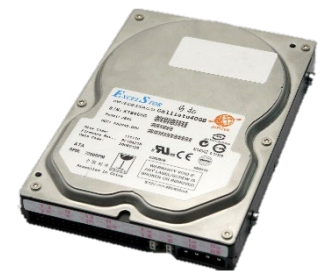

https://commons.wikimedia.org/w/index.php?curid=27314060 מקור התמונה: https://commons.wikimedia.org/w/index.php?curid=27314060

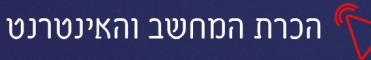

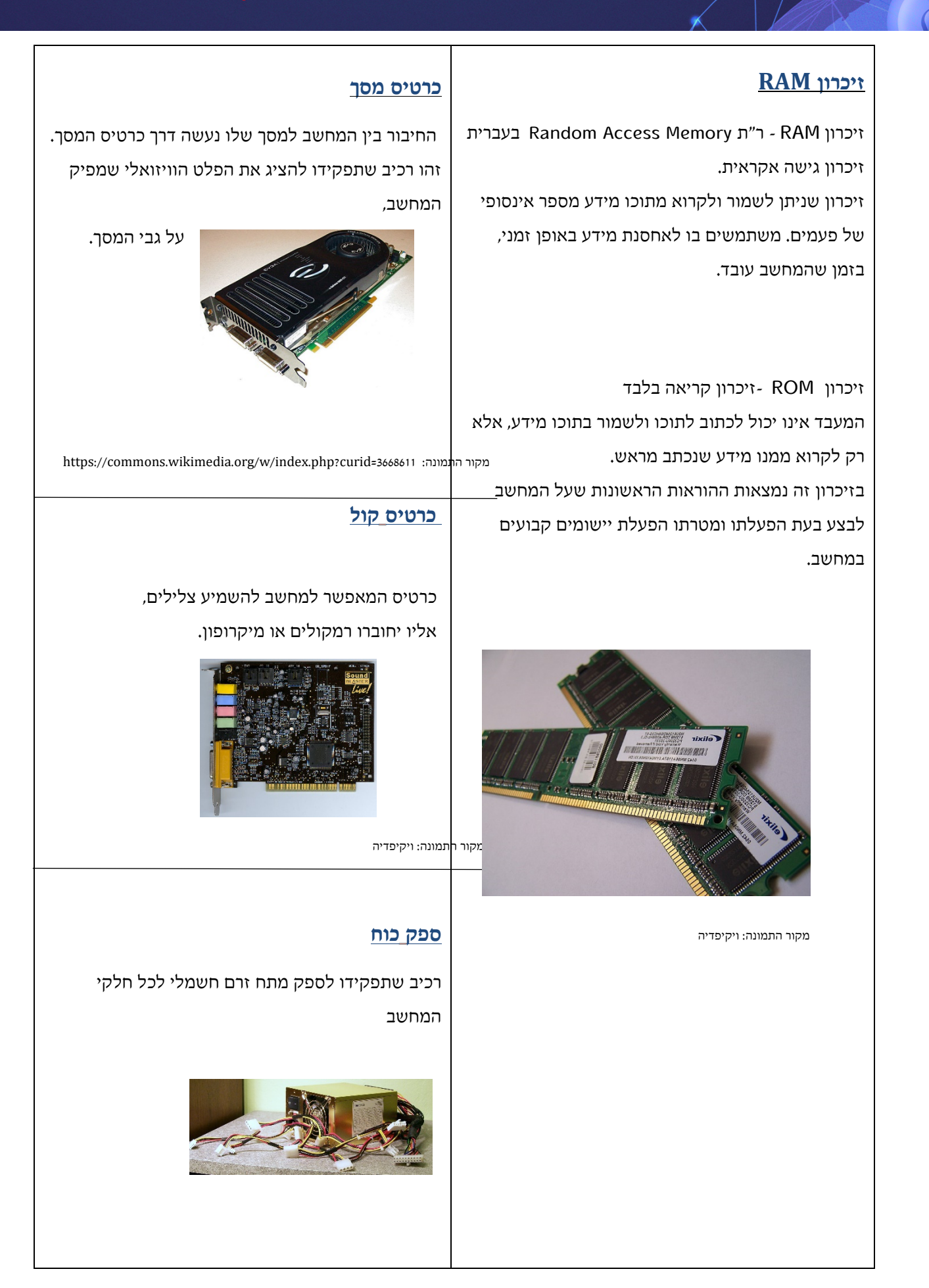

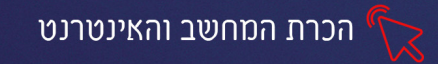

# פרק 2 מערכת ההפעלה Windows10 pro

מערכת ההפעלה היא רכיב חיוני בכל מחשב ו**תפקידה לאפשר למשתמש לתקשר עם המחשב.** מערכת ההפעלה היא התוכנה הראשונה שהמחשב טוען לאחר הדלקתו, היא מקשרת בין החומרה והתוכנה<sup>1</sup> של המחשב ודרכה אנו יכולים להפעיל תוכנות ולבצע פעולות בצורה קלה ויעילה.

קיימים סוגים וגרסאות שונות של מערכות הפעלה.

Windows 10 pro אנו נלמד על מערכת ההפעלה של חברת מיקרוסופט

זוהי מערכת הפעלה ידידותית למשתמש, הבנויה בצורת חלונות

# שולחן העבודה

בגמר טעינת מערכת ההפעלה, המסך הראשון שיוצג לפנינו הוא **"שולחן העבודה"** בשולחן העבודה יוצגו היישומים והתוכנות השימושיות ביותר, עימם אנו עובדים בצורה שוטפת. נוכל לדמות זאת לשולחן עבודה משרדי, עליו מונחים החפצים השימושיים ביותר.

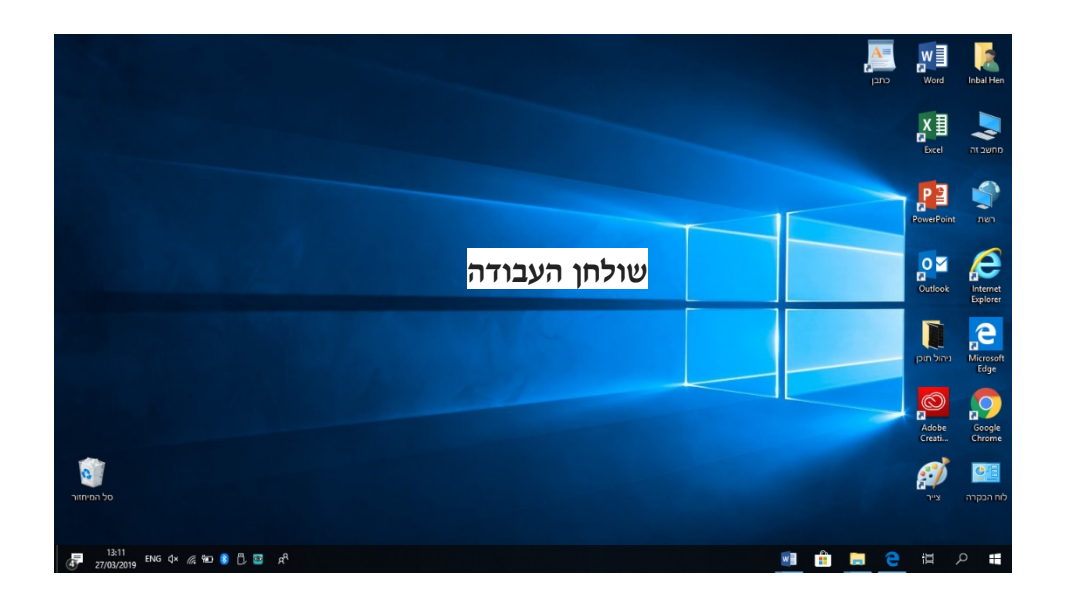

<sup>&</sup>lt;sup>1</sup> חומרה זהו הציוד הפיזי הנלווה למחשב (לוח אם, דיסק קשיח וכו') תוכנה היא אוסף התוכנות והיישומים ( לדוג' תוכנת וורד, כתבן, צייר)

## מה מונח על שולחן העבודה

על שולחן העבודה מונחים סמלים שונים, חלקם קבועים וחלקם ניתנים להוספה ע״י

המשתמש. נכיר את הסמלים הקבועים שבד״כ יופיעו בכל שולחן עבודה:

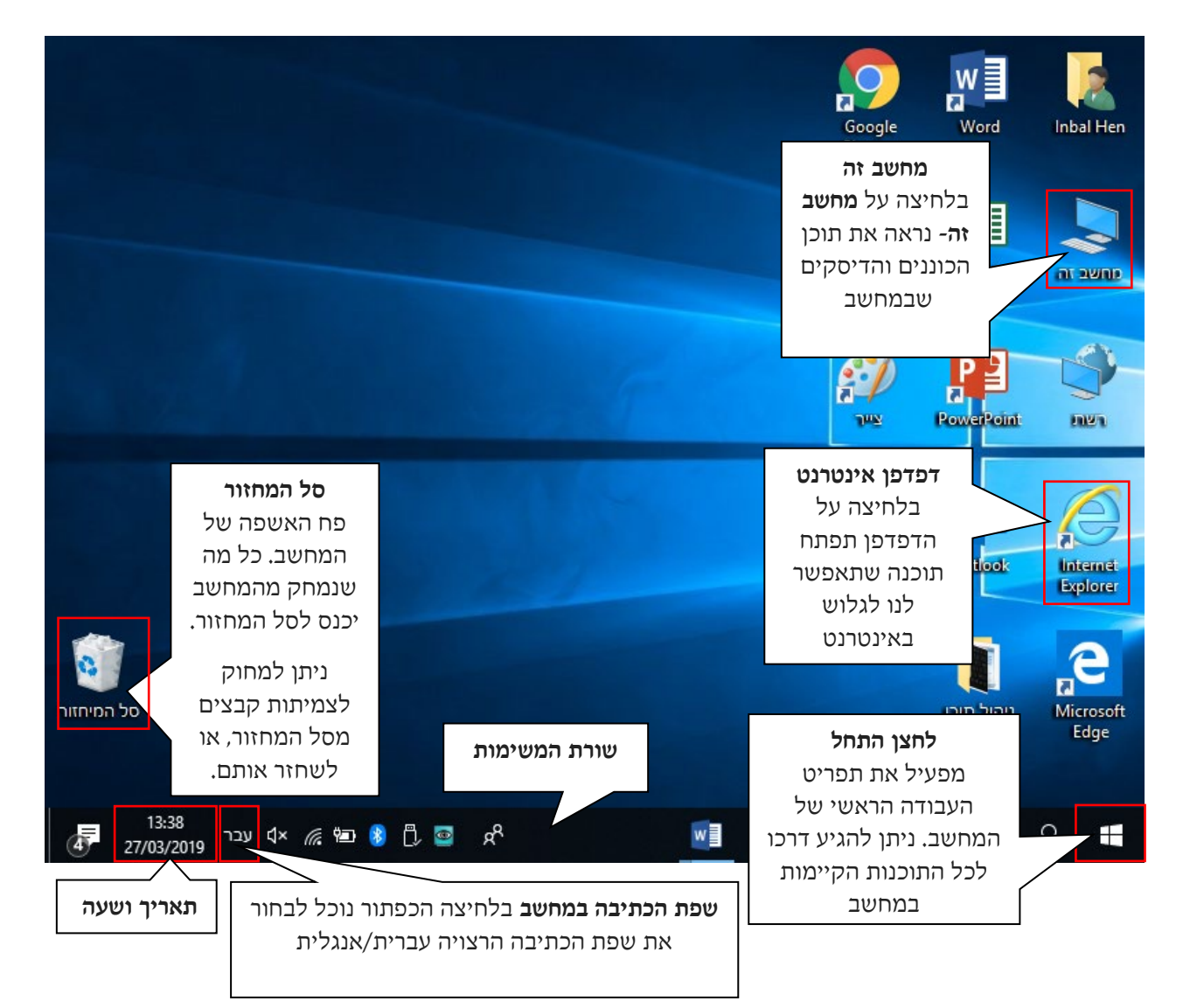

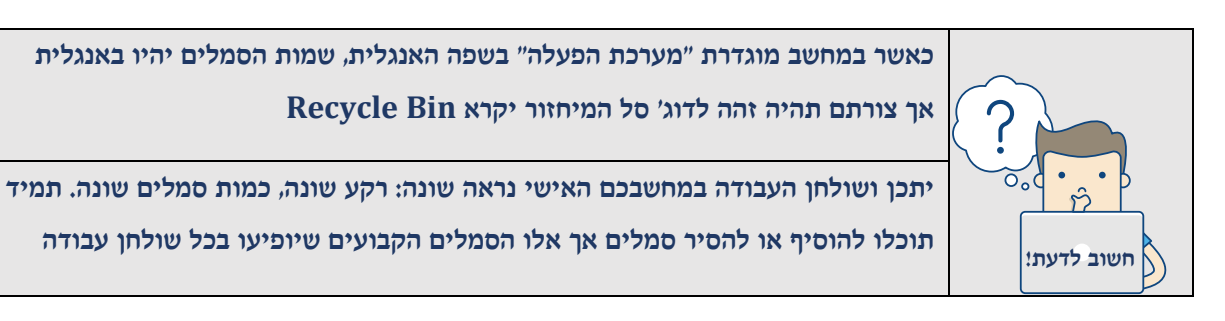

# סמלים (אייקונים)

על שולחן העבודה מופיעים סמלים שונים המסמלים תוכנות ויישומים שונים. כל תוכנה במחשב מוצגת ע"י סמל שמאפשר לנו לזהות אותה. כדי להכנס לתוכנה נלחץ לחיצה כפולה (עם הלחצן השמאלי בעכבר) על הסמל.

לדוגמא:

| סמל של <b>תוכנת הצייר</b> המאפשרת לצייר וליצור אובייקטים בסיסיים | <b>پېر</b> |
|------------------------------------------------------------------|------------|
| סמל של <b>תוכנת הוורד</b> תוכנה לעיבוד תמלילים, המאפשרות לעצב    |            |
| ולערוך מסמכים                                                    | Word       |

# שורת המשימות

שורת המשימות נמצאת בתחתית המסך היא מוצגת ונראית באופן קבוע על המסך, גם בעת פתיחת תוכנות אחרות.

על שורת המשימות מופיעים סמלים חשובים ומוצגים בה כל היישומים הפתוחים במחשב.

|  | 14:43 | א עבר 🚓 🖼 א א עבר 👔 א א עבר 👔 | 🗾 🔒 🚍 🔁 🛱 🔎 |  |
|--|-------|-------------------------------|-------------|--|
|--|-------|-------------------------------|-------------|--|

|        | כפתור <b>התחל</b> ב                                             | פשר גישה לכל התוכנות, האפליקציות וההגדרות       |  |
|--------|-----------------------------------------------------------------|-------------------------------------------------|--|
|        | במחשב- נרחיו                                                    | עליו בהמשך.                                     |  |
| م      | כפתור <b>החיפוש</b>                                             | אשר אנו מחפשים תוכנה או קובץ נלחץ על כפתור:     |  |
|        | החיפוש ונקליז                                                   | את שמו בחלונית שתפתח                            |  |
| ·<br>日 | תצוגת משימור                                                    | מציגה בתצוגה מוקטנת את כל הקבצים הפתוחים        |  |
|        | במחשב, ואת כ                                                    | הפעולות שביצענו במחשב בתקופה אחרונה             |  |
| עבר    | שפת הכתיבה ו                                                    | נחשב: עבר-קיצור של עברית, ENG- קיצור של ENGLISH |  |
|        | לחיצה על כפר                                                    | <i>-</i> השפה תפתח חלון ממנו נוכל לבחור את השפה |  |
|        | הרצויה:                                                         | <b>בר</b> עברית<br>מקלזת עברית (סטנדרטית)       |  |
|        |                                                                 | אנגלית (ארצות הברית)<br>מקלדת ארצות הברית       |  |
| ¢×     | <b>כפתור הספיקרס</b> -עוצמת השמע במחשב. כאשר מוצג X לצד הכפתור, |                                                 |  |
|        | השמע במחשב                                                      | מושתק. לחיצה על הכפתור, תפתח מחוון דרכו נוכל    |  |
|        | לשלוט בעוצמו                                                    | השמע.                                           |  |
| 1      |                                                                 |                                                 |  |

| <b>כפתור הסוללה</b> - מציג את מצב סוללת המחשב- קיים במחשבים ניידים                                                                                                    | Υ <u>π</u>               |
|----------------------------------------------------------------------------------------------------|--------------------------|
| בלבד                                                                                                    |                          |
| <b>תאריך ושעה-</b> מציג את התאריך והשעה העדכניים. לחיצה על הכפתור                                                                                                    | 15:16                    |
| תפתח לוח שנה, נוכל להגדיר בו אירועים ותזכורות לפגישות שיופיעו לנו                                                                                                    | 27/03/2019               |
| בלוח השנה<br>אויר שינה<br>עיר איינגע איינגע א<br>איינגע איינגע אייגע אייגע איינגע אייגע איינגע אייגע אייגע אייגע אייגע אייגע אייגע אייגע אייגע אייגע אייגע אייגע אייגע אייגע אייגע אייגע אייגע אייגע אייגע אייגע אייגע אייגע אייגע אייגע אייגע אייגע אייגע אייגע אייגע אייגע אייע איי |                          |
| - <del>משלת-</del><br>כדי להגדיר אירוט/פגישה ולחצ על <b>הפלום</b>                                                                                                    |                          |
| בר אוואר דארקבא סורבארן איז איז איז איז איז איז איז איז איז איז                                                                                                    | לחיצה על 🕄<br>תפתח סמלים |
| יפתח החלון הבא:                                                                                                    | □ ③ L 1                  |
| → לוח שנה                                                                                                    |                          |
| בית פה נכתוב עם 🖻                                                                                                    | סמל שיופיע ליד           |
| שמור 🛍 מחק לאפנוי 15 די אותיות המקלדת 🗔 🗔                                                                                                    | התאריך בלוח השנה         |
| פרטים האירוע/הפגישה                                                                                                    |                          |
| מיין לפי סדר מקורי Alendar - איר מקורי מיין לפי סדר מקורי                                                                                                    |                          |
| לחיצה על הסמל                                                                                                    |                          |
| מיקום                                                                                                    |                          |
| התחלה: 28 מרץ 2019 🚽 12:00 יום ש                                                                                                    |                          |
| ממנו נבחר את<br>סיום: 28 מרץ 2019 🗂 התאריר הרצוי                                                                                                    |                          |
| לקביעת האירוע                                                                                                    |                          |
| תיאור אירוע 🞰                                                                                                    |                          |
| e <sup>q</sup>                                                                                                    |                          |
| ×                                                                                                    |                          |
| (A)                                                                                                    |                          |
|                                                                                                    |                          |
|                                                                                                    |                          |
|                                                                                                    |                          |
| לסיום נלחץ בחלק העליון על <b>שמור</b>                                                                                                    |                          |
| לסיום נלחץ בחלק העליון על שמור<br>שמור 🕅 מחק לאפנוי 15 זקות 🗘 🔒                                                                                                    |                          |
| לסיום נלחץ בחלק העליון על שמור<br>שמור 🛍 מחק לאפנוי 15 דקות 🕞 🗅                                                                                                    |                          |

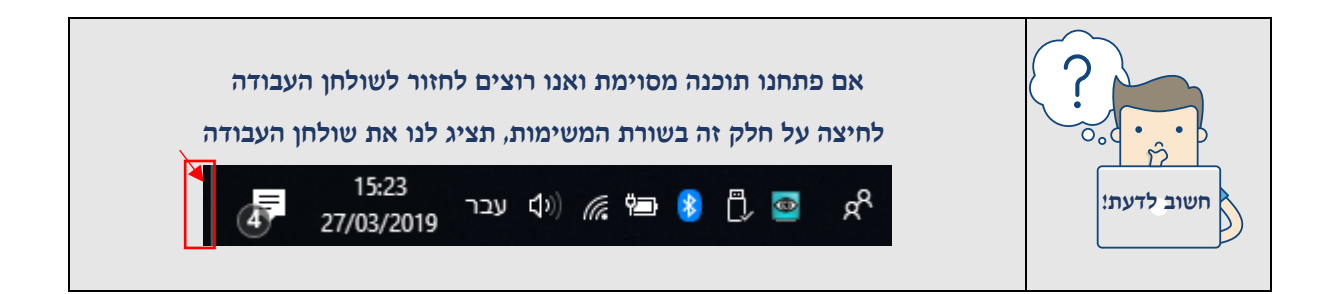

# תרגיל 1

- 1. הזיזו את סמן העכבר לשורת המשימות
- 2. שנו את שפת הכתיבה במחשב ל**עברית** 
  - 3. שנו את עוצמת השמע
  - לחצו על זכוכית המגדלת
- 5. כתבו בשורת החיפוש: מחשבון- לחצו עם לחצן שמאלי בעכבר על התוצאה שהתקבלה
  - 6. בצעו את החישובים הבאים (אופן הפעולה זהה למחשבון רגיל)

(1))

| 56 × 45 =                  |  |
|----------------------------|--|
| 96 × 53 =                  |  |
| 120 ÷ 5 =                  |  |
| $12 \times 12 \times 48 =$ |  |
| 1025 - 45 =                |  |

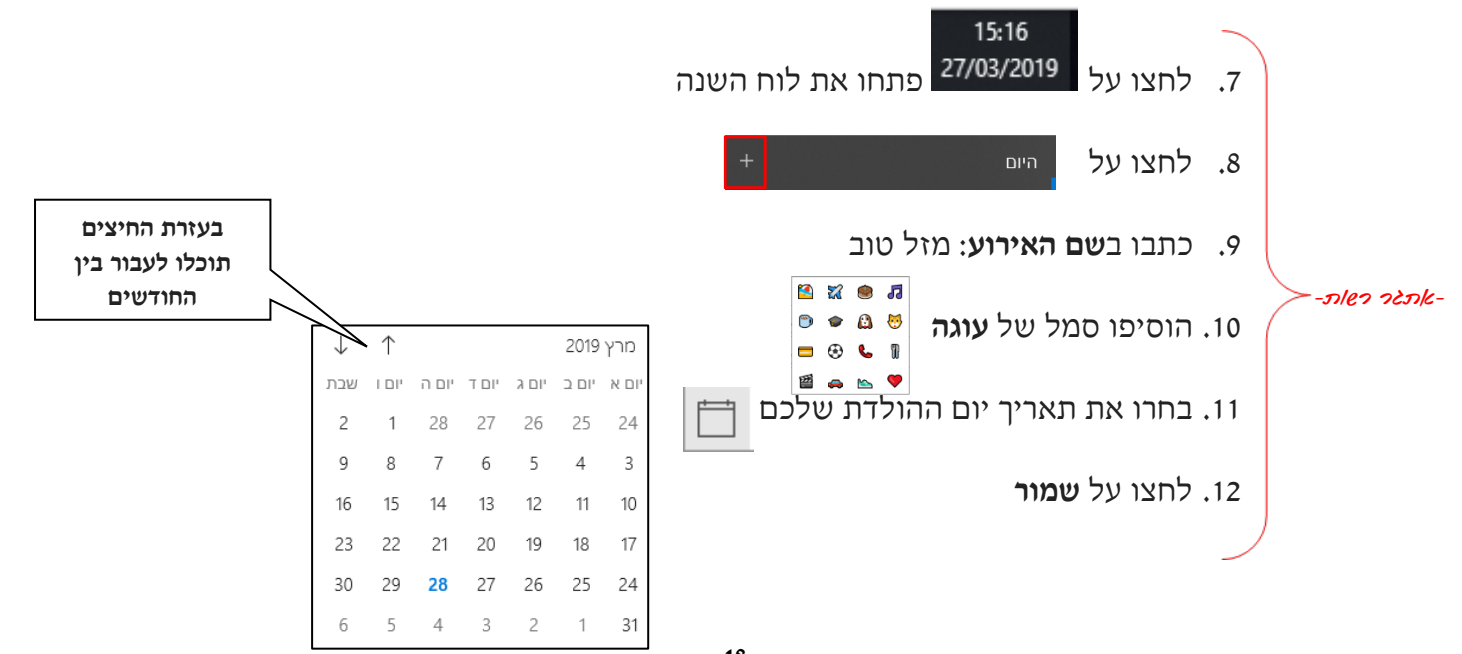

#### כפתור התחל

כפתור התחל 🛄 הוא תפריט העבודה הראשי של המחשב, הוא מאפשר לנו גישה לכל התוכנות, הקבצים וההגדרות של המחשב, כמו כן דרכו ניתן לכבות את המחשב.

# לחיצה עליו תפתח את התפריט הבא:

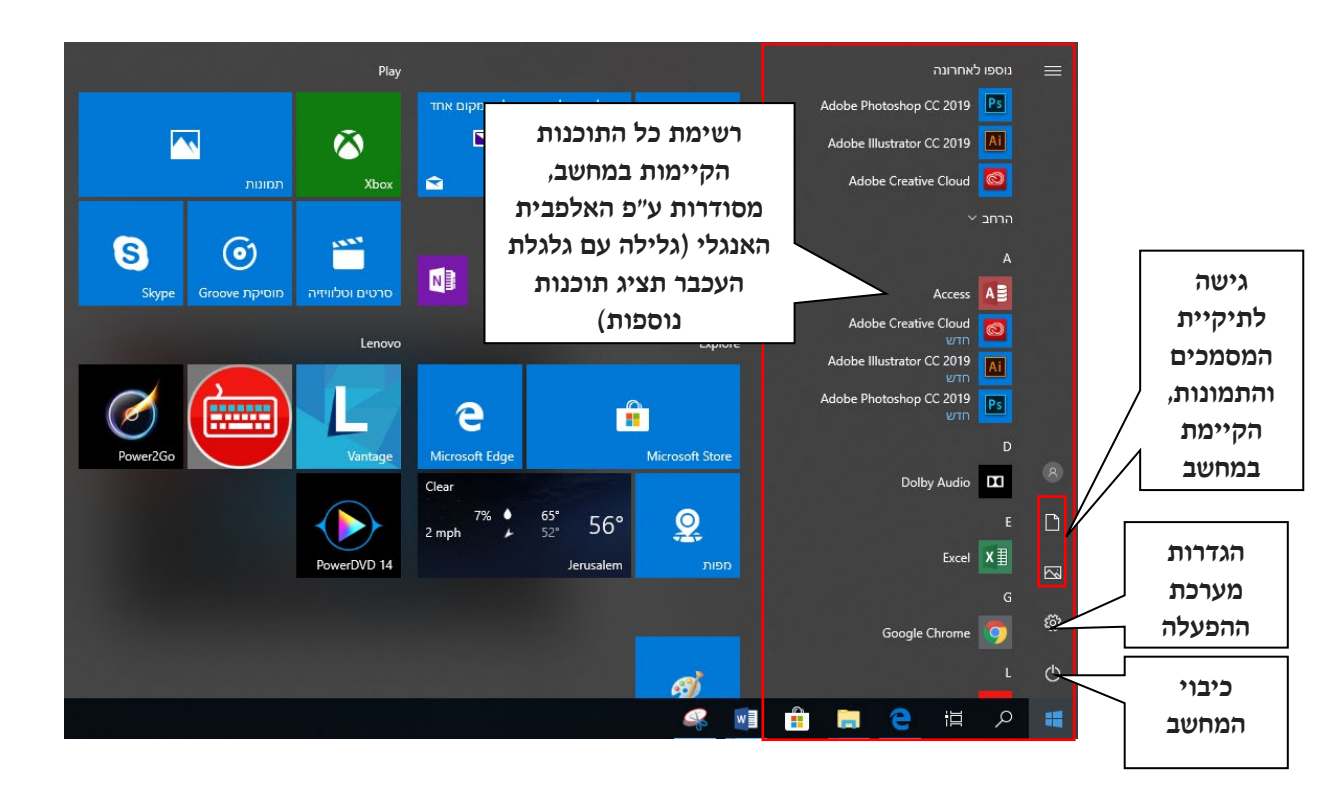

# רקע שולחן העבודה

בדיוק כשם שנוכל להחליף מפה, לשולחן העבודה המשרדי שלנו. כך ניתן להחליף תמונת רקע ל״שולחן העבודה״, מתוך מאגר תמונות הקיים במערכת ההפעלה.

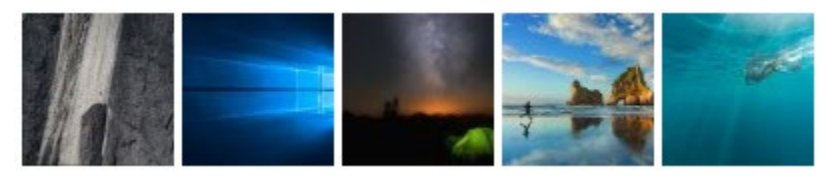

#### כדי להחליף רקע:

- 1. נעמוד עם סמן העכבר, במקום ריק על שולחן העבודה
  - 2. נלחץ על הלחצן הימני של העכבר
  - 3. מהתפריט שיפתח נבחר באפשרות התאם אישית

|   | תצוגה                | <      |
|---|----------------------|--------|
|   | מיין כפי             | × .    |
|   | רענן                 |        |
|   | הדבק                 |        |
|   | הדבק קיצור דרך       |        |
|   | בטל העברה            | Ctrl+Z |
| E | הגדרות גרפיקה ®Intel |        |
|   | חדש                  | <      |
|   | הגדרות תצוגה         |        |
|   | התאם אישית           |        |

4. נלחץ על התמונה הרצויה לרקע

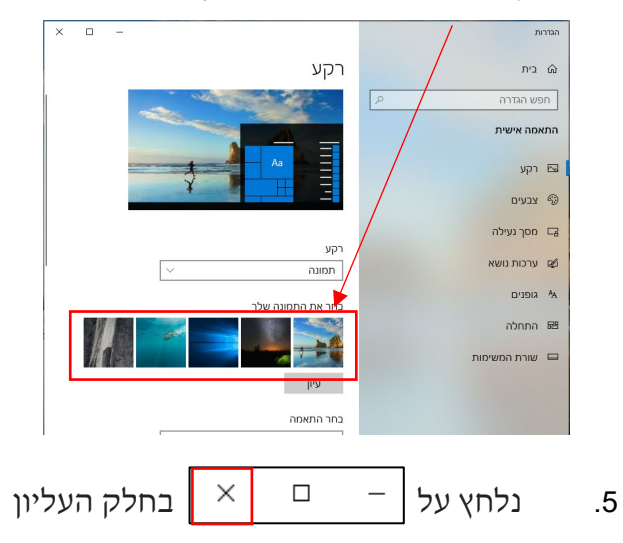

# תרגיל 2

החליפו את הרקע של שולחן העבודה לרקע כרצונכם, בצעו זאת פעמיים עם רקעים שונים.

# החלון ומאפייניו

מערכת ההפעלה Windows 10 מעוצבת בצורה של חלונות (ומכאן שמה בתרגום לעברית). כל יישום מוצג בתוך תבנית של חלון, בעל מבנה גרפי פשוט ומאפיינים קבועים.

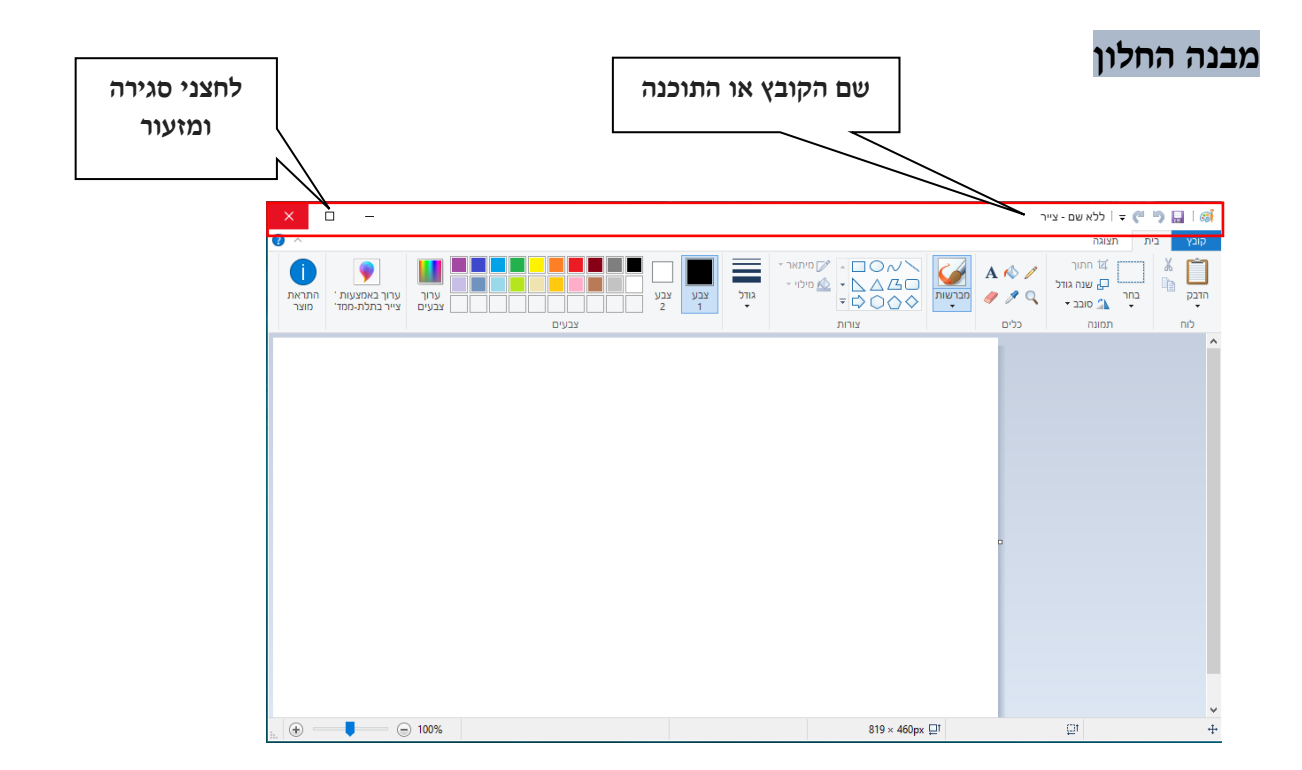

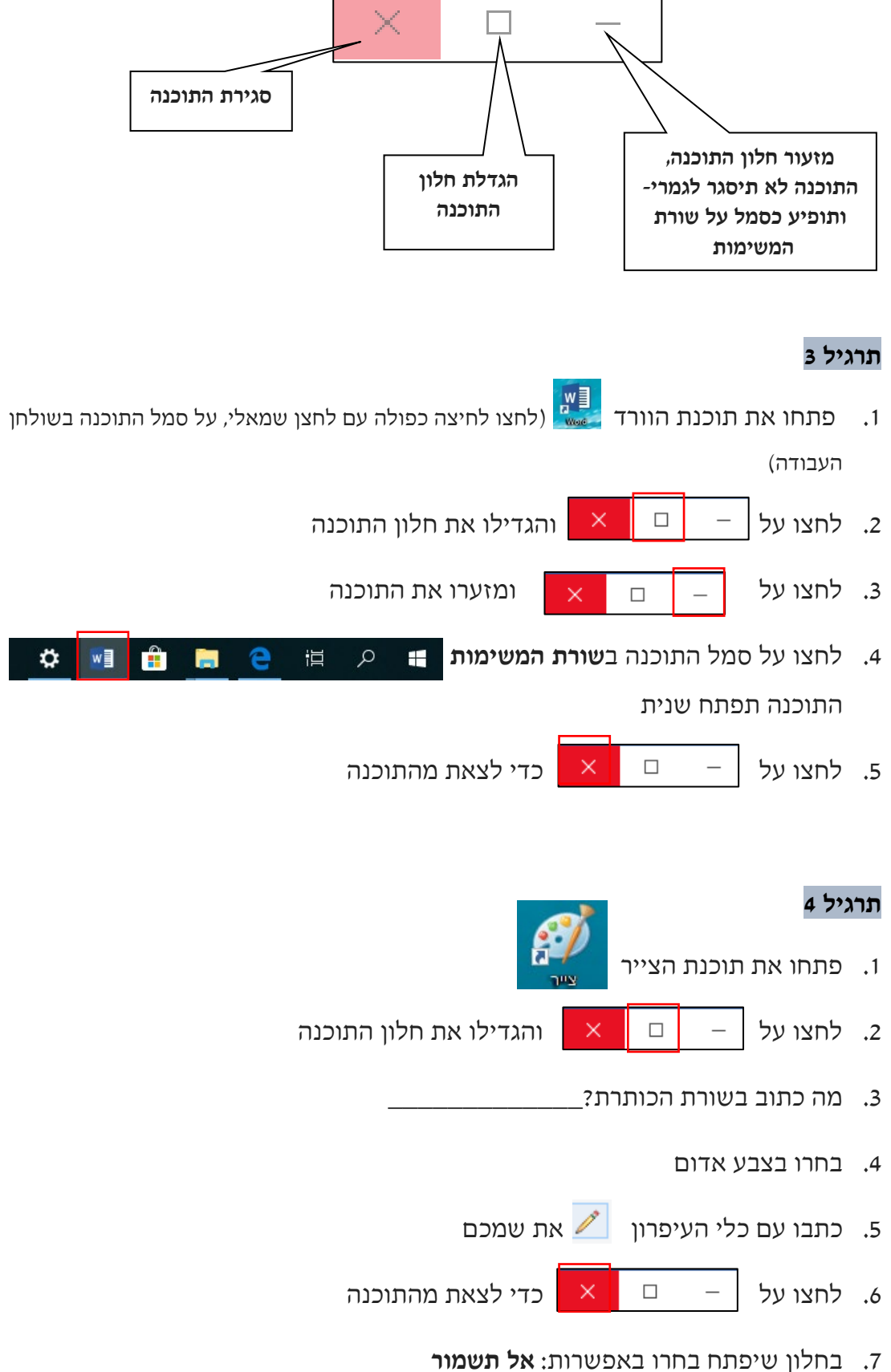

| ×     |              | צייר                   |
|-------|--------------|------------------------|
| ?     | ים ב- ללא שם | האם ברצונך לשמור שינוי |
| 21    |              |                        |
| ביטול | אל תשמור     | שמור                   |

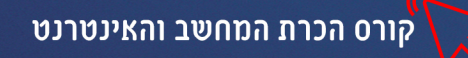

# הזזת חלון

ניתן להזיז את חלון התוכנה על פני המסך (רק כאשר החלון לא מוצג בגודלו המקסימלי) כדי לעשות זאת: נלחץ עם הלחצן השמאלי של העכבר לחיצה ממושכת על שורת הכותרת ותוך כדי לחיצה נזיז את החלון למקום הרצוי במסך.

# תרגיל 5

- בשולחן העבודה ופתחו את החלון
  - 2. עמדו על שורת הכותרת 🔜 🗹 🔜 ד ו מחשב זה
- 3. לחצו עליה עם לחצן שמאלי והזיזו את החלון לקצה הימני של שולחן העבודה
  - 4. שחררו את הלחיצה

לחצו על הסמל "מחשב זה".

# תרגיל 6

- 1. פתחו את תוכנת הצייר
  - 2. הוסיפו צורת עיגול
- 3. הגדילו את חלון התוכנה 🗆 🗙
- 4. שימו לב שצורת **כפתור ההגדלה** השתנתה | 🗗
  - לחצו על הכפתור 
    חלון התוכנה הוקטן
- 6. עמדו על שורת הכותרת והזיזו את החלון לתחתית המסך
  - 7. לחצו על 🚽 🗆 🗙 וסגרו את התוכנה

## תרגיל 7 מחיקת קובץ ושחזור מסל המחזור-מתקדמים

- 1. עמדו על הסמל של תוכנת הצייר בשולחן העבודה
  - 2. לחצו על לחצן ימני בעכבר
- 3. בתפריט שיפתח בחרו באפשרות מחק (עם לחצן שמאלי בעכבר)

| שלח אל        | _ |
|---------------|---|
| גזור          |   |
| העתק          |   |
| צור קיצור דרך |   |
| מחק           |   |
| שנה שם        |   |
| מאפיינים      |   |

- 4. סמל התוכנה נעלם משולחן העבודה
  - פתחו את סל המחזור
- 6. לחצו עם לחצן ימני על סמל התוכנה ובחרו באפשרות שחזר

|               | סל המיחזור | ניהול          |         |      |          |              | I                        |
|---------------|------------|----------------|---------|------|----------|--------------|--------------------------|
|               |            | כלי סל המיחזור | תצוגה   | ៗរេ  | שיר      | בית          | קובץ                     |
|               |            |                | המיחזור | > סל | ۵        | $\uparrow$ ~ | $\leftarrow \rightarrow$ |
| מיקום מקורי   |            | ^              | שם      | ^    |          |              |                          |
|               |            |                |         |      | i        | ה מהירר      | גיש 📌                    |
| alHen\Desktop |            |                | Paint 🔊 | 1    | בודה א   | ולחן הענ     | ש 📃                      |
| שחזר<br>גזור  |            |                |         | 1    | הורדות 🖈 | ה 🦊          |                          |
|               |            |                |         | 1    | ĸ        | סמכים        | n 🗄 a                    |
|               |            | מחק            |         | 1    | k        | מונות        | n 📰                      |
|               |            | מאפיינינ       |         |      | חשב      | כרת המ       | а <mark>–</mark> 6       |
|               |            |                |         | ы    | חשבו     | כרת המ       | а <mark>–</mark> 6       |
|               |            |                |         |      | שב       | לקי המח      | n <mark>-</mark>         |
|               |            |                |         |      |          | הול תוכן     | ני 📙                     |
|               |            |                |         | re   | ative    | Cloud F      | iles 👩                   |

ד. שימו לב שסמל התוכנה חזר למקומו בשולחן העבודה

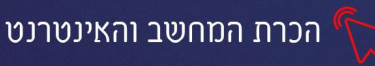

## פרק 3 המקלדת ותוכנת הכתבן

המקלדת היא לוח המקשים של המחשב, היא משמשת כאמצעי קלט ותפקידה: לשלוט במחשב בדומה לעכבר, להזין נתונים ולכתוב טקסט.

קיימים דגמים שונים של מקלדות, אך אופן הפעולה בכולן זהה. במקלדת סטנדרטית יש 101 מקשים שונים ולכל אחד מהם תפקיד מיוחד.

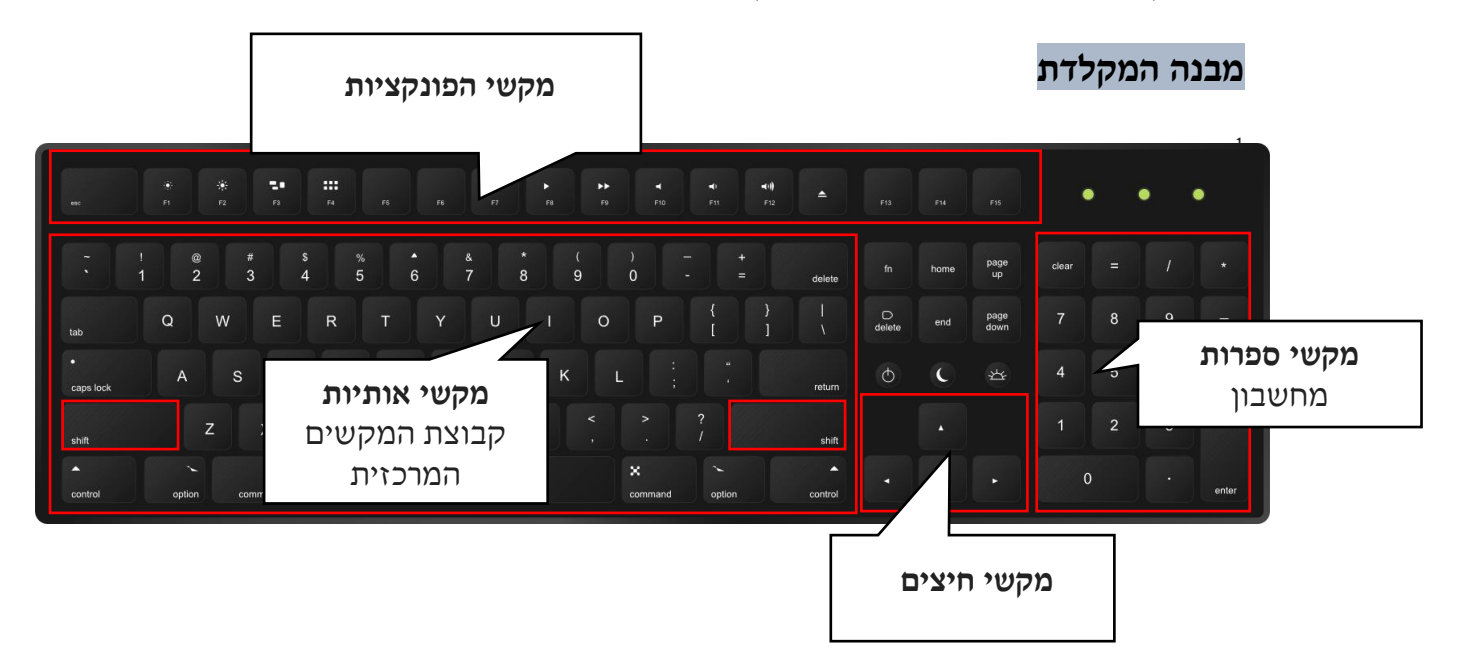

רוב המקלדות העבריות הן דו-לשוניות וכוללות את האותיות של השפה העברית והאנגלית קיימות גם מקלדות תלת-לשוניות, ובהן השפה השלישית היא רוסית או ערבית. במקלדת ישנם מקשים שתפקידם להעביר את מצב הכתיבה מעברית לאנגלית וכדו'

## מבנה המקשים

מקשי האותיות מובדלות ע״י מיקום ובחלק מהמקלדות צבען יהיה שונה משפה לשפה

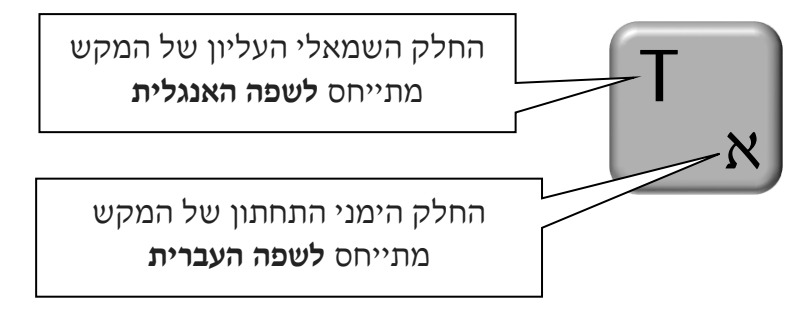

a target="\_blank" href="https://www.vexels.com/vectors/preview/2884/realistic-computer-keyboard-design">Realistic computer keyboard design </a> مקור התמנה< 1 free vector by <a target="\_blank" href="https://www.vexels.com/">Vexels.com/">Vexels.com/">Vexels.com/">Vexels.com/">Vexels.com/">Vexels.com/">Vexels.com/">

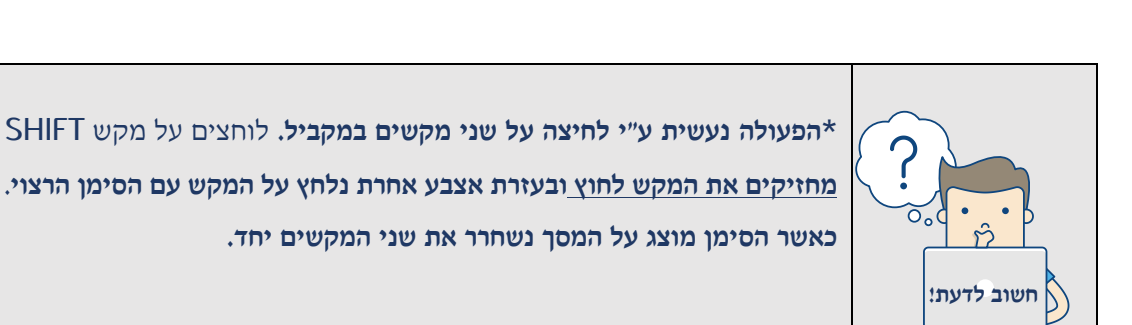

25

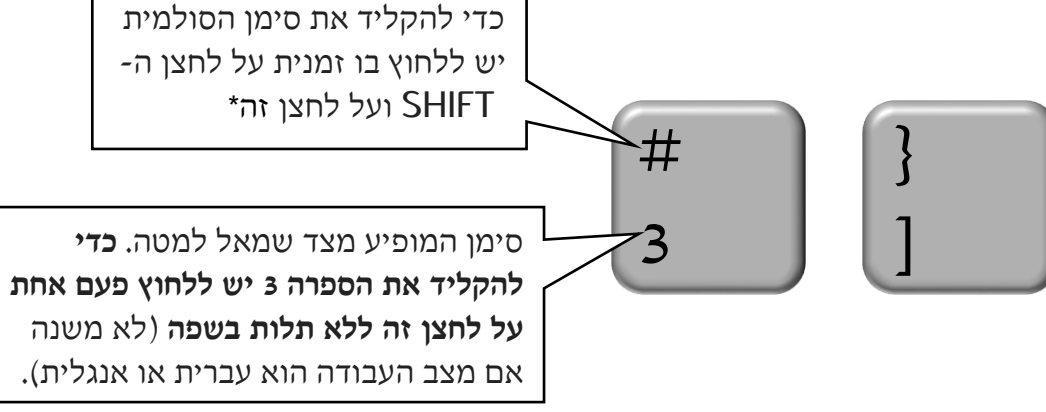

# על מקשים אלו מופיעים סימני הפיסוק, מספרים וסימנים נוספים:

מקשים המיועדים לשתי השפות

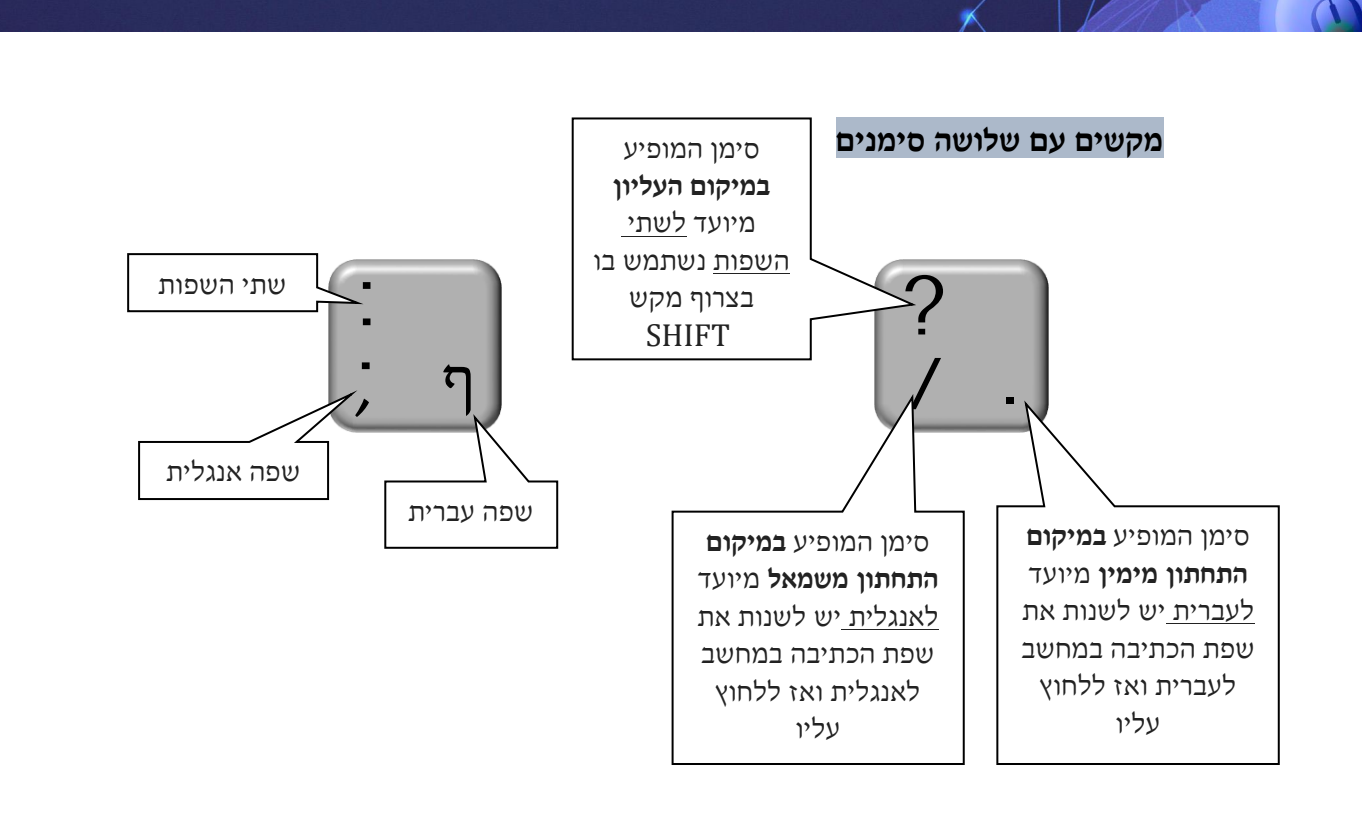

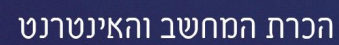

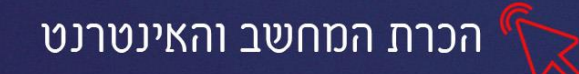

מקשים שימושיים במקלדת

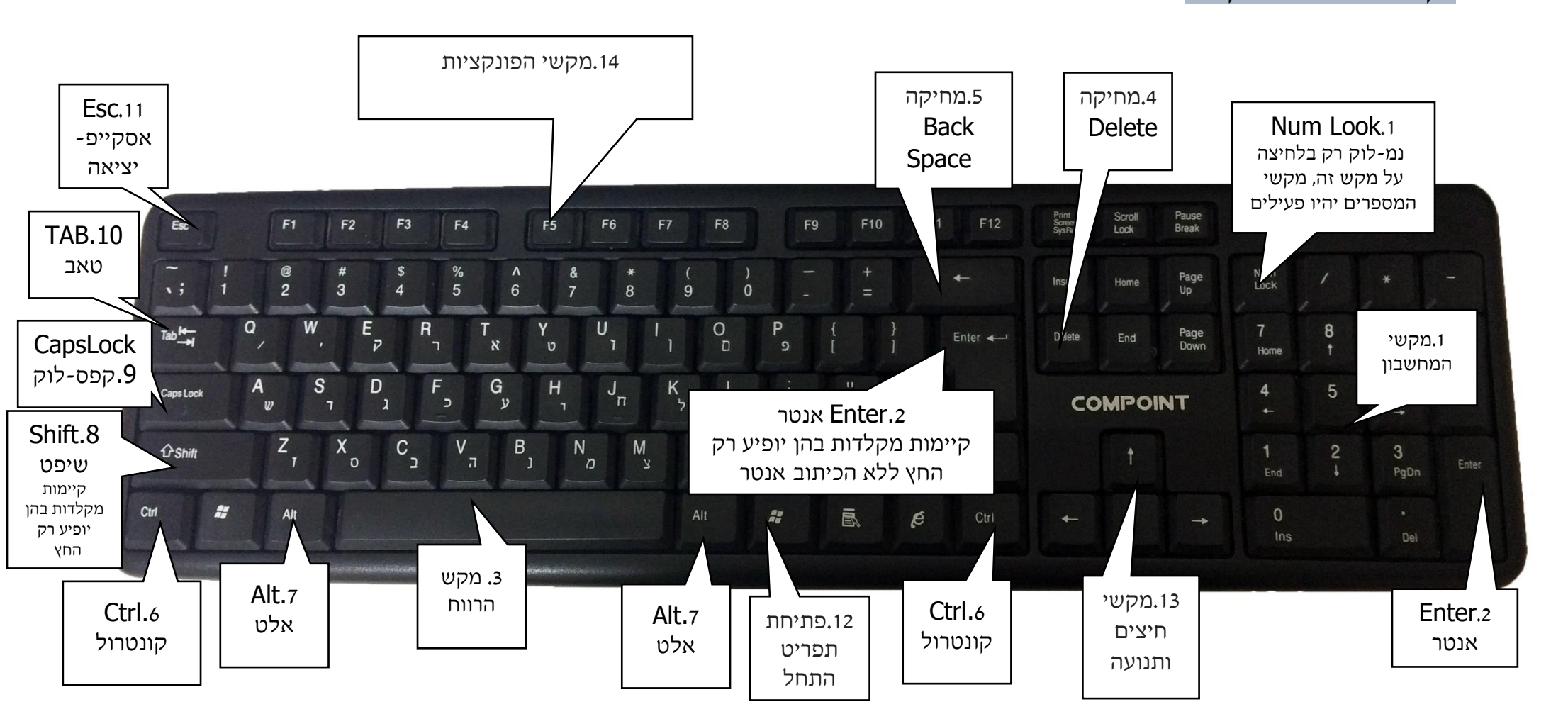

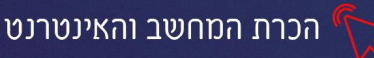

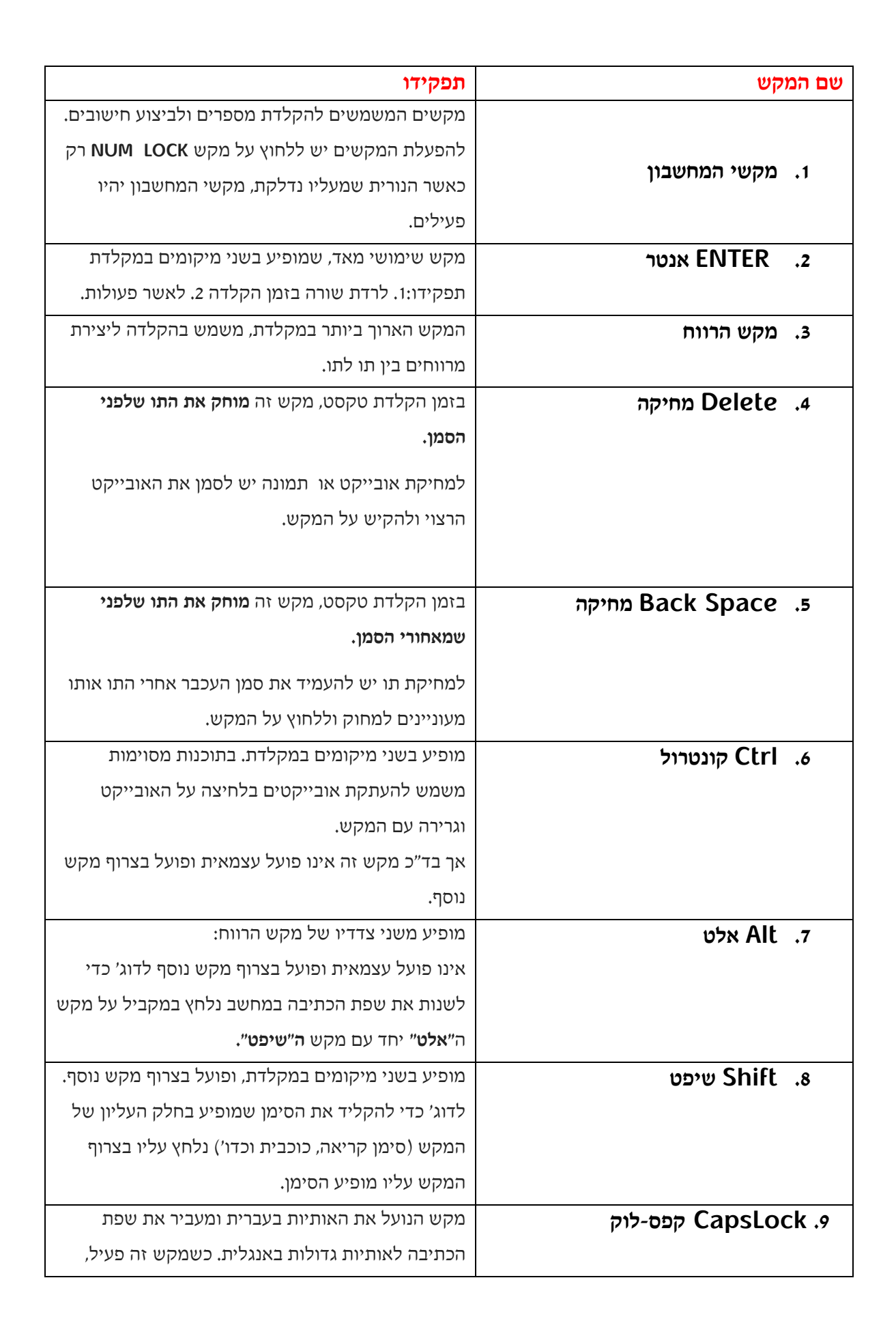

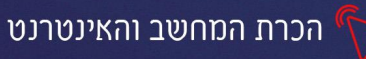

|                    | נדלקת הנורה האמצעית מצד ימין למעלה (מעל                                      |
|--------------------|------------------------------------------------------------------------------|
|                    | המחשבון)(במקלדות של מחשבים ניידים בד״כ הנורה                                 |
|                    | מופיעה על המקש עצמו)                                                         |
| נ. 10 טאב Tab      | מקפיץ את הסמן מרווחים מוסכמים שהוגדרו ע״י                                    |
|                    | המשתמש                                                                       |
| נעיאה Esc .11      | מקש הפעיל בחלק מהתוכנות (בעיקר במשחקים)                                      |
|                    | ומשמש ליציאה והפסקת פעולה.                                                   |
| 12. מקש התחל       | לחיצה עליו תפתח את תפריט <b>התחל</b>                                         |
| 13. מקשי החיצים    | חיצים המזיזים את הסמן לפי כוון החץ                                           |
| 14. מקשי הפונקציות | מקשים המשמשים לפעולות קבועות בתוכנות מסוימות<br>לדוג׳ מקש F1 פותח תפריט עזרה |

# שינוי שפה מעברית לאנגלית

כדי לשנות את שפת הכתיבה במחשב מעברית לאנגלית נשתמש בצרוף של שני מקשים נלחץ תחילה על מקש האלט ותוך כדי לחיצה- נלחץ על מקש השיפט.

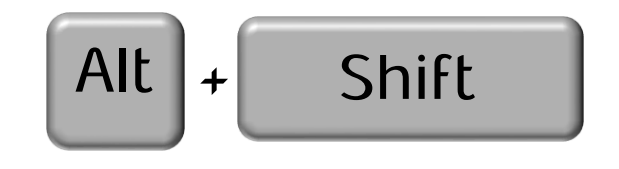

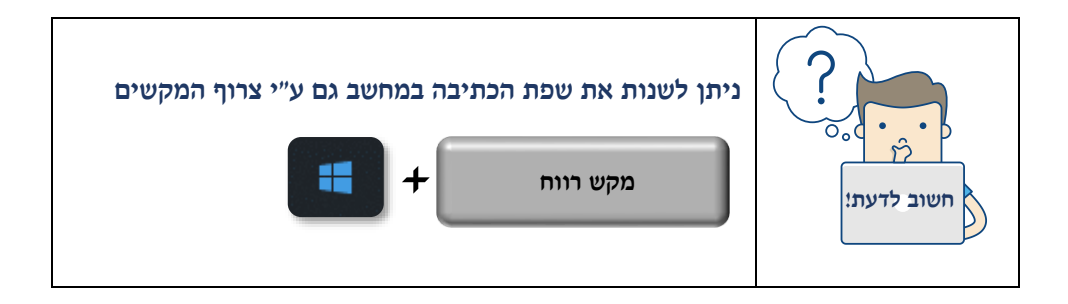

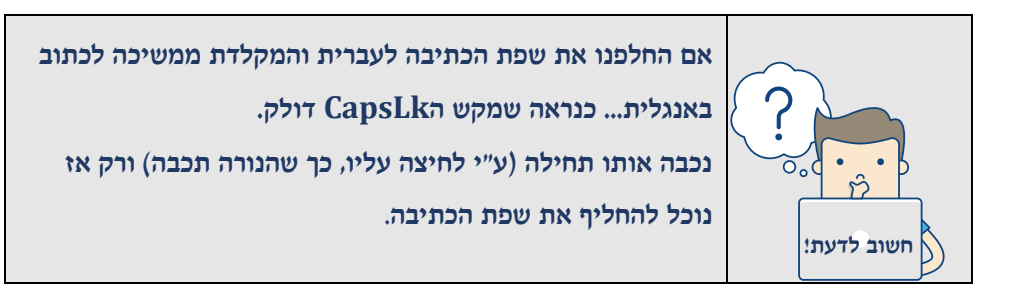

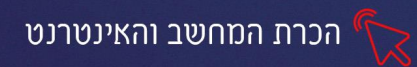

ר כתבן 🖓

#### תוכנת כתבן- שימוש בסיסי

תוכנת "כתבן" מש<u>משת לע</u>ריכה ועיצוב בסיסיים של טקסט ואובייקטים.

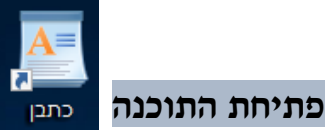

סמל התוכנה מופיע על שולחן העבודה

- 1. נעמיד את סמן העכבר על הסמל של התוכנה 🚺
- 2. נלחץ שתי לחיצות רציפות עם הלחצן השמאלי בעכבר והתוכנה תפתח

#### אם התוכנה לא מופיעה בשולחן העבודה

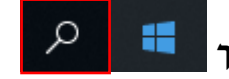

נלחץ על "זכוכית המגדלת" בחלק התחתון של המסך.

2. בחלון שיפתח-נקליד בשורת החיפוש-״כתבן״ ונלחץ על מקש האנטר לאישור

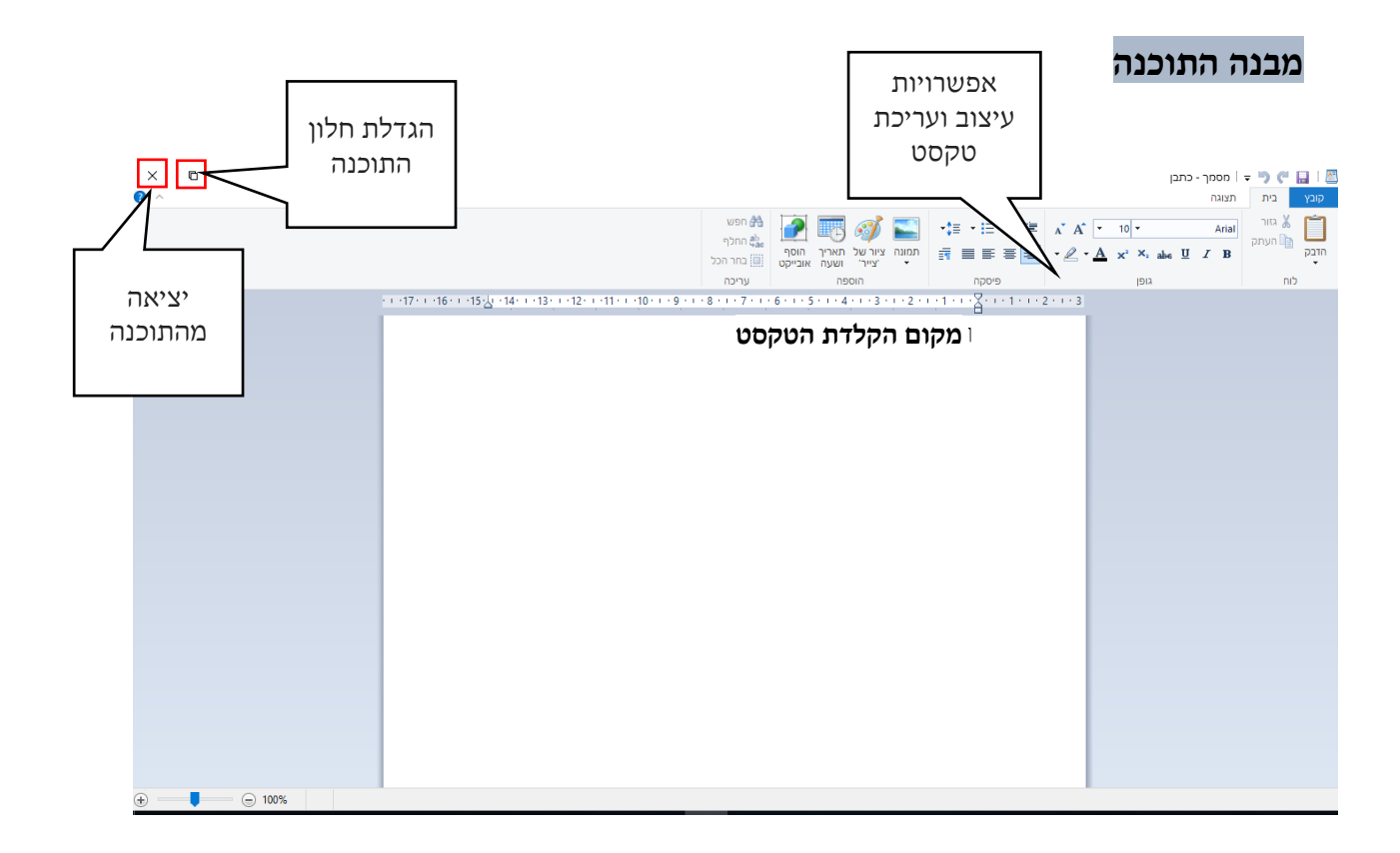

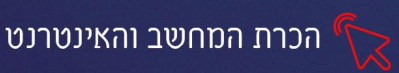

# תרגול

# תרגיל

- .1. פתחו את תוכנת ה**כתבן**
- 2. הקלידו את השיר הבא (הקפידו על סימני הפיסוק)

קן לציפור/חיים נחמן ביאליק

קן לציפור בין העצים, ובקן לה, שלוש ביצים.

ובכל ביצה -הס, פן תעיר! ישן לו אפרוח, אפרוח זעיר.

# תרגיל 2

## .1 הקלידו את הקטע הבא:

מחשבים אישיים משמשים לרוב משתמש יחיד. מחשבים אישיים קטנים הם טלפונים חכמים. עוצמת העיבוד והזיכרון איננה שונה בהרבה מאלה של מחשבים ניידים. מחשבים אלה נקראים "טלפונים" מסיבות היסטוריות, ומכיוון שחלק מהותי מהשימוש בהם הוא לצורכי תקשורת(שיחות טלפון, שליחת SMS, גלישה ברשת האינטרנט, שיחות צ׳אט ושליטה אלחוטית ברכיבים אחרים).

מחשבים אישיים מעט גדולים יותר הם הטאבלטים ומשמשים בעיקר לצורכי גלישה באינטרנט ובידור (ויקיפדיה)

D – X סגרו את התוכנה בלחיצה על .2
 ובחירה באפשרות "אל תשמור"

|       | ×        | ĽÓ            | —                  |
|-------|----------|---------------|--------------------|
| ×     |          |               | כתב <mark>ן</mark> |
|       | ב- מסמך? | לשמור שינויים | האם ברצונך         |
| ביטול | אל תשמור | שמור י        |                    |

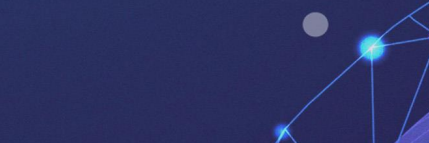

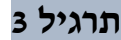

- 1. פתחו את תוכנת הכתבן
- 2. הקלידו את השיר הבא (הקפידו על סימני הפיסוק)

הכרת המחשב והאינטרנט

ירושלים של זהב / נעמי שמר

אויר הרים צלול כיין וריח אורנים נישא ברוח הערביים, עם קול פעמונים.

ובתרדמת אילן ואבן, שבויה בחלומה העיר אשר בדד יושבת ובליבה חומה.

ירושלים של זהב ושל נחושת ושל אור הלא לכל שירייך, אני כינור ירושלים של זהב ושל נחושת ושל אור הלא לכל שירייך, אני כינור

איכה יבשו בורות המים, כיכר השוק ריקה ואין פוקד את הר הבית, בעיר העתיקה.

> ובמערות אשר בסלע, מייללות רוחות ואין יורד אל ים המלח, בדרך יריחו.

> > ירושלים של זהב ...

אך בבואי היום לשיר לך, ולך לקשור כתרים קטונתי מצעיר בנייך, ומאחרון המשוררים.

כי שמך צורב את השפתיים, כנשיקת שרף אם אשכחך ירושלים, אשר כולה זהב.

## .3 סגרו את התוכנה

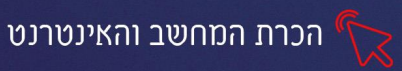

## תרגיל 4

- .1 פתחו את תוכנת הכתבן
- 2. הקלידו את המשפטים הבאים, עם סימני הפיסוק

"בוקר טוב" אמרה האם לבנה וליטפה את שערו. "בוקר אור" אמר בנה.

אמא ערכה עבורי את רשימת הקניות הבאה: לחם שחור, 3 לחמניות ומוצרי חלב: גבינה לבנה, יוגורט וגבינת קוטג'.

הסולמית (#) שנמצאת מעל הספרה 3, משמשת סימון של מספר.

אני חושב שאני חושב נכון!!! (בד״כ...).

קיימים מס' סוגי סוגריים במקלדת:

(אלו הם סוגריים עגולים)

{אלו הם סוגריים מסולסלים}

[אלו הם סוגריים מרובעים]

אני חייבת לחברתי \$100

HAVE A NICE DAY

Good bye

## עיצוב גופן בסיסי

ניתן לשנות את סוג הגופן (האות) שהקלדנו, את גודלו ואת צבעו

כדי לבצע זאת, חובה לסמן את הטקסט הרצוי

כדי לסמן מילה: נלחץ שתי לחיצות רצופות, עם הלחצן השמאלי של העכבר, על המילה שנרצה לסמן.

כדי לסמן קטע שלם: נעמוד עם סמן העכבר על אחת המילים בקטע ונלחץ 3 לחיצות רצופות עם

הלחצן השמאלי של העכבר.

כאשר נסמן טקסט הוא <mark>יצבע בצבע אפור</mark>

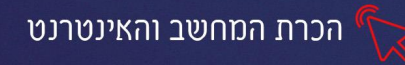

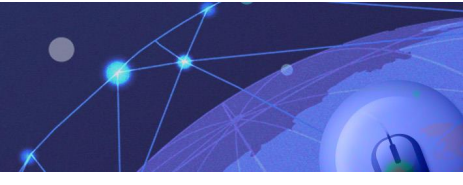

#### ניתן לסמן טקסט גם באופן הבא:

נעמוד עם סמן העכבר בסוף המילה/המשפט/ הקטע שנרצה לסמן, נלחץ על הלחצן השמאלי של העכבר ונגרור אותו לאורך הקטע הרצוי.

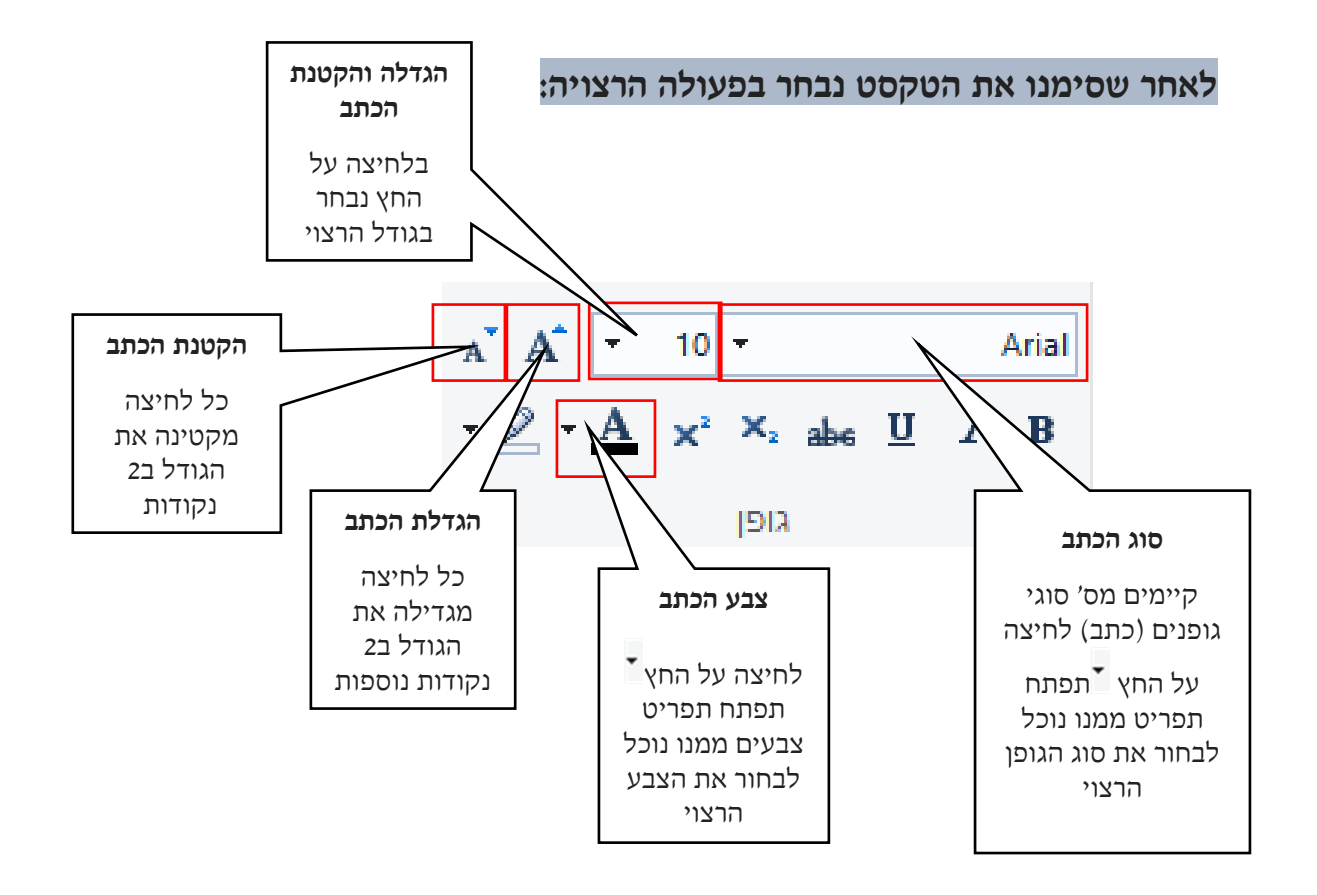

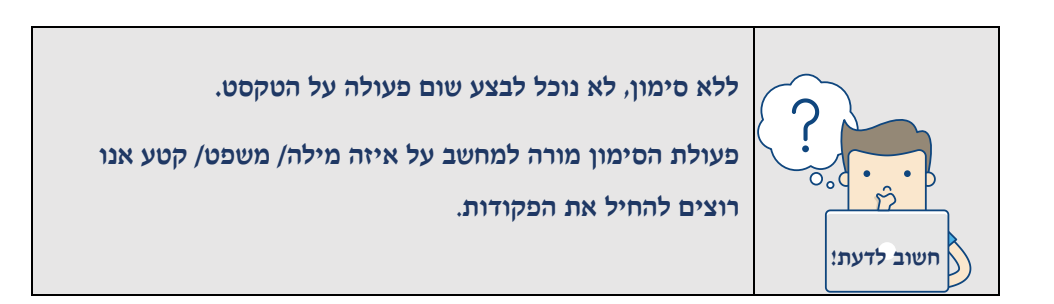

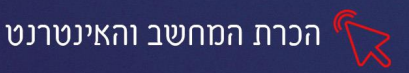

# תרגיל 5

.1. פתחו את תוכנת הכתבן והקלידו את הציטוט הבא:

ויליאם ארתור אמר :

מורה בינוני אומר.

מורה טוב מסביר.

מורה מצוין מדגים.

מורה מושלם מעורר השראה.

- .1.1 צבעו כל שורה בצבע שונה (זכרו קודם לסמן)
  - .1.2 הגדילו כל שורה לגודל שונה
  - .1.3 רשות: שנו כל שורה לסגנון כתב אחר
- 1.4. גללו את הדף כלפי מטה, בעזרת גלגלת העכבר

#### 2. הקלידו את הציטוט הבא:

התקווה היא שבעתיד הקרוב, מוחות אנושיים ומחשבים ישולבו בקשר חזק מאוד, וששותפות זו "תחשוב" בצורה בה אף מוח אנושי לא חשב קודם לכן, ותעבד מידע בצורה חדשה, זרה לחלוטין למכונות עיבוד המידע המוכרים לנו כיום. (ג׳יי. סי. ר. ליקלידר)

- (ע"י 3 לחיצות רציפות, עם הלחצן השמאלי בעכבר). סמנו את הקטע (ע"י 3
  - 2.2. הגדילו את הכתב
  - 2.3. שנו את צבע הכתב לכחול כהה
    - 2.4. סגרו את תוכנת הכתבן

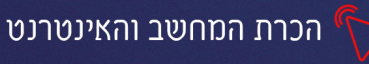

#### פרק 4 יחידות מידה ואמצעי אחסון

גודלו של הזיכרון ואמצעי האחסון במחשב, נמדדים ביחידות מידה של **בייט.** כשם שמרחקים אנו מודדים בסנטימטרים, מטרים וקילומטרים, נוזלים במיליטרים ובליטרים... כך יחידות המידה בעולם המחשב ונפחי הקבצים (השטח שהם תופסים על הכונן הקשיח) נמדדים בבייט.

ככל שנפח הזיכרון של המחשב יהיה רב יותר (יותר בייט) כך נוכל לשמור בתוכו קבצים רבים יותר ופעולתו תהיה מהירה יותר. וככל שמשקל הקבצים והתוכנות עימם אנו עובדים רב יותר, כך פעולת המחשב תהיה איטית. חשוב שנכיר את יחידות המידה, כך נוכל לדעת מהו משקלם של הקבצים, ונבין את גודלם של אמצעי האיחסון השונים.

## יחידות המידה במחשב הם (מהקטן לגדול):

| משקלה      | שמה בעברית         | שמה באנגלית       | סמל היחידה |
|------------|--------------------|-------------------|------------|
| 1024 בייט  | <b>קילו</b> בייט=  | Kilo Byte         | KB         |
| 1024 קילו  | <b>מגה</b> בייט=   | Mega Byte         | MB         |
| בייט       |                    |                   |            |
| 1024 מגה   | <b>ג'יגה</b> בייט= | <b>G</b> iga Byte | GB         |
| בייט       |                    |                   |            |
| 1024 ג'יגה | <b>-טרה</b> בייט   | Tera Byte         | TB         |
| בייט       |                    | .eru byte         |            |

(TB), מגה בייט (MB), ג׳יגה בייט (KB) וטרה בייט

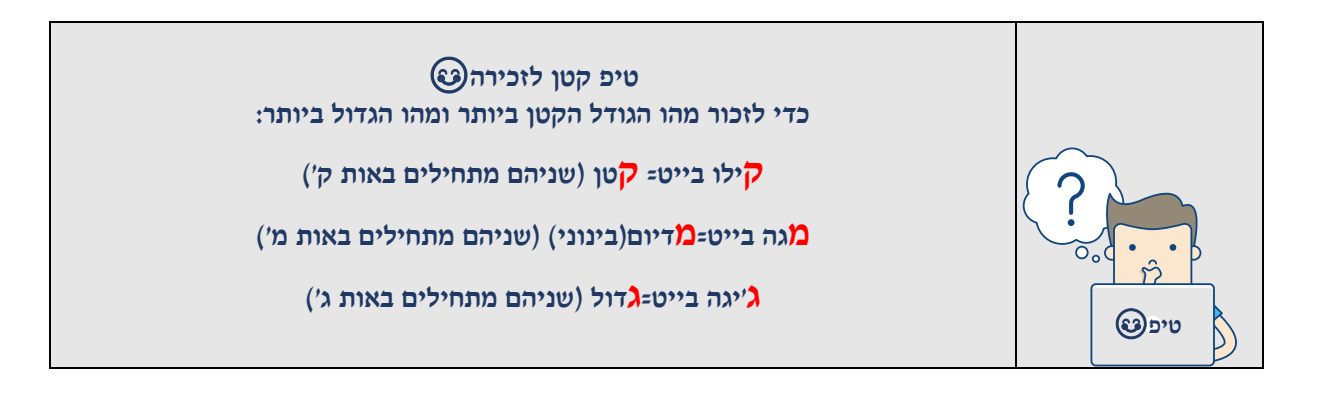

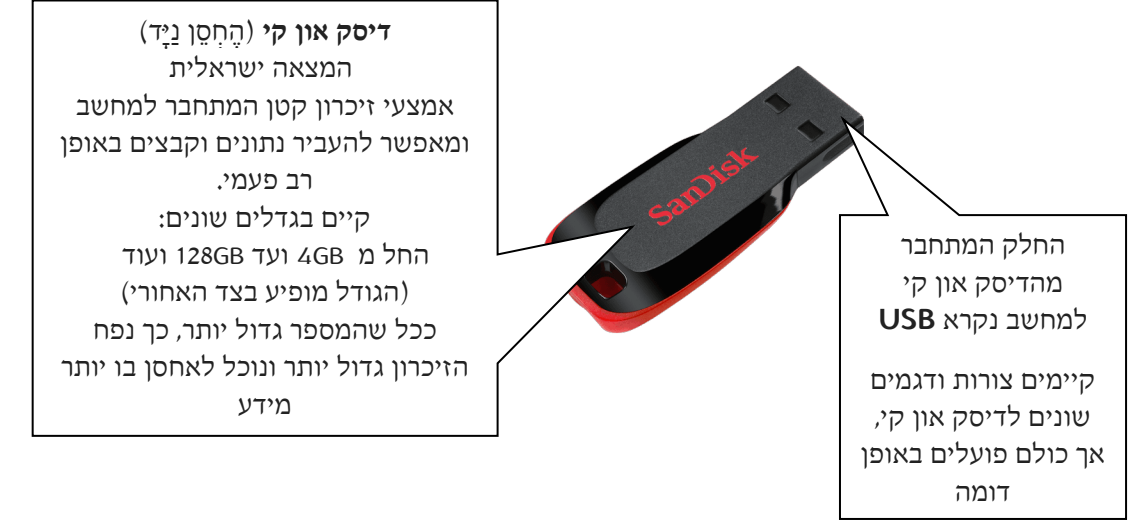

קיימים סוגים שונים של אמצעי אחסון דיגיטלים, המאפשרים לנו להעביר קבצים, תמונות

ונתונים מהם למחשב וההפך:

אמצעי אחסון

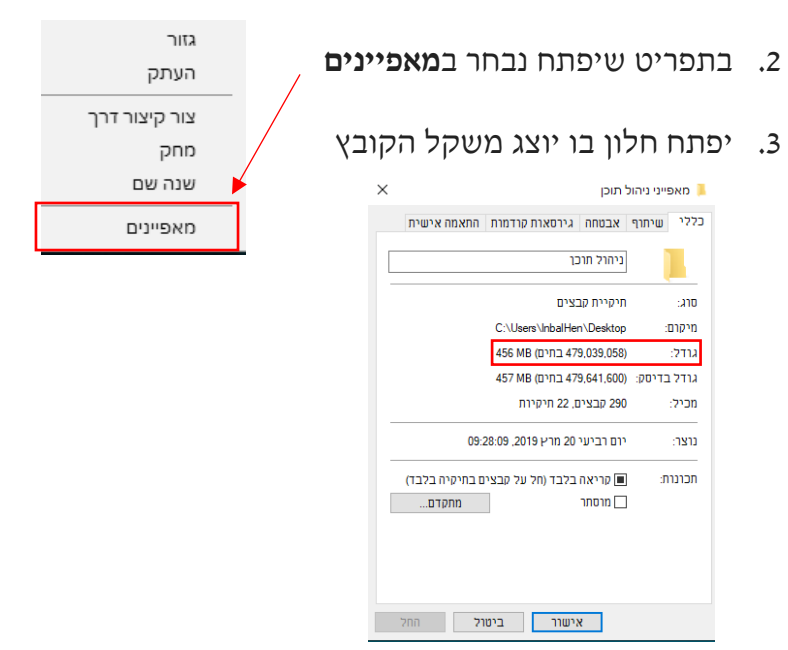

1. נלחץ עם **לחצן ימני** בעכבר על סמל הקובץ

דרך נוספת לבדיקת משקל הקובא:

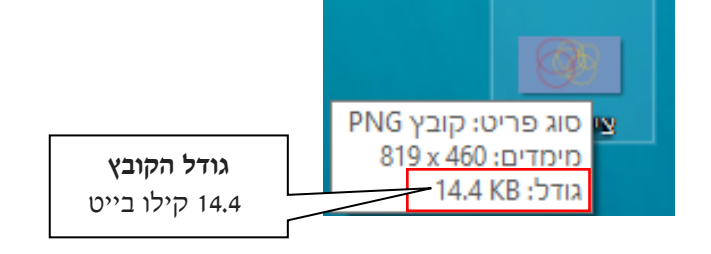

הכרת המחשב והאינטרנט

## כאשר נמקם את סמן העכבר על הסמל של הקובץ, נוכל לראות את משקלו
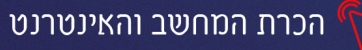

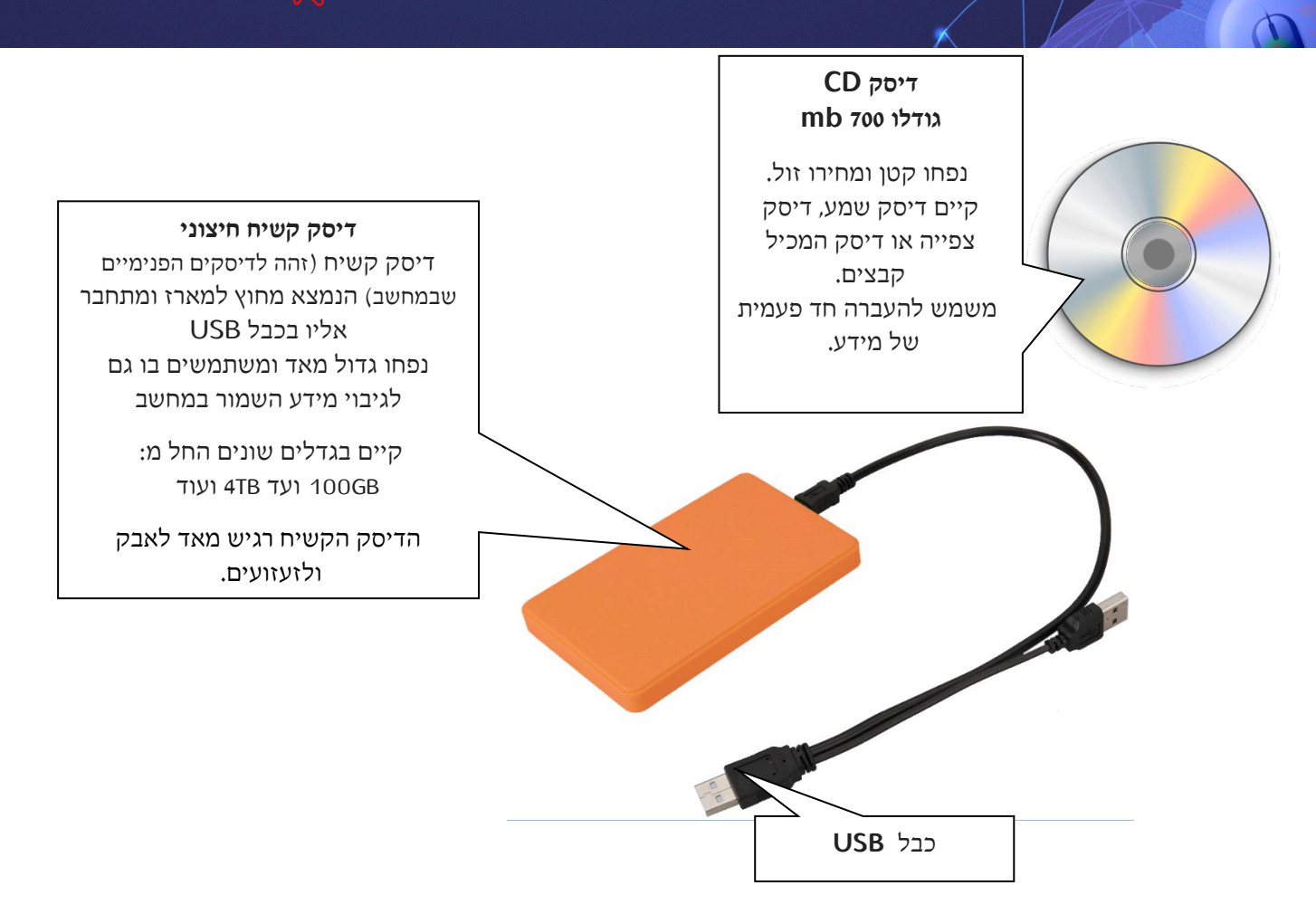

# כונני המחשב

כונן הינו ההתקן, אשר מאפשר לקרוא מידע מיחידות האחסון במחשב. ניתן לשמור מידע (קבצים, תמונות, שירים וכו') בתוך הכוננים וניתן לקרוא מידע השמור בתוכם.

כדי לאפשר שימוש יעיל ונוח בכוננים, כל כונן מיוצג על ידי אות גדולה באנגלית

. בתוך סוגריים ונקודתיים ( : ) אחריה. C, D, E- Z

# כדי לצפות בתכולת הכוננים

נלחץ על סמל "מחשב זה" 📷 שמופיע על שולחן העבודה (בגרסאות ישנות שמו "המחשב שלי")

יפתח החלון הבא בו יוצגו כונני המחשב:

| × □ -                                        | 💻 I 🕤 🔜 🗷 מחשבזה                                                                                                    |
|----------------------------------------------|----------------------------------------------------------------------------------------------------|
| • ~                                          | קובץ מחשיב תצוגה                                                                                                    |
| q חיפוש בתיקית מחשבזה ס                      | > -> 🕂 🔜                                                                                                    |
| לאלי אנאליס (b) Audio CO                     | (7) nurphin (                                                                                                    |
| היהש איז איז איז איז איז איז איז איז איז איז | (3) Drill print (2) print (2) p |
|                                              | ם חשב זה<br>עם אוביקטי ולת-פו<br>הודרת<br>מוסקה<br>מסמים<br>מסמים                                                                                                    |

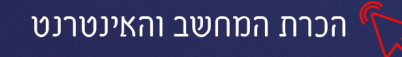

| × 🗆 –                                                                                              | אחשב זה 🚽 📘 🚽 📃                                                                                                    |
|----------------------------------------------------------------------------------------------------|----------------------------------------------------------------------------------------------------|
| <b>9</b> ~                                                                                         | קובץ מחשב תצוגה                                                                                                    |
|                                                                                                    | א מחשב זה 🔶 🔶 י 🛧 🚽                                                                                                    |
| DVD RW כונן DVD RW ס בונן<br>0 בתים פנויים מתוך 0 בתים<br>סימ<br>DVD בתים בתים<br>כונן דיסקים וDVD | כונן קשיח (פנימי)<br>עוואסענגע (פנימי)<br>עוואסענגע (c:)<br>עוואסענגע (c:)<br>עוואסענגע פניים מתוך (c:)<br>אלא עובים מתוך (c:)<br>אלא עובים מתוך (c:)<br>עובים מתוך (c:)<br>אלא עובים מתוך (c:)<br>עובים מתוך (c:)<br>אלא עובים מתוך (c:)<br>אלא עובים מתוך (c:)<br>עובים מתוך (c:)<br>עובים מתוך (c:)<br>אלא עובים מתוך (c:)<br>עובים מתוך (c:)<br>אלא עובים מתוך (c:)<br>עובים מתוך (c:)<br>אלא עובים מתוך (c:)<br>עובים מתוך (c:)<br>אלא עובים מתוך (c:)<br>עובים מתוך (c:)<br>עובים מתוך (c:)<br>אלא עובים מתוך (c:)<br>עובים מתוך (c:)<br>עובים (c:)<br>עובים (c:)<br>עובים |
|                                                                                                    | מוסיקה 💧                                                                                                    |

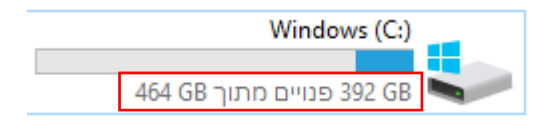

מתחת לשם הכונן יופיע גודלו ונפח הזיכרון הפנוי.

המילוי האפור מסמל את נפח הזיכרון הקיים בכונן. המילוי התכלת מסמל את נפח הזיכרון שבשימוש- כאשר כל הקו האפור נצבע בתכלת המשמעות היא: שכל הזיכרון בשימוש ולא ניתן לשמור עוד נתונים בכונן.

## תרגיל 1

- 1. לחצו על סמל "מחשב זה" בשולחן העבודה
  - 2. אילו כוננים מופיעים?
- כתבו כמה זיכרון פנוי קיים בכל כונן
- 4. לחצו לחיצה כפולה (לחצן שמאלי) על אחד הכוננים, מה התוכן שמופיע בו?

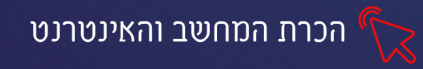

## קבצים

### קובץ הוא קבוצת נתונים דיגיטליים המחוברים יחד

קיימים סוגים רבים של קבצים כג' קובץ טקסט, תמונה, אודיו (צליל), וידאו ועוד. כל קובץ נוצר ע״י תוכנה המיועדת ליצירת קבצים מסוגו (לדוגמה תוכנות לעיבוד תמלילים וורד/ כתבן ועוד יוצרות קבצי טקסט, תוכנת הצייר יוצרת קבצי תמונה ועוד) לכל קובץ סמל ייחודי המגדיר את סוגו. ניתן להגדיר ולשנות שם לקובץ, לשמור אותו בכונן המחשב ולגשת אליו כדי לקרוא/ לשנות ממנו נתונים.

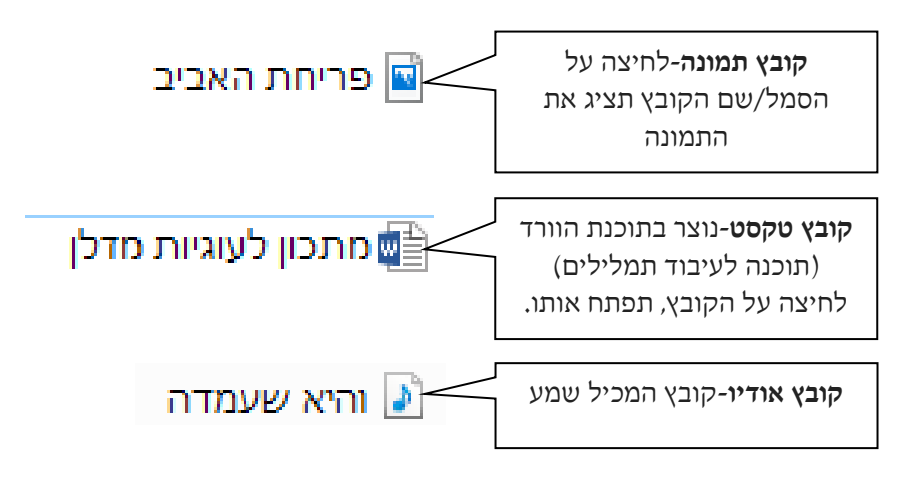

## יצירת ושמירת קובא

### כדי ליצור קובץ:

- 1. **נפתח** את התוכנה הרצויה
- 2. **ניצור** את הקובץ (נכתוב, נאייר, נוסיף תמונה וכדו')
  - 3. נשמור את הקובץ שיצרנו בכונן המחשב

### שמירת הקובץ:

### כדי שנוכל לגשת לקובץ שיצרנו, עלינו לשמור אותו בכונן המחשב.

כפי שלמדנו קיימים סוגים שונים של כוננים, לפני שנשמור את הקובץ עלינו להחליט באיזה

### כונן ברצוננו לשמור אותו.

נלחץ בתפריט העליון של התוכנה על: קובץ-שמור בשם

|                     |          | קובץ |
|---------------------|----------|------|
| ודש                 | n        |      |
| יתח                 | <u>0</u> | K    |
| זמור                | ע        |      |
| אמור בש <u>ם</u> וא | ע        | R    |
|                     |          |      |

יפתח חלון שיאפשר לנו להגדיר:

- 1. באיזה כונן נרצה לשמור את הקובץ
  - 2. מה יהיה שמו של הקובץ
- 3. לחיצה על כפתור שמור לאישור השמירה

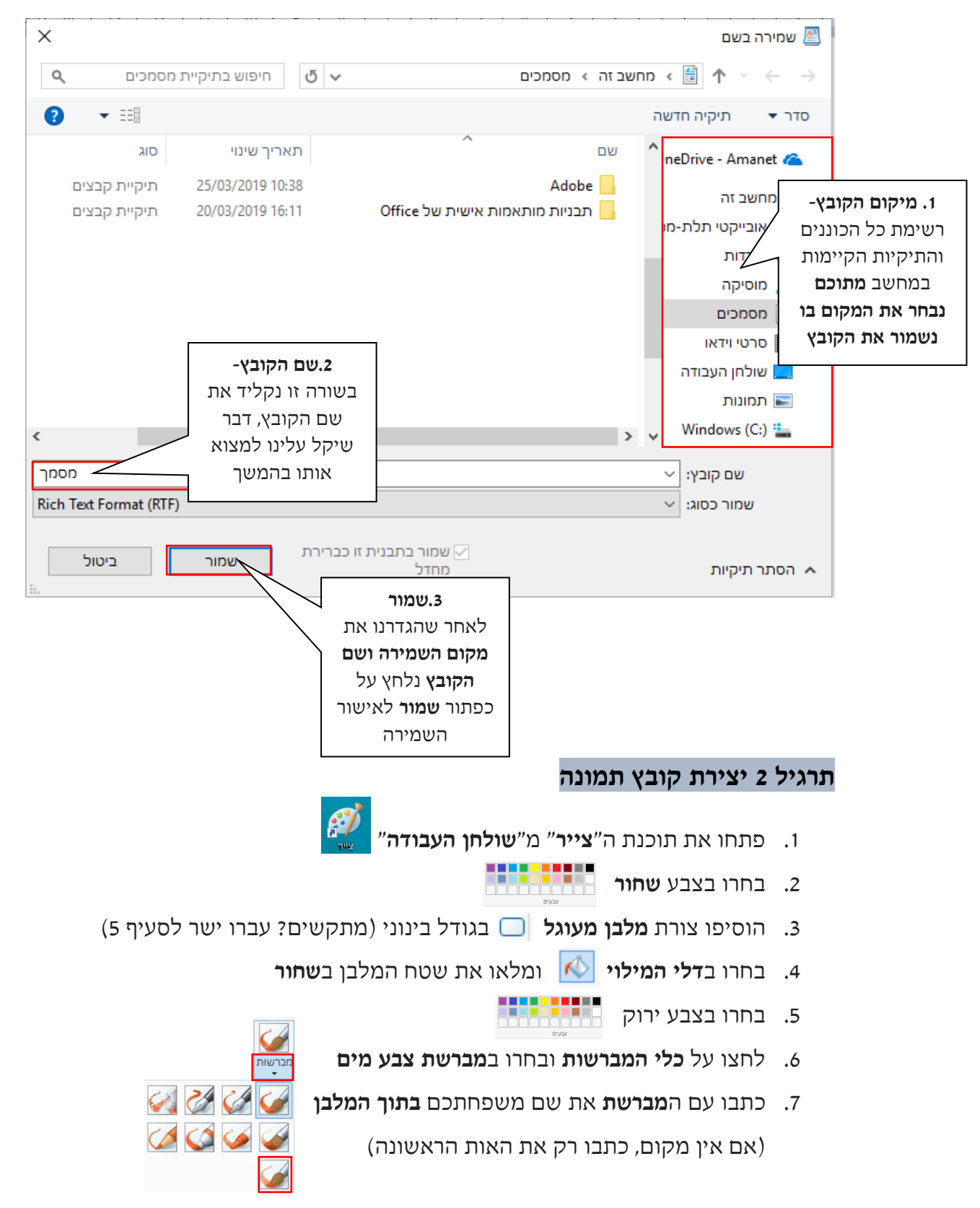

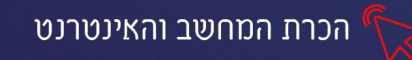

- 8. לחצו בתפריט העליון על **קובץ** קובץ בית
- 9. בתפריט שיפתח בחרו באפשרות **"שמור בשם" 🔜 שמר בש** (לחצו על 🔜 ולא על החץ שלידו)
- 10. יפתח חלון בו נגדיר **"שם לקובץ"** ואת **המקום** בו נרצה לשמור את הקובץ נבחר בתיקיית **מסמכים** (זוהי תיקיה קבועה הקיימת בכל מחשב) ונקרא לקובץ בשם: **"תג אישי"** (או בכל שם אחר כרצוננו) נלחץ על **שמור** לאישור הפעולה.

| ×            |                    | 🔊 שמירה בשם                             |
|--------------|--------------------|-----------------------------------------|
| זסמכים 🔉     | חיפוש בתיקיית מ 🗸  | א מחשב זה > מסמכים 🛧 🔶 🔶 א מחשב זה ->   |
| ? • ==       |                    | סדר 🔻 תיקיה חדשה                        |
| סוג          | תאריך שינוי        | מחשב זה 🔷 שם                            |
| תיקיית קבצים | 25/03/2019 10:38   | Adobe 🔄 אובייקטי תלת-מו                 |
| תיקיית קבצים | 20/03/2019 16:11   | Office הורדות 📙 תבניות מותאמות אישית של |
|              |                    | מוסיקה 💧                                |
|              |                    | טאלנים                                  |
|              |                    | נבחר ב <b>תיקיית</b> סרטי וידאו         |
|              |                    | מסמכים-בה ישמר 📃 שולחן העבודה           |
|              |                    | הקובא 📄 תמונות                          |
|              |                    | Windows (C:) 🟪                          |
|              |                    | USB (E: כונן (                          |
| <            | בשורה זו נקליד     | > ♥                                     |
| תג אישי      | את <b>שם הקובץ</b> | שם קובץ: 🗸                              |
| PNG (*.png)  |                    | שמור כסוג: 🗸                            |
|              |                    |                                         |
| ביטול        |                    | הסתר תיקיות 🔺                           |
| 1.           | יל שמור            | נלחץ ע                                  |
|              |                    | <br>                                    |
|              |                    | × – – .11 סגרו את התוכנה בלחיצה על      |
|              |                    |                                         |

# תרגיל 3 יצירת קובץ טקסט

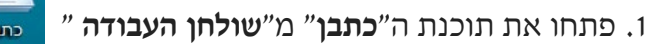

2. הקלידו את המשפט הבא:(הקפידו על סימני הפיסוק)

העבר אין, העתיד עדיין וההווה כהרף עין, דאגה מנין?"

- 3. סמנו את הטקסט, הגדילו אותו
  - 4. לחצו בתפריט העליון על קובץ-שמור בשם
  - 5. שמרו את הקובץ בתיקיית "מסמכים" בשם "דאגה מנין".
    - **6**. סגרו את התוכנה בלחיצה על ם

×

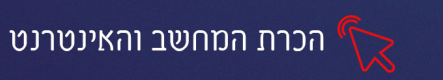

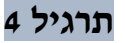

- 1. פתחו את תוכנת ה**כתבן**
- 2. הקלידו את המשפטים הבא:

״האדם הוא תוצר המחשבות שלו,

הוא הופך למה שהוא חושב״(מהאטמה גנדי)

| אין זה חשוב"                      |
|-----------------------------------|
| מה יש לך או אין לך-               |
| מה שחשוב זה                       |
| המחשבות שלך                       |
| על מה יש או אין לך״ (דייל קארנגי) |

- 3. שמרו את הקובץ בתיקיית "מסמכים" בשם "חשיבה חיובית"
  - 4. סגרו את התוכנה בלחיצה על 🛛 🗆 4

### פתיחת הקובץ לאחר שמירתו

### כדי לפתוח את הקובץ לאחר שמירתו, עלינו לגשת למקום בו שמרנו את הקובץ

**ו.** נלחץ על ״**מחשב זה**״ 🚮 בשולחן העבודה 🔒

(כפי שלמדנו תיקיית ״מחשב זה״ מכילה את כל הכוננים ותיקיות המחשב)

| × 🗆 –                           |                   | -                                                | אחשב זה 📃 🚽 🚽 מחשב זה 📃                         |
|---------------------------------|-------------------|--------------------------------------------------|-------------------------------------------------|
| <b>(</b> ) ~                    |                   | n                                                | קובץ מחשב תצוגר                                 |
| מחשב זה 🤇 מחשב זה               | חיפוש בתיקיית נ 🍤 | וחשב זה                                          | o < 💻 ↑ × ← →                                   |
| תיקיות                          |                   | עיקיות (7) – – – – – – – – – – – – – – – – – – – | תמונות 🔸 🗅 🔤 מחונות המחשב                       |
| המחשב<br>עלמד בהבתבה על         | , <b>L</b>        | אוביקטי וערפינט                                  | הכרת המחשבור<br>אם לא נמצא את חלקי המחשב        |
| (נלנח בהוחובה על המושג "תיקייה" | מסמכים            | מוסיקה                                           | התיקייה, בחלק ניהול תוכן<br>reative Cloud Files |
| בפרק הבא)                       | שולחן העבודה      | סרטי וידאו                                       | המסומן באדום-<br>neDrive - Amanet               |
|                                 | <u> </u>          | תמונות                                           | נו ופש אוזנוז<br>ברשימה הזו גאובייקט תלת-מי     |
|                                 |                   | (3) התקנים וכוננים<br>Windows (C;)               |                                                 |
| המחשב                           | DAD KM (D:)       | אנויים מתוך 464 GB 464 GB                        | נוטנונים<br>סרטי וידאו                          |
| וכוננים חיצוניים                |                   | כונן USB (E:)<br>58.4 GB פנויים מתוך 58.4 GB     | שולחן העבודה 🔜<br>רמונות 🖻                      |
|                                 |                   |                                                  | Windows (C:)                                    |

- 2. נלחץ על התיקייה/ הכונן בתוכו שמרנו את הקובץ (לחיצה כפולה עם לחצן שמאלי בעכבר)
  - 3. יפתח חלון, בתוכו יוצג תוכן התיקייה
  - .4 נאתר את הקובץ הרצוי ונלחץ עליו לפתיחה.

## תרגיל 4

- 1. לחצו על "מחשב זה" בשולחן העבודה
- 2. אתרו את תיקיית "מסמכים" ולחצו עליה
- בחלון שיפתח- הניחו את סמן העכבר על הקובץ "דאגה מנין" יופיע כיתוב על סוג
   הקובץ וגודלו. מהו גודלו?
  - 4. לחצו (לחיצה כפולה עם לחצן שמאלי) על הקובץ "דאגה מנין", תוכנת הכתבן תפתח
    - 5. סמנו את המילים "העבר אין" ושנו את צבעם לאדום
      - 6. לחצו על קובץ-שמור

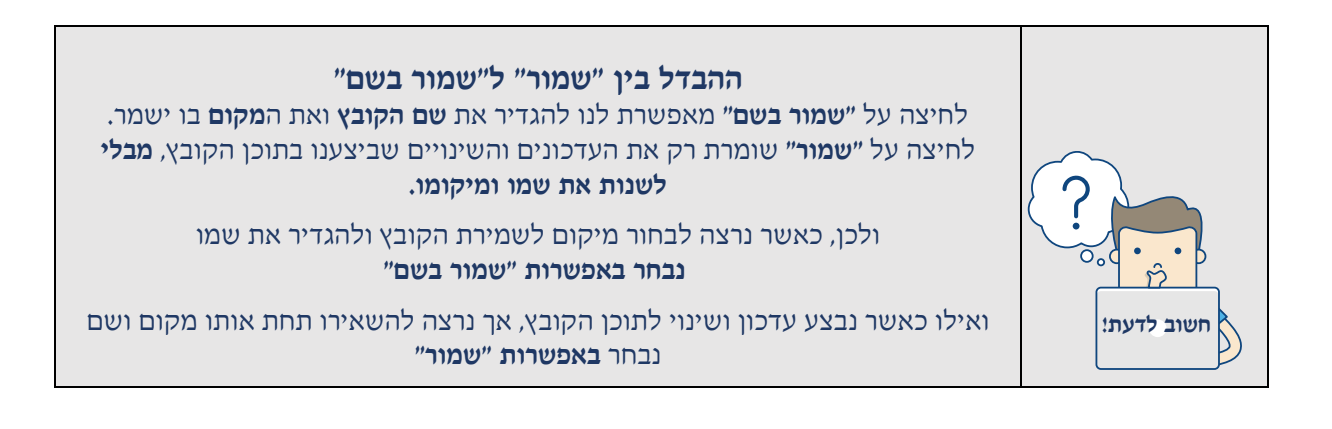

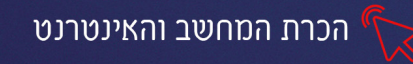

## פרק 5 תיקיות

## מהי תיקיה

"תיקיה" היא כלי שימושי ויעיל, המאפשר לנו לעשות סדר בקבצי המחשב, כדי שנוכל לגשת אליהם בעתיד בקלות. בדיוק כמו במשרד, בו אנו מתייקים מסמכים בתוך קלסרים, הממוינים לנושאים-כך גם בעולם הדיגיטלי.

**התיקיה** שמסומלת כך: 🦺 היא כמו קלסר בתוכה נוכל לשמור קבצים, ואף ליצור **תיקיות** משנה המקבילות לחוצצים בקלסר.

ככל שנקפיד על עבודה מסודרת עם הקבצים והתיקיות, כך יקל עלינו בעתיד לאתר קבצים ולגשת אליהם. את התיקיות נוכל ליצור בעצמנו, לשנות את שמם ולמחוק אותם בעת הצורך.

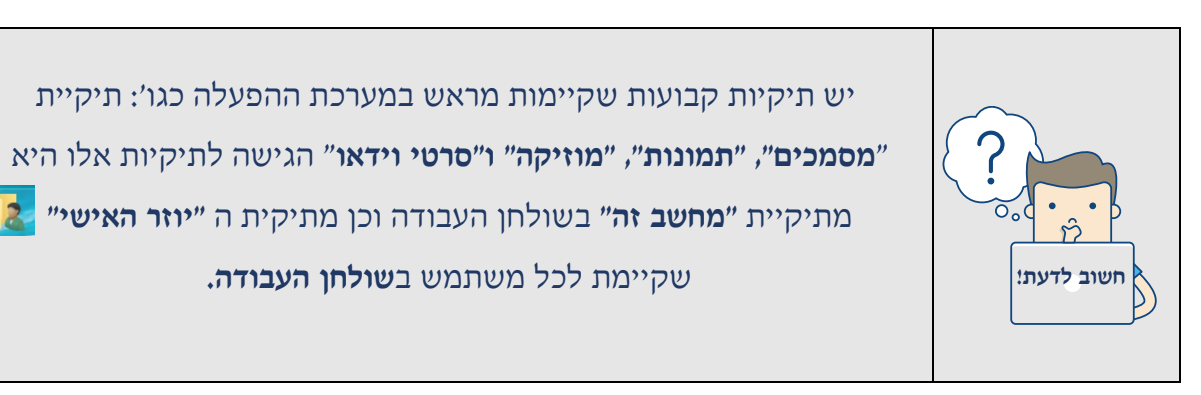

### איך יוצרים תיקיה חדשה?

קיימות שתי דרכים ליצירת תיקיה

דרך אחת:

- א. נעמוד עם סמן העכבר במקום בו נרצה ליצור תיקיה
  - ב. נלחץ על הלחצן ימני בעכבר
  - ג. מהתפריט שיפתח נבחר באפשרות חדש-תיקייה

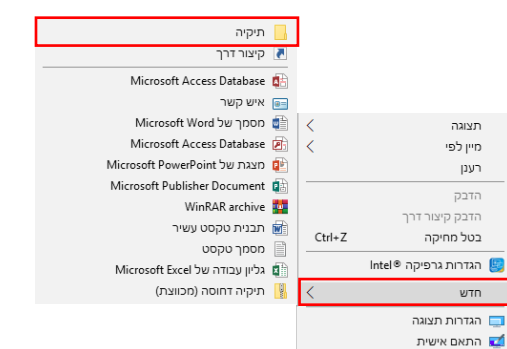

### דרך נוספת ליצירת תיקיה (אנו נתרגל בשיעור דרך זו):

א. נבחר בכרטיסיית **בית-** משורת התפריטים העליונה (שקיימת בכל חלון)

### ב. נלחץ על- תיקיה חדשה

|         |                                                  |                                      |                        |                 |                  |              |              | תצוגה                     | שיתוף                       | בית     | קובץ                    |
|---------|--------------------------------------------------|--------------------------------------|------------------------|-----------------|------------------|--------------|--------------|---------------------------|-----------------------------|---------|-------------------------|
| בחר הכל | ערוך<br>מאפיינים<br>סאפיינים ₪ היסטוריה<br>פתיחה | פריט חדש ד ∰<br>גישה נוחה ד ∰<br>חדש | ריקיה<br>תיקיה<br>חדשה | בי<br>שנה<br>שם | X<br>مرم<br>ترام | העתק<br>אל ∗ | העבר<br>אל ד | גזור 🐜 גזור 🔤 העתק נתיב 🔤 | <u>ה</u> דבק<br>הדבק<br>לוח | וה העתק | א<br>הצמד לגיש<br>מהירה |

לאישור שיצרנו תיקיה חדשה עלינו להקליד מידית את שמה וללחוץ על מקש Enter לאחר שיצרנו אם לא הקלדנו מידית שם לתיקייה, התיקייה תופיע בשם "תיקיה חדשה"

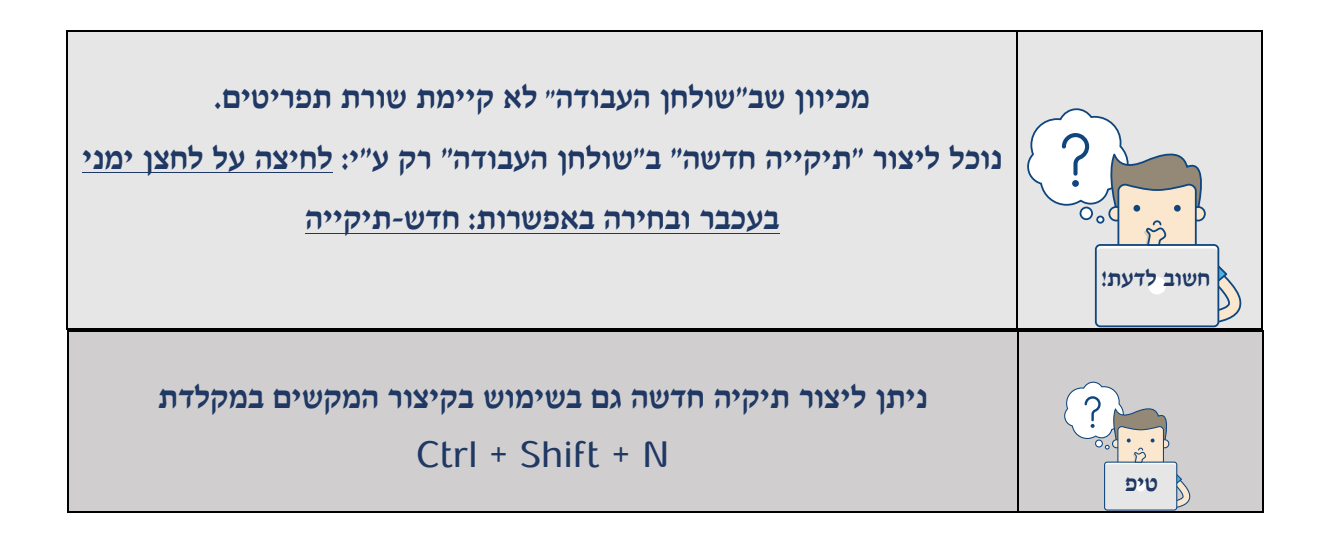

•

•₽

תיקיה

חדשה

חדש

שנה מחק

שם

**3. נקליד** שם חדש לתיקייה (את שם התיקיה ניתן להקליד, רק כאשר שמה מסומן בכחול!)

45

## שינוי שם התיקייה

## כדי לשנות שם לתיקייה:

בית

הצמד לגישה העתק הדבק

4. נלחץ Enter לאישור

\*

מהירה

שיתוף

**ו. נסמן** את התיקייה (לחיצה אחת עם לחצן שמאלי)

העבר אל ד העתק

2. נבחר מכרטיסיית בית באפשרות שנה שם תצוגה

העתק נתיב 🗤

שם התיקייה יסומן בכחול <mark>מבחנים</mark>

הדבק קיצור דרך Ī

### מחיקת תיקייה

כדי למחוק תיקיה שיצרנו/ תיקיה קיימת, נבצע את השלבים הבאים:

- ו. נסמן את התיקייה (לחיצה אחת עם לחצן שמאלי)
  - 2. נבחר מכרטיסיית בית באפשרות מחק

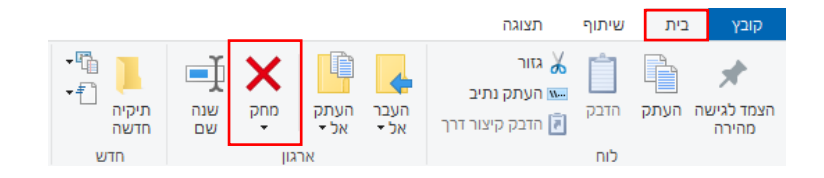

### תרגיל 1 יצירת תיקייה

- היכנסו לתיקיית "מסמכים" ("שולחן העבודה"-"מחשב זה"-תיקיית "מסמכים").
  - 2. צרו בתוכה תיקיה בשם "תרגול" בדרך הבאה:
  - 2.1 לחצו על כרטיסיית "בית"- בחרו באפשרות "תיקיה חדשה"
    - 2.2 הקלידו את שם התיקיה: "תרגול" (בלי המרכאות)
  - לאישור Enter לחצו עם סמן העכבר במקום ריק, או לחצו 2.3
    - 2.4 סגרו את החלון בלחיצה על 🛛 🗆 🛛

### תרגיל 2

- היכנסו לתיקיית "מסמכים" ("שולחן העבודה"-"מחשב זה"-תיקיית "מסמכים")
  - .4 צרו בתוכה תיקיה בשם "ארנונה" בדרך הבאה:
  - 2.5 לחצו על כרטיסיית "בית"- בחרו באפשרות "תיקיה חדשה"
    - 2.6 הקלידו את שם התיקיה: "ארנונה" (בלי המרכאות)
  - לאישור Enter לחצו עם סמן העכבר במקום ריק, או לחצו
    - 2.8 צרו שתי תיקיות נוספות בשם: "חשמל", "מים"

2.9 **מחקו** את תיקיית "מים" (לחיצה על התיקיה-כרטיסיית בית-מחק

## תרגיל 3 שינוי שם לתיקיה

- 1. היכנסו לתיקיית "מסמכים" ("שולחן העבודה"-"מחשב זה"-תיקיית "מסמכים")
  - 2. שנו את שם התיקיה "תרגול" ל: "עבודת בית" בדרך הבאה:
  - (השמאלי) על התיקיה (לחיצה עם סמן העכבר (השמאלי) גל התיקיה) 2.1
    - 2.2 לחצו על כרטיסיית "בית"- בחרו באפשרות "שנה שם"
      - 3. הקלידו "עבודת בית"

### שמירת קובץ בתוך תיקיה שיצרנו

**כאשר נרצה לשמור "קובץ" בתוך "תיקיה"** (לדוגמה: שמירת מסמך טקסט שהקלדנו, בתוך תיקיית "חשבון חשמל 2017" שיצרנו בתרגיל הקודם) נבצע את השלבים הבאים:

- 1. בחלון התוכנה בה יצרנו את הקובץ, נבחר באפשרות: קובץ-שמירה בשם
- 2. בחלון שיפתח, נאתר את התיקיה (חשוב שנזכור! היכן יצרנו את התיקיה...)
- נלחץ על התיקיה, לחיצה כפולה עם לחצן שמאלי (נשים לב! שמה של התיקיה יופיע
   בשורה העליונה -> מחשבזה > מסמכים > חשבון חשמל 2017
  - 4. נקליד שם לקובץ
  - 5. נלחץ על שמור לאישור הפעולה

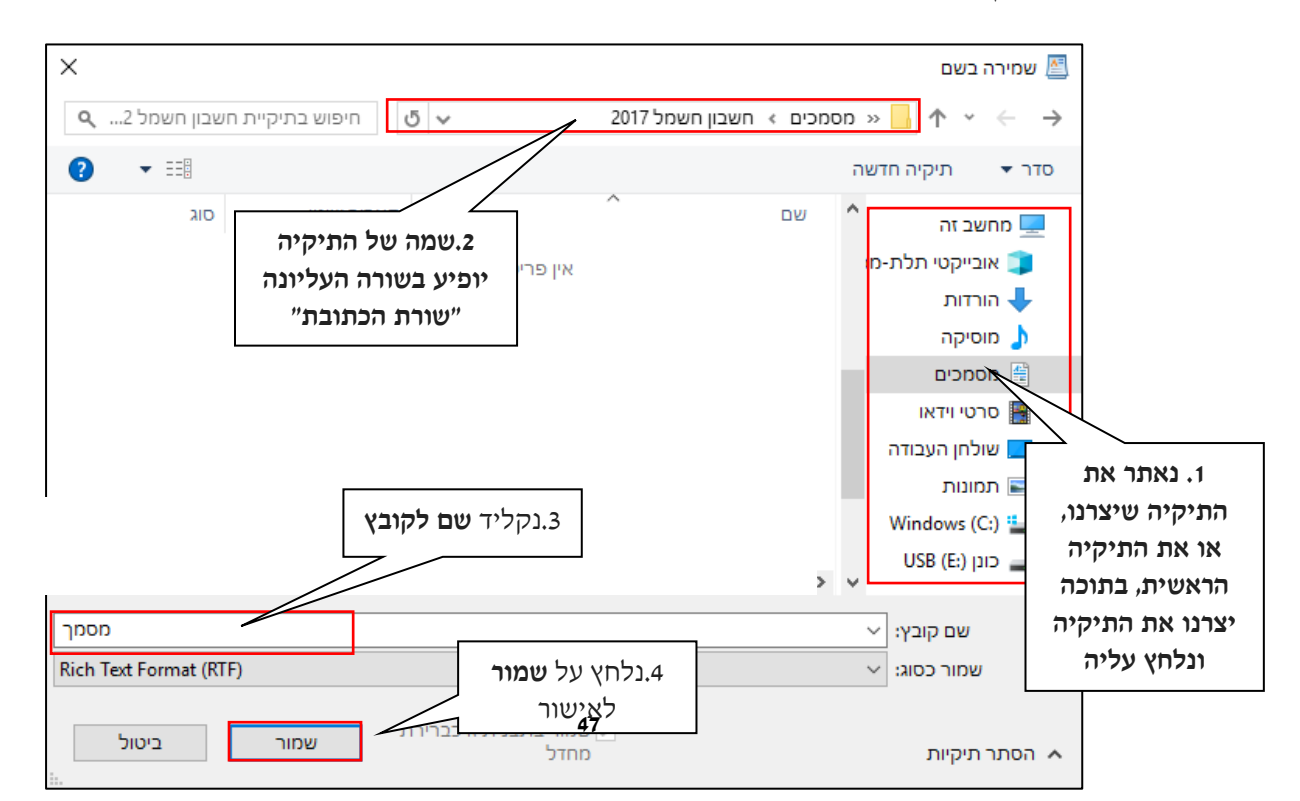

קורס הכרת המחשב והאינטרנט

כאשר תיקיה מכילה בתוכה תיקיות נוספות, יופיע > ליד שמה, בצד הימני של חלון השמירה. לחיצה עליו תציג את התיקיות שהיא מכילה

מסמכים 🛗

היכנסו לתיקיית "מסמכים" ("שולחן העבודה"-"מחשב זה"-תיקיית "מסמכים").

2. צרו בתוכה תיקיה חדשה בשם: "חשיבה חיובית" (הקלידו את שמה ללא המרכאות)

א. "שמחת החיים שלך, תלויה באיכות המחשבות שלך" (מרקוס אורליוס)

6. שמרו את הקובץ שהקלדתם בתיקיית "חשיבה חיובית" שיצרתם באופן הבא:

ב. "הדרך הבטוחה ביותר להצליח, היא תמיד לנסות רק עוד פעם אחת(תומאס אדיסון)

ג. ״אנחנו יכולים להתלונן שלוורדים יש קוצים, או שאנחנו יכולים לשמוח שבין

ד. ״ברגע בו אתה מחליף מחשבות שליליות במחשבות חיוביות, אתה מתחיל לקבל

6.2 בחלון שיפתח **אתרו את התיקיה שיצרתם** (תזכורת 🕄 יצרתם אותה בתוך תיקיית ״מסמכים״)

6.3 לחצו לחיצה כפולה על התיקיה "חשיבה חיובית" (שימו לב, ששמה יופיע בשורה העליונה)

## 🗵 9. בדקו שהקובץ ״משפטים מעצימים״ מופיע. סגרו את החלון

8. היכנסו לתיקיית "חשיבה חיובית" שבתוכה (לחיצה כפולה עם לחצן שמאלי)

- 7. היכנסו לתיקיית "מסמכים" (שולחן העבודה-מחשב זה)

6.4 בשם הקובץ הקלידו: משפטים מעצימים

טיפ

תרגיל 4 שמירת קובץ בתיקיה

4. פתחו את תוכנת ה״כתבן״

3. סגרו את החלון בלחיצה על 🔄 🗉 🗙

5. הקלידו את המשפטים הבאים (הקפידו על סימני הפיסוק):

הקוצים יש ורדים" (אברהם לינקולן)

תוצאות חיוביות"(ווילי נלסון)

6.1 לחצו על קובץ- שמירה בשם

- 6.5 לחצו על **שמור.** סגרו את התוכנה בלחיצה על 🗵

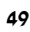

- 11. פתחו את תיקיית "חשיבה חיובית" ובדקו שהקובץ מופיע
- 10. סגרו את חלון התוכנה
- 9. לחצו על קובץ-שמירה בשם ושמרו את הציור בתיקיית "חשיבה חיובית" בשם: "כרזה"

- ▼₽₽\$\$ מלאו את הכוכבים עם דלי המילוי בצבע כרצונכם.
- 6. כתבו עם המברשת: "חשיבה חיובית" - \$00\$

.7 הוסיפו צורות של כוכבים 🗘 🗘 👆 .7

- לחצו על כלי המברשות יייייי
- 3. לחצו עם **דלי המילוי ស** על משטח העבודה וצבעו אותו

1. פתחו את תוכנת ה״צייר״

4. בחרו גוון צבע בהיר

תרגיל 5

- 2. בחרו גוון צבע כהה כרצונכם

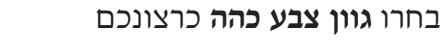

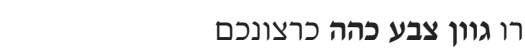

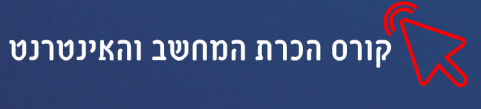

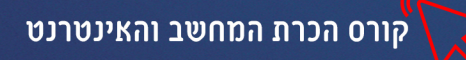

# תרגיל 6

- 1. היכנסו לתיקיית **"מסמכים**"
- 2. פתחו תיקיה חדשה בשם: "מתכונים"
  - 3. פתחו את תוכנת הכתבן

# הקלידו את המתכון הבא:

| סלט סלמון                                     |
|-----------------------------------------------|
| 150ג׳ סלמון מעושן חתוך לקוביות                |
| חבילת חסה קצוצה                               |
| 20 עגבניות שרי חצויות                         |
| חבילת עליי בייבי                              |
| גבעול בצל ירוק קצוץ                           |
| 15זיתים שחורים                                |
| בצל סגול חצוי                                 |
|                                               |
| לתיבול:                                       |
| שמן זית                                       |
| פלפל שחור גרוס                                |
| מלח                                           |
| מעט לימון                                     |
|                                               |
| אופן ההכנה:                                   |
| ערבבו את המצרכים בקערה גדולה, תבלו סמוך להגשה |

.4 שמרו את המתכון שהקלדתם בתיקיית "מתכונים" שיצרתם.

# יצירת תתי תיקיות

כל תיקייה יכולה להכיל בתוכה מלבד קבצים גם "תיקיות משנה", התיקייה הראשית תקרא " **"תיקיית האב"** והתיקיות שבתוכה יקראו **"תיקיות משנה"** (גם בתוך תיקיות המשנה ניתן ליצור תיקיות נוספות וכן הלאה...)

לדוגמה: בתוך התיקיה הראשית "מסמכים"- יצרנו תיקיית משנה "מתכונים"- בתוך תיקיית המשנה "מתכונים". בתוך תיקיית המשנה "מנות עיקריות", "קינוחים" המשנה "מנות ראשונות", "מנות עיקריות", "קינוחים" ובתוך "מנות ראשונות" נוכל ליצור תיקיות "חלבי", "בשרי" ו"פרווה" וכו'...

## כיצד יוצרים תיקייה בתוך תיקייה

- 1. ניכנס לתיקיית האב (לחיצה כפולה בעכבר)
- 2. ניצור תיקיה חדשה (בית-תיקיה חדשה) (התיקיה תופיע בתוך תיקיית האב)

|                                                                                                    | תיקיית האב-<br>״מתכונים״         |                                                                                                    |
|----------------------------------------------------------------------------------------------------|----------------------------------|----------------------------------------------------------------------------------------------------|
| × □ -<br>•                                                                                                    | תצוגה                            | קובץ בית שיתוף                                                                                                    |
|                                                                                                    | מחשב זה > מסמכים > מתכונים<br>שם | <ul> <li></li> <li></li> <li><!--</th--></li></ul> |
| <b>מיקום התיקיה:</b> תיקית <b>״מתכונים</b> ״ ממוקמת בתוך<br>תיקית ״ <b>מסמכים</b> ״ שנמצאת בתוך <b>״מחשב זה</b> ״ | מנות ראשונות 📙                   | גישה מהירה 🖈 📃 שולחן העבודה                                                                                                    |
|                                                                                                    | שנית<br>ונות״                    | התיקיה המ<br>מנות ראש                                                                                                    |
|                                                                                                    |                                  | הכרת המחשב 🔒<br>הכרת המחשב ור                                                                                                    |

# תרגיל 7

- 5. היכנסו לתיקיית "מתכונים" (מחשב זה-מסמכים-מתכונים)
- 6. צרו בתוך תיקיית מתכונים 3 תיקיות "ארוחות בוקר", "ארוחות צהריים", "ארוחות ערב"
  - 7. היכנסו לתיקיית "ארוחות צהרים" (לחיצה כפולה בעכבר)
    - 8. צרו בתוכה 3 תיקיות "בשרים", "פשטידות", "תוספות".
      - .9 מחקו את תיקיית **"תוספות**"

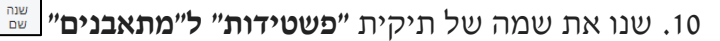

-1

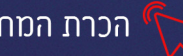

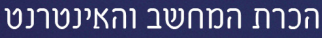

## פרק 6 מבוא והכרות עם רשת האינטרנט

### מהו אינטרנט

רשת האינטרנט (בעברית מִרְשֶׁתֶת) היא רשת תקשורת, המחברת בין מיליוני מחשבים ורשתות ברחבי העולם, היא משמשת כמאגר מידע עצום, כמקום סחר וכאמצעי לתקשורת בין אנשים.

# תרגיל 1

השלימו את הגדרת המושגים (ע״פ המצגת):

| בת אינטרנט | 1. כתו  |
|------------|---------|
| ງອ*        | 2. דפז  |
| אינטרנט    | .3 דף   |
| ר אינטרנט  | 4. אתו  |
| שהשה       | 5. גליי |
| ר אלקטרוני | 6. דוא  |

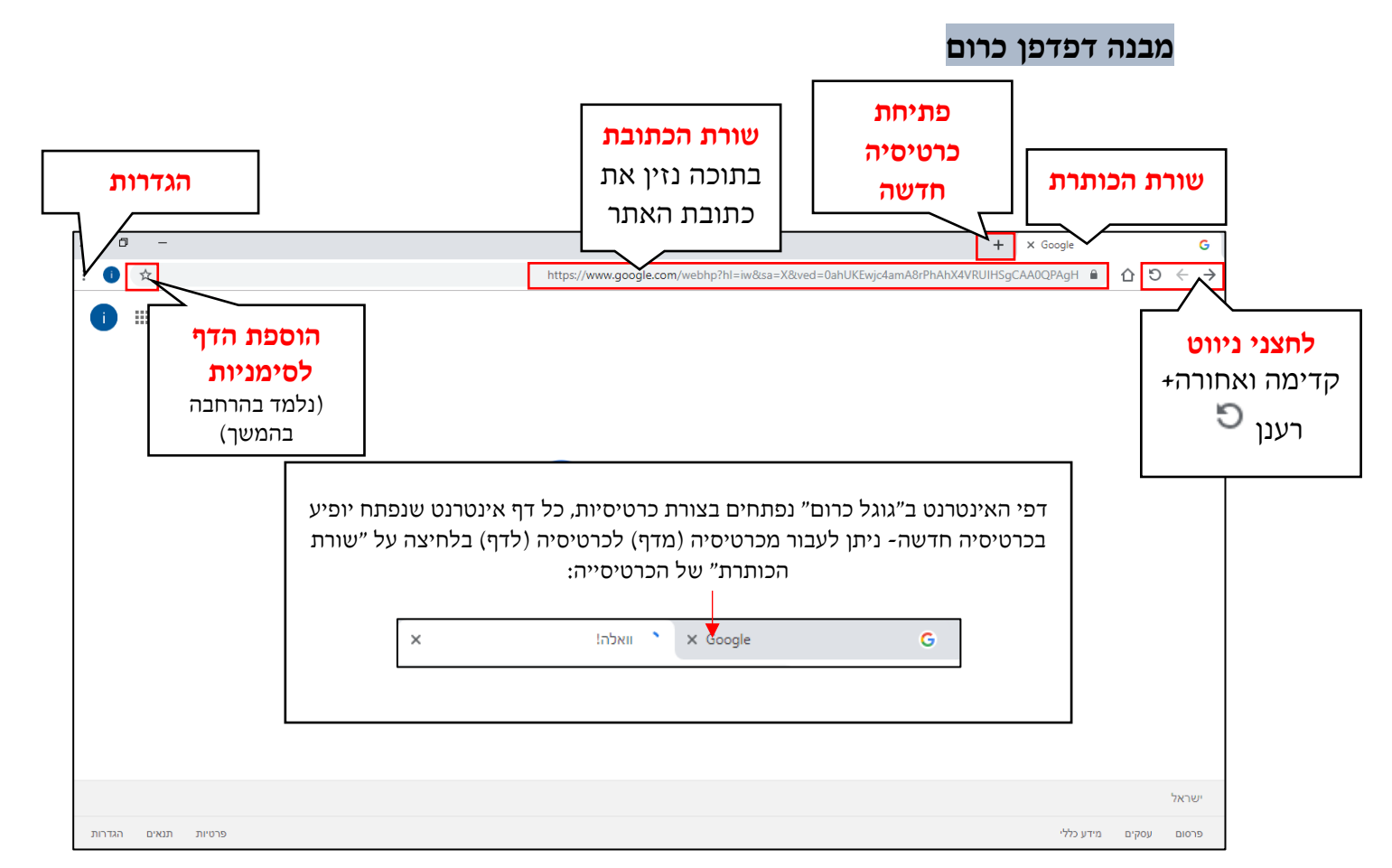

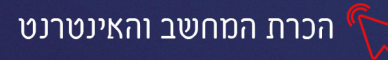

## גלישה באינטרנט

כיום כמעט לכל חברה או עסק יש אתר אינטרנט בו ניתן: לקרוא מידע על החברה והשירותים שמספקת, ליצור קשר עם החברה, חלק מהחברות מציעות גם רכישת מוצרים דיגיטלית. כתובת האתר מופיעה בד״כ בכל פרסום או פלייר של החברה- נוכל לזהות את הכתובת בהתאם למבנה שלה (מתחילה באותיות WWW).

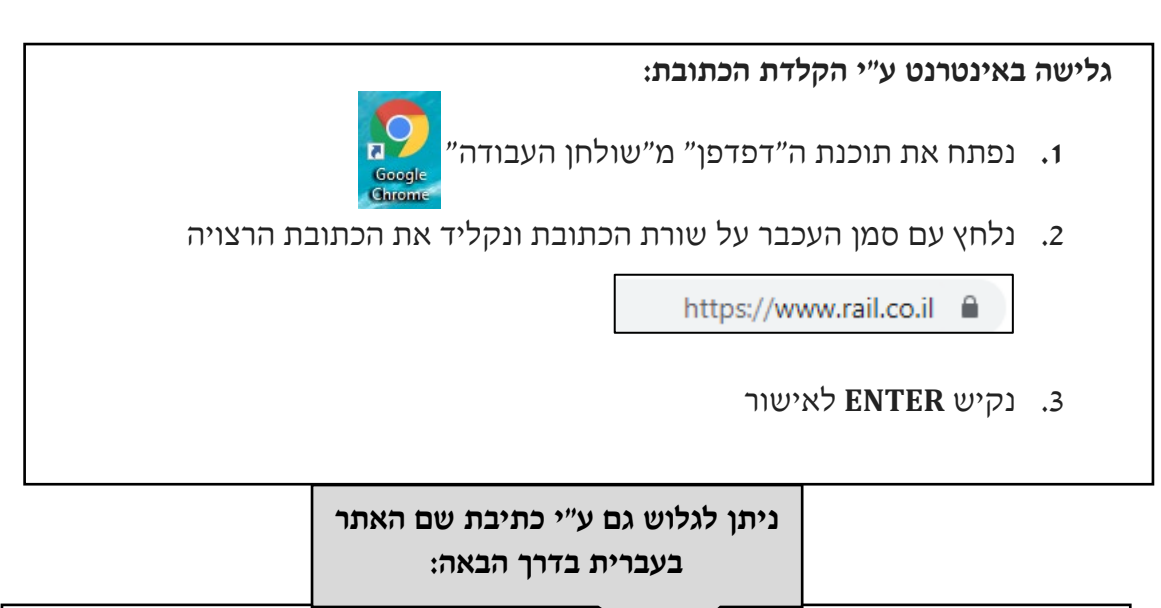

| 1. נפתח את תוכנת ה״דפדפן״                                                                                                   |
|----------------------------------------------------------------------------------------------------|
| 2. בשורת הכתובת נכתוב את שם החברה/האתר לדוג' <b>״רכבת ישראל״</b>                                                            |
| נקיש ENTER לאישור.                                                                                                    |
| 4. יפתח דף תוצאות, עם כל האתרים בהם מוזכרת המילה ״רכבת ישראל״-                                                              |
| התוצאות הראשונה/השנייה יובילו בד״כ לדף המבוקש.                                                                              |
| 5. נלחץ על התוצאה הראשונה:                                                                                                  |
| רכבת ישראל דף הבית - תכנון נסיעה   לוחות זמנים                                                                              |
|                                                                                                    |
| https://www.rail.co.il/                                                                                                    |
| https://www.rail.co.il/ ▼ נוסעים חינם ביום הבחירות · הפסקה זמנית של תנועת הרכבות במקטע רחובות-אשקלון · הפסקה זמנית של תנועת |

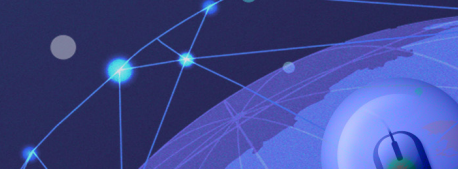

# תרגילים

תרגיל 1 גלישה ע"י הקלדת כתובת האתר

- 1. פתחו את תוכנת הדפדפן 🚦
- 2. שימו לב ששפת הכתיבה במחשב היא: אנגלית
- 3. הקלידו בשורת הכתובת את הכתובת: www.bus.gov.il לחצו

הכרת המחשב והאינטרנט

4. לאיזה אתר הגעתם?\_\_\_\_\_4

## תרגיל 2

-JIC2 22JK-

- 1. לחצו על + ליד שורת הכותרת 🔯 משרד התחבונה מרכז מידע לתח × +
  - 2. תפתח כרטיסייה חדשה
- 3. הקלידו בשורת הכתובת את הכתובת: www.ynet.co.il
  - .4 לאיזה אתר הגעתם? \_\_\_\_\_4
  - מה הידיעה החדשותית הראשונה שמופיעה באתר?
- .6 עמדו עם סמן העכבר על הכתבה, שימו לב שצורת הסמן השתנתה ל

כאשר צורת הסמן משתנה ל 🖑 המשמעות היא שזהו קישור-כלומר הטקסט/ התמונה מקשרים לדף נוסף.

לחיצה במקום בו השתנה סמן העכבר, תוביל אותנו לדף אינטרנט נוסף

- 7. לחצו עם העכבר על הכתבה
- 8. כדי לקרוא את כל הכתבה- גללו עם גלגלת העכבר את העמוד, כלפי מטה
  - .9. לחצו על החץ 🔶 מימין ל״שורת הכתובת״. איזה דף נפתח?\_
    - 10. לחצו על החץ 🔶 מה קרה?\_\_\_\_\_
    - 11. לחצו על 🗗 × וסגרו את תוכנת הדפדפן

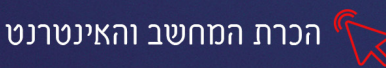

## מטלת בית- תרגול גלישה בסיסית

# תרגיל 3

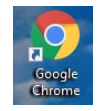

- 1. פתחו את תוכנת הדפדפן מ״שולחן העבודה״
- 2. כתבו בשורת הכתובת: מזג האוויר ב(שם עירכם)
  - 3. מהי התחזית היום בעירכם?\_\_\_\_\_3

# תרגיל 4 משחקי רשת

- 1. כתבו בשורת הכתובת: נט גיימס
  - 2. בחרו בתוצאה הראשונה
- 3. חפשו היכן מופיעה קטגוריית "משחקים קלאסיים".
  - 4. שחקו במשחק כרצונכם

### תרגיל 5

- 1. כתבו בשורת הכתובת: אגד
  - 2. בחרו בתוצאה הראשונה
- בדקו איזה קו מגיע מירושלים לתל אביב?
  - מהי עלות הנסיעה?\_\_\_\_\_4

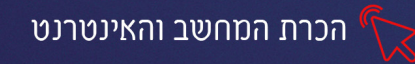

### פרק 7 מנועי חיפוש

רשת האינטרנט מכילה כמות עצומה של מידע, כמעט על כל נושא שבעולם. על מנת למצוא את המידע שאנחנו מחפשים בצורה הפשוטה ביותר נשתמש ב**״מנוע חיפוש״**.

מנוע חיפוש הוא אתר שפועל באופן הבא:

אנו מקלידים מילת מפתח מסוימת ולוחצים על כפתור החיפוש

מנוע החיפוש מפעיל מנגנון ש:

(מבין מיליארדי דפים) **1. בודק היכן מופיעה מילת החיפוש שהקלדנו** 

2. מציג את כל דפי האינטרנט בהם נמצאה מילת החיפוש.

קיימים מנועי חיפוש רבים כגו' בינג, יאהו ועוד אך הפופולארי מבין כולם הוא מנוע החיפוש *"גוגל"* 

### כדי להגיע למנוע החיפוש של "גוגל":

יאנטר" Google ונלחץ "אנטר". 1. נכתוב בשורת הכתובת "גוגל" בעברית או באנגלית

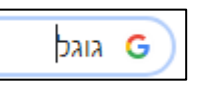

.2 נבחר בתוצאה הראשונה מדף התוצאות

| Google                                                                                           |
|--------------------------------------------------------------------------------------------------|
| https://www.google.co.il/?hl=iw                                                                  |
| ate · הכלתמונות. חשבון Google · חיפוש · מפות · YouTube · חדשות · Gmail · אנשי קשר · Drive · יומן |
| .Docs · Blogger · Hangouts · Keep · Jamboard · תמונות · עוד                                      |
| ביקרת בדף זה פעמים רבות. ביקורך האחרון: 27/04/19                                                 |
|                                                                                                  |

.3 יפתח הדף הבא:

| i III nt | חיפוש תמונ Gmail                   | 1        | Good                       |            | בשורה זו נקליד<br>את <b>מילת</b><br><b>החיפוש</b> ונלחץ<br>על ״אנטר״ או<br>נעל חיפושב-Google |
|----------|------------------------------------|----------|----------------------------|------------|----------------------------------------------------------------------------------------------|
|          | חיפוש קולי-                        |          |                            | JIE        |                                                                                              |
|          | אם מחובר<br>מיקרופון<br>למפשר גופו | <b>!</b> |                            |            |                                                                                              |
|          | ללחוץ על                           |          | יותר מזל משכל Goog         | le-חיפוש ב |                                                                                              |
|          | האייקון <b>↓</b><br>ובמקום להקליד  |          | T Tarte ב: البريية English | Google     |                                                                                              |
| L        | נוכל להקליט את<br>מילות החיפוש     |          |                            |            |                                                                                              |

Transl

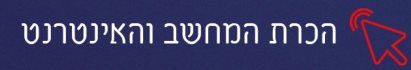

בשורת החיפוש ניתן להקליד מילה אחת או מס' מילים. עם הקלדת המילה מסייע לנו "**מנוע** החיפוש" ומציג בחלונית למטה מילים הקשורות:

| I IIIIIIIIIIIIIIIIIIIIIIIIIIIIIIIIIIII | חיות מחמד                |
|----------------------------------------|--------------------------|
|                                        | חיות מחמד                |
|                                        | חיות מחמד <b>למכירה</b>  |
|                                        | חיות מחמד <b>לבית</b>    |
|                                        | חיות מחמד <b>קטנות</b>   |
|                                        | חיות מחמד <b>סרט</b>     |
|                                        | חיות מחמד <b>הומלס</b>   |
|                                        | חיות מחמד <b>למסירה</b>  |
|                                        | חיות מחמד <b>לאימוץ</b>  |
|                                        | חיות מחמד <b>חמודות</b>  |
|                                        | חיות מחמד <b>מומלצות</b> |
|                                        |                          |

### נלחץ על אנטר ונקבל את תוצאות החיפוש:

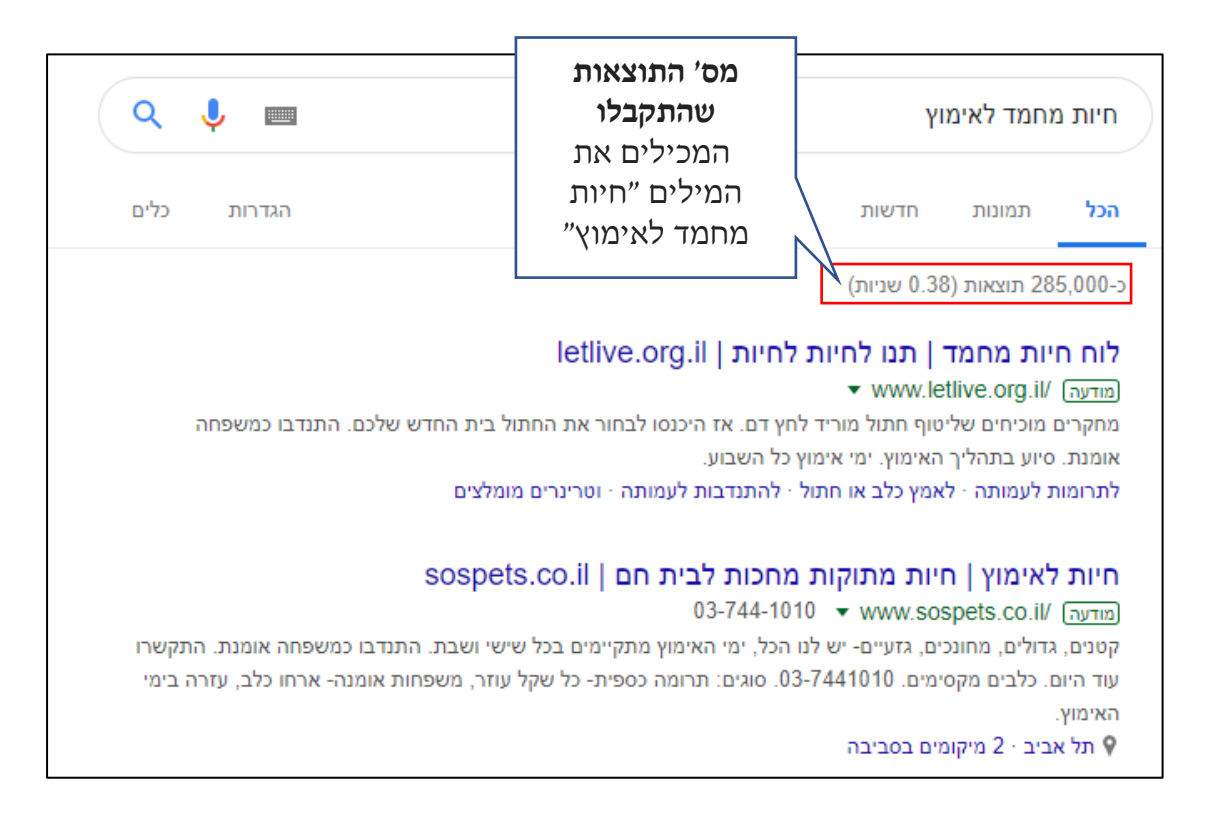

נבחר בתוצאה הרצויה לנו ביותר, מבין כל התוצאות (לחיצה על השורה הכחולה תעביר אותנו לאתר)

| <u>יות מחמד   חיות מחמד הומלס</u>                                                                                                    |                      | שם האתר               |
|----------------------------------------------------------------------------------------------------|----------------------|-----------------------|
| nttps://www.nomeless.co.l<br>יית מחמד? היכנסו עכשיו ללוח חיות המחמד של הומלס ותוכלו לקנות או לאמץ כלבים, חתולים, אוגרים, תוכים<br>חמד אחרות - בלום ניתו גם לצפות בתמונות או קנועי וידאו של | רוצים חי<br>רוצים חי | כתובת האתר            |
|                                                                                                    |                      | תקציר מה<br>מכיל האתר |

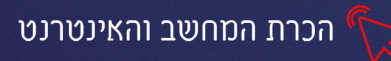

# תרגיל 1 מנוע החיפוש של גוגל

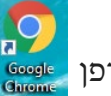

- 1. פתחו מ״שולחן העבודה״ את דפדפן
- 2. הכנסו ל״מנוע החיפוש״ של גוגל (כתבו בשורת הכתובת ״גוגל״ ובחרו בתוצאה הראשונה)
  - 3. כתבו בשורת החיפוש: מתכון לעוגת גבינה ללא ביצים
    - 4. לחצו על כפתור החיפוש: חיפוש ב-Google
      - כמה תוצאות התקבלו?\_\_\_\_\_\_5
      - .6 בחרו באחד המתכונים מדף התוצאות
  - .7 לחצו על 🔶 🌙 (מימין לשורת הכתובת) וחזרו לדף התוצאות
    - .8 בחרו בתוצאה אחרת

# תרגיל 2

- 1. כתבו במנוע החיפוש "מסלולים בצפון"
- .2 עיינו בתוצאות שהתקבלו ובחרו אחת מהן.
- .3 חזרו לדף התוצאות ובחרו בתוצאה נוספת.

## תרגיל 3 חיפוש מידע

מכנסיו של מר ישראלי התלכלכו בשמן, חבריו סיפרו לו כי הוא יוכל להסתייע במנוע החיפוש של גוגל ולמצוא פתרון להסרת כתמי שמן

- 1. פתחו את הדפדפן
- 2. הכנסו למנוע החיפוש של "גוגל"
- 3. כתבו בשורת החיפוש: הסרת כתמי שמן מבגדים
- 4. בחרו באחת התוצאות, האם הפתרון מספק אתכם?
- .5. במידה ולא לחצו על | 🔶 | חזרו לדף התוצאות וחפשו תוצאה אחרת.

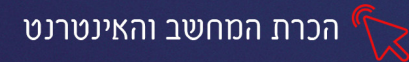

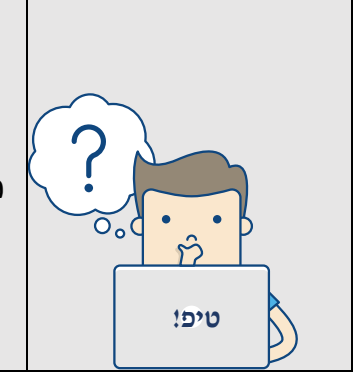

אם לא מצאנו את התוצאה הרצויה נוכל לנסות לסגנן אחרת את החיפוש לדוג' במקום "הסרת כתמי שמן מבגדים" נכתוב "הסרת כתמי שמן" "שמן על בגדים" וכדו' מומלץ לנסות ולתרגל זאת וכך להבין יותר לעומק כיצד פועל מנוע החיפוש

# תרגיל 4 מטלת בית

חפשו את הנתונים הבאים בגוגל (אם לא מצאתם את התשובות, השתמשו בטיפ למעלה ונסו לסגנן אחרת את החיפוש)

- מי היה ראש הממשלה של ישראל בשנת 1984?
  - 2. באיזה שנה נולד יצחק רבין? \_\_\_\_\_
  - מי הפרופסור הכי צעיר בישראל?
  - 4. אלו מסעדות מומלצות יש בצפת?
  - מה אורכו הממוצע של נחש צפע?
  - מה המרחק בקילומטר מאילת לירושלים?

## חיפוש תמונות בגוגל

מלבד ״ים המידע״, מנוע החיפוש של ״גוגל״ מאפשר לנו למצוא גם תמונות.

התמונות שיוצגו בתוצאות החיפוש לא שייכות לגוגל ולכן חלות עליהם "זכויות יוצרים".

**זכויות יוצרים הגדרה:** ההגנה שניתנת ליוצר או לבעלים של יצירה מפני שימוש בלתי מורשה ביצירה שהיא קניין רוחני שלו (ויקיפדיה).

מנוע החיפוש של גוגל- מחפש במיליארדי אתרים תמונות המתאימות למילת החיפוש שכתבנו ומציג את התוצאות המתאימות.

הכרת המחשב והאינטרנט 🕥

איך מחפשים תמונות?

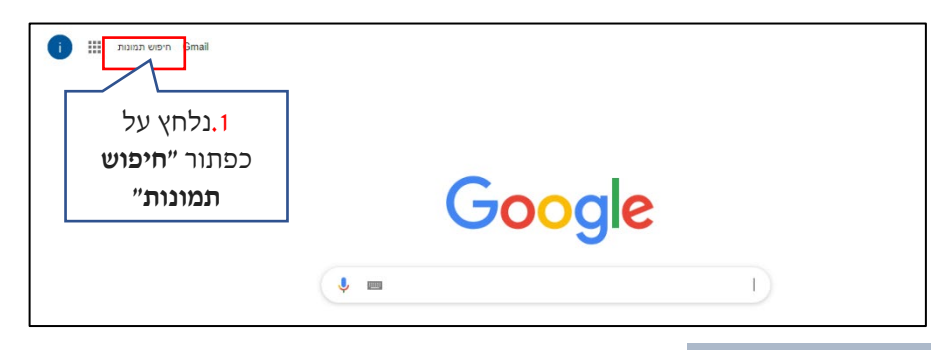

יופיע המסך הבא:

|                             | Google | 2. נפתוב את<br>שם/ נושא<br>התמונה שנרצה |
|-----------------------------|--------|-----------------------------------------|
|                             | תמונות | למצוא                                   |
| 8                           | 🎐 📼 🖸  |                                         |
| 3. נלחץ על<br>זכוכית המגדלת |        |                                         |

## תרגיל 5 חיפוש תמונות

- 1. הכנסו למנוע החיפוש של גוגל
  - 2. לחצו על "חיפוש תמונות"
- 3. חפשו תמונות של ״נופים בישראל״
  - 4. כדי להגדיל תמונה, לחצו עליה

## תרגיל 6

- 1. חפשו תמונות של:
  - "סנאי אפור. 1.1
  - 1.2. "גלידת תות"
  - .1.3 ״גולדה מאיר
  - 1.4. "מנורת זהב"
    - .1.5 "פאונד"

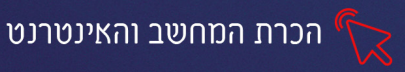

## תרגיל 7 הגדלת תוצאות החיפוש

- 1. חפשו תמונות של: כלב
- חפשו תמונות של: כלבים, האם התוצאות השתנו?
- .. כעת כתבו בשורת החיפוש: DOG, שימו לב לתוצאות השונות.

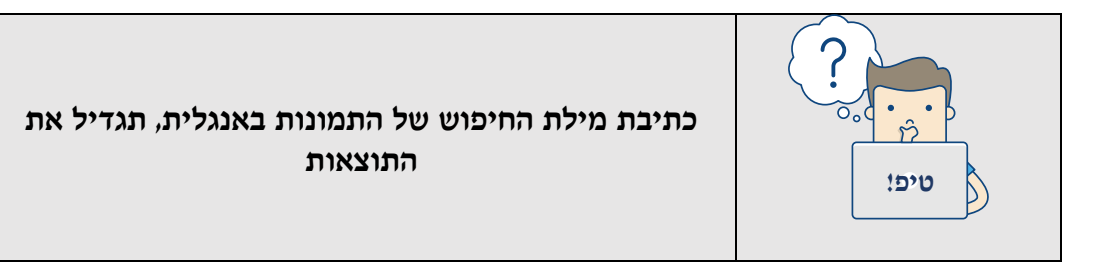

### לכל מילת חיפוש שכתבנו נוכל למצוא גם תמונות, גם דפי מידע, אזכורים בחדשות ואפילו סרטונים

:שלב א'

|   | Google                                | 1.נקליד את<br>מילת החיפוש<br>הרצויה |
|---|---------------------------------------|-------------------------------------|
| ( | קיפוש ב-Google ויתר מזל משכל          |                                     |
|   | رخ<br>English اعتده عن العربية Google | 2. נלחץ ע                           |

### שלב ב׳:

בחלון שיפתח, נבחר מהתפריט את התוצאה הרצויה

| Q 🌷 🔳       |     |         |      |       | בישראל | נופים | G <b></b> |
|-------------|-----|---------|------|-------|--------|-------|-----------|
| הגדרות כלים | עוד | סרטונים | מפות | חדשות | תמונות | הכל   |           |

# תרגיל 8 חיפוש סרטונים

- 1. כתבו בשורת החיפוש: "נופים בישראל"
  - 2. בחרו מהתפריט : סרטונים
- 3. בחרו באחת התוצאות וצפו בה להנאתכם.

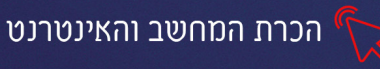

### פרק 8 דף הבית-דף הפתיחה

דף הבית הוא הדף הראשון שמופיע בהפעלת תוכנת הדפדפן. באפשרותנו לקבוע איזה דף

אתר) יופיע כאשר נפעיל את תוכנת הדפדפן ״גוגל כרום״ במחשב 👩

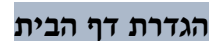

### כדי להגדיר את דף הבית:

- 1. בפינה השמאלית העליונה, נלחץ על 🕕 או על ፤
  - 2. מהתפריט שיפתח נבחר באפשרות "הגדרות"
    - 3. נגלול את העכבר עד הקטע "מראה"

|                                                                    | מראה                                                                                           |
|--------------------------------------------------------------------|------------------------------------------------------------------------------------------------|
|                                                                    | ערכות נושא<br>פתח את חנות האינטרנט של Chrome                                                   |
| נפעיל את<br>הכפתור, שיראה<br>כך. כדי שלחצן<br>ד <b>ף הבית</b> יוצג | הצג את לחצן 'דף הבית'<br>מותאם אישית<br>ס דף 'כרטיסייה חדשה'<br>הזן כתובת אינטרנט מותאמת אישית |
|                                                                    | כאשר נבתר <b>באפשרות הראשונה</b> ס דף 'כרטיסייה חדשה'                                          |

בכל פעם שנפתח את תוכנת הדפדפן, יוצג מנוע החיפוש של Google ותמונות ממוזערות של של האתרים שאנו נכנסים אליהם בתדירות הגבוהה ביותר.

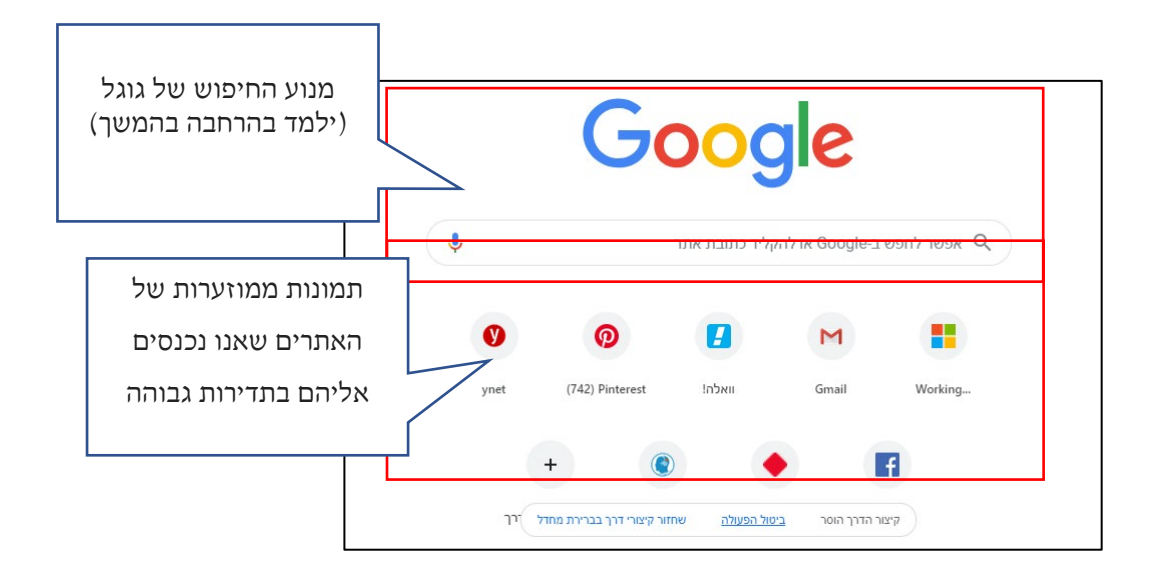

כאשר נבחר באפשרות השנייה

הזן כתובת אינטרנט מותאמת אישית 🧿

נוכל להקליד כתובת של אתר, שיוצג בכל פעם שנפתח את הדפדפן (את הכתובת נקליד באנגלית בצורה מדויקת).

## חזרה לדף הבית

לחיצה על האייקון 🟠 מצד ימין של **שורת הכתובת**, תאפשר לנו לחזור ל**דף הבית**, מכל אתר בו אנו נמצאים

|                                    |   | 1 |                          |
|------------------------------------|---|---|--------------------------|
| 9 0 ☆ chrome://settings   Chrome 🗞 | 仚 | Ü | $\leftarrow \rightarrow$ |
|                                    |   |   |                          |

# תרגיל 1 הגדרת ״דף הבית״

- פתחו מ"שולחן העבודה" את דפדפן "גוגל כרום".
- Google Chrome
- באופן הבא: (אתר השירותים הממשלתי) כ״דף הבית״ באופן הבא: 2.
  - .2.1 לחצו על 😶 או על 🔢 מהפינה השמאלית העליונה.
    - 2.2. בחרו באפשרות **"הגדרות**"
  - הזן כתובת אינטרנט מותאמת אישית 💿 .2.3 בחרו באפשרות "מראה"-
    - .2.4 לחצו על אנטר. WWW.GOV.IL לחצו על אנטר.

 $\odot$ 

.2.5. לחצו על איקון **דף הבית** 🟠 שימו לב כי האתר שהגדרתם כדף הבית, נפתח.

# תרגיל 2

- ד. לחצו על 🕒 או ፤
- בחרו באפשרות "הגדרות" -"מראה" .2
  - 3. בחרו באפשרות הראשונה
  - 4. לחצו על אייקון דף הבית
- שימו לב שדף הבית השתנה.

דף 'כרטיסייה חדשה'

## תרגיל 3

- 1. הגדירו את האתר "יוזיט" כדף הבית (זהו שימושון המכיל קישורים לאתרים בכל הקטגוריות)
  - 2. הכנסו לאתר החדשותי "וואלה"
    - 3. הכנסו לכתבה הראשית
  - עברו ממנה לקטגוריית "צבא וביטחון"
     חדשות מבולי חדשות צבא וביטחון חדשות בעלם | אסור לפפפס עד בחדשות בעלם | אסור לפפפס עד בחדשות בעלם | אסור לפפפס עד בחדשות בעלם | אסור לפפפס עד בחדשות בעלם בסינית בחדשות בעלם בסינית בחדשות בעלם בסינית בחדשות בעלם בסינית בסינית ב בסינית בסינית בסיני בסינית בסינית בסינית בסינית בסינית בסינית בסינית בסינית בסינית בסינית בסינית בסינית בסינית בסינית בסינית בסינית בסינית בסינית בסינית בסינית בסינית בסינית בסינית בסינית בסינית בסינית בסינית בסינית בסינית בסינית בסינית בסינית בסינית בס
    - 6. חזרו לדף הבית ע״י לחיצה על 🟠
    - 7. סגרו את הדפדפן ופתחו אותו מחדש, מהו הדף הראשי שנפתח?

### סימניות

בעבודתנו השוטפת עם דפדפן האינטרנט, נוכל להפוך את הגלישה לקלה ויעילה יותר, כך שדפי אינטרנט שאנו משתמשים בהם באופן קבוע (לדוג' אתרי חדשות, ספורט, מתכונים, קניות) יוגדרו כ**"סימניות" (או "מועדפים" בחלק מהדפדפנים)** וכך נוכל להגיע אליהם בקלות, בלי להקליד את הכתובת שלהם בכל פעם מחדש.

### הוספת דף אינטרנט לסימניות

נקליד בשורת הכתובת את שם/כתובת האתר-נלחץ על איקון הכוכב 🖈 בשורת הכתובת-האתר יתווסף לסימניות

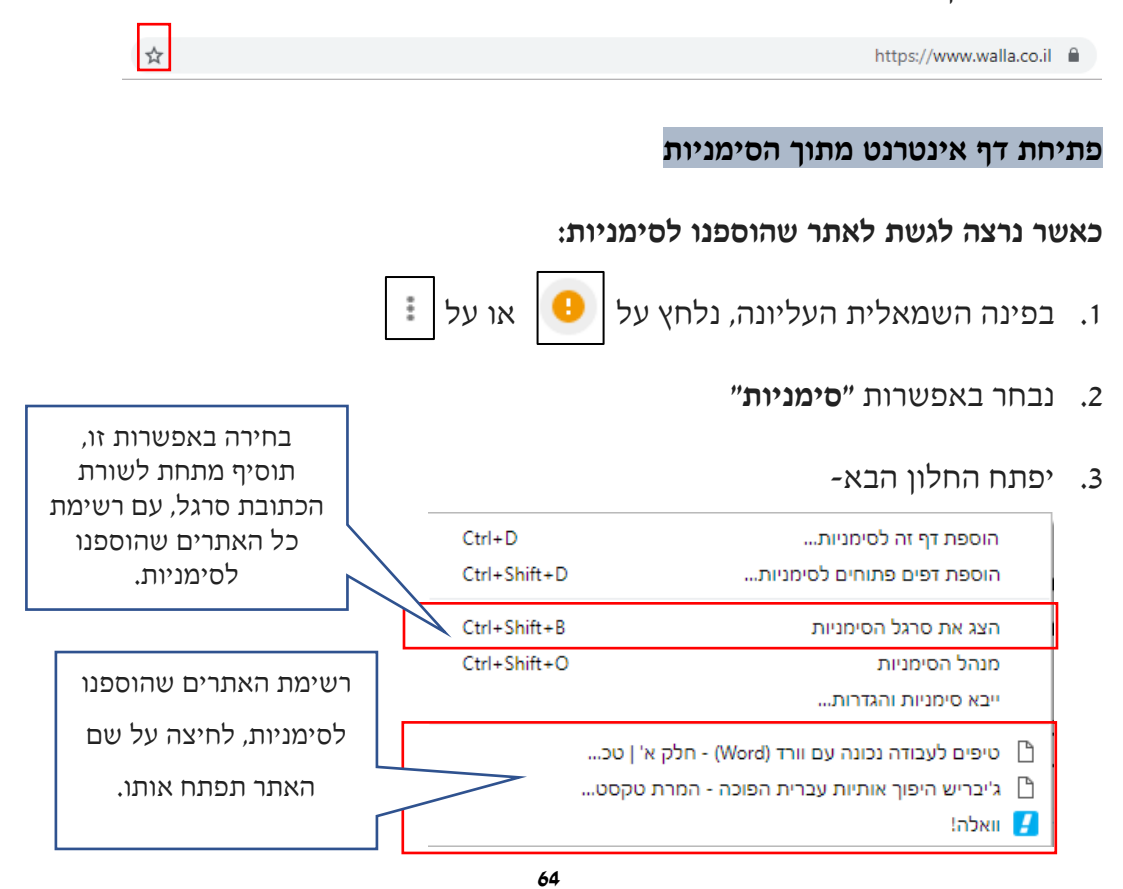

### מחיקת דף אינטרנט מהסימניות

כדי למחוק דף אינטרנט מהסימניות, נלחץ עם לחצן ימני בעכבר על הסימנייה הרצויה,

### מהתפריט שיפתח נבחר באפשרות "מחק"

| Ctrl+D<br>Ctrl+Shi   | פתח בכרטיסייה חדשה<br>פתח בחלון חדש<br>פתח בחלון גלישה בסתר<br>ערוך | הוספת דף זה לסימניות<br>הוספת דפים פתוחים לסימניות                                   |
|----------------------|---------------------------------------------------------------------|--------------------------------------------------------------------------------------|
| Ctrl+Shi<br>Ctrl+Shi | גזור<br>העתק<br>הדבק<br>מתה                                         | הצג את סרגל הסימניות<br>מנהל הסימניות<br>ייבא סימניות והגדרות                        |
|                      | הוסף דף<br>הוסף דף<br>מנהל הסימניות<br>✔ הצג קיצורי יישומים         | Vord) טיפים לעבודה נכונה עם וורד (Vord<br>ג'יבריש היפוך אותיות עברית הפוכו<br>וואלה! |
|                      | הצג את סרגל הסימניות 🗸                                              |                                                                                      |

### תרגיל 3 הוספת דפי אינטרנט ל״סימניות״

- 1. הכנסו לדפדפן 🎇
- 2. כתבו בשורת הכתובת "**וואלה**" ולחצו אנטר G
  - 3. בדף שנפתח בחרו באפשרות הראשונה

|                     |                                                                | וואלה!                                       |   |
|---------------------|----------------------------------------------------------------|----------------------------------------------|---|
|                     |                                                                | <ul> <li>https://www.walla.co.il/</li> </ul> |   |
|                     | , חדשות עדכניות 24 שעות ביממה, עשרות ערוצי תוכן ומידע מובילים, | וואלה! הוא דף הבית הפופולרי בישראל. מציע     |   |
|                     | <u>זי קניות </u> ותיירות                                       | שירות דואר אלקטרוני ללא הגבלת נפח, שירו      |   |
| תר ל <b>סימניות</b> | בשורת הכתובת והוסיפו את הא 🛧                                   | לחצו על אייקון הכוכב                         | • |

- 5. באופן זה הוסיפו גם את האתרים הבאים: "השירות המטאורולוגי הישראלי", "רכבת ישראל", "בישולים"
  - 6. לחצו על ₪ × וסגרו את תוכנת הדפדפן
    - 7. פתחו מחדש את הדפדפן
    - 8. לחצו על 🙂 או 🗄 בפינה השמאלית העליונה.
  - בחרו באפשרות "סימניות"- בחלון שיפתח, בדקו כי כל האתרים שהוספתם בסעיפים

הקודמים מופיעים ברשימת הסימניות.

10. הכנסו לסימניה של אתר "בישולים"- בחרו בקטגוריית "סלטים"- לחצו על מתכון לסלט האהוב עליכם וקראו את הוראות ההכנה.

## תרגיל 4 מחיקת דף מהסימניות

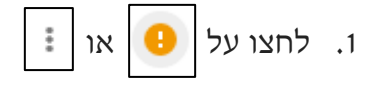

- .2. בחרו באפשרות: סימניות
- 3. לחצו לחצן ימני בעכבר על הסימנייה של אתר "וואלה"
  - 4. בחרו באפשרות "מחק"

## תרגיל 5 סיכום גלישה

## משימות לאתרים מומלצים

בטבלה שלפניכם רשימת אתרים מומלצים, בצעו את המטלה הנדרשת המופיעה בעמודה האחרונה של הטבלה. כדי להגיע לאתר, תוכלו להקליד את שמו במנוע החיפוש של גוגל או להקליד את כתובתו בשורת הכתובת:

| מטלה                                                    | מטרת האתר                            | כתובתו           | שם האתר               |
|---------------------------------------------------------|--------------------------------------|------------------|-----------------------|
| מה התרגום<br>לאנגלית של<br>המילה ״בתאבון״               | אתר ללימוד<br>אנגלית+מילון           | WWW.MORFIX.CO.IL | מורפיקס               |
| מהו טווח<br>המחירים של<br>מצלמות וידאו<br>מקצועית קנון״ | השוואת מחירים                        | WWW.ZAP.CO.IL    | זאפ                   |
| מצאו ברכה לבר<br>מצוה                                   | ברכות בכל<br>הנושאים לשימוש<br>חינמי | WWW.BRACHOT.NET  | אתר הברכות<br>הישראלי |
| מצאו את המילים<br>לשיר ״שם הרי<br>גולן״                 | מילים לשירים<br>עבריים               | WWW.SHIRON.NET   | שירונט                |
| מי היה רוברט<br>וולפול?                                 | אנציקלופדיה<br>חופשית בשפה<br>העברית | HE.WIKIPEDIA.ORG | ויקיפדיה              |

- הגדירו את ויקיפדיה כ״דף הבית״ •
- הוסיפו ל״סימניות״ 3 אתרים מהרשימה

### מהו דואר אלקטרוני?

דואר אלקטרוני מאפשר לנו לשלוח ולקבל מכתבים באמצעות המחשב. כפי שאנו שולחים Electronic Mail באימייל. דואר אלקטרוני Electronic Mail ולכן נהוג לכנות דואר אלקטרוני בשם אי אימייל.

הקבצים השונים הניתנים לשליחה באמצעות האימייל הינם: מסמכים, תמונות, קבצי מוזיקה וכדו'.

### מבוא ומושגים

על מנת לקבל כתובת דואר אלקטרוני (=לפתוח תיבת דואר אלקטרוני) אנו צריכים שרת דואר שיאפשר לנו לפתוח תיבת דוא״ל. מרבית החברות מספקות שירות דואר אלקטרוני בחינם, למעט דוא״ל ארגוני או עסקי בתשלום. בפרק זה נלמד לפתוח תיבת דואר אלקטרוני באתר גוגל (ג׳ימייל Google Mail) שמאפשר לכל גולש לפתוח תיבה בחינם עם ממשק עברי ונוח להפעלה.

בפתיחת האימייל נעבור תהליך רישום, שבסופו נקבל שם משתמש וסיסמה שבאמצעותם נוכל להיכנס לתיבה שלנו בכל זמן שנרצה, לקרוא או לשלוח מכתבים. שם המשתמש והסיסמה שונים ממשתמש למשתמש, ממש כשם שבעולם הממשי לכל אחד יש מפתח שונה לתיבת הדואר שלו.

בנוסף לשם המשתמש ולסיסמה, נקבל בתום תהליך הרישום גם כתובת דואר אלקטרוני, דוגמת shoshana123@gmail.com או Beni2012@gmail.com המשמשת אנשים אחרים, כמו חברים או בני משפחה לשלוח לנו מכתבים באמצעות הדואר האלקטרוני. כתובת הדואר האלקטרוני מתפקדת בעצם כמו מספר טלפון, כשם שאדם הרוצה לטלפן אלינו מחייג את האלקטרוני מתפקדת בעצם כמו מספר טלפון, כשם שאדם הרוצה לטלפן אלינו מחייג את מספר הטלפון שלנו, כך אדם הרוצה לשלוח לנו מכתביר קבוע. תמיד באמצע הכתובת הדואר האלקטרוני מחייג את מספר הטלפון שלנו, כך אדם הרוצה לשלוח לנו מכתבי קבוע. תמיד באמצע הכתובת ודואר האלקטרוני שנות הדואר מספר סופון, כשם שאדם הרוצה לטלפן אלינו מחייג את מספר הטלפון שלנו, כך אדם הרוצה לשלוח לנו מכתב ברשת משתמש בכתובת הדואר האלקטרוני שלנו. לכתובת דואר אלקטרוני יש תחביר קבוע. תמיד באמצע הכתובת יופיע הסימן האלקטרוני שנו. לכתובת דואר אלקטרוני הממאל לסימן זה יופיע שם המשתמש שלנו, ומימין לו תופיע סתובת שרת הדואר שבו נמצאת תיבת הדואר שלנו.

תהליך הרישום הוא חד פעמי, לאחריו כל שימוש בתיבה ייעשה תמיד ע״י הקלדת שם המליך הרישום הוא חד פעמי, לאחריו כל שימוש בתיבה ייעשה מייעשה מייעשה הקלדת שם המשתמש והסיסמה, ללא צורך בהקלדה חוזרת של שאר הפרטים.

מעבר לשליחה וקבלה של מכתבים, בתיבת הדואר האלקטרוני ישנן עוד אפשרויות רבות. חלק מהן הן **פנקס הכתובות**, בו נוכל לשמור את כתובות הדואר האלקטרוני שאנו משתמשים בהן

67

לעיתים קרובות, **יומן עם לוח שנה** שבו נוכל לתכנן ולרשום אירועים ופעילויות, **צירוף קבצים** להודעות הדואר (כגון מצגות, קבצי טקסט, תמונות, שירים ועוד) ועוד יכולות נוספות.

### פתיחת חשבון דואר אלקטרוני:

לפני פתיחת חשבון של דואר אלקטרוני, יש לבחור את שרת הדואר הרצוי - האתר שיספק לנו את שירותי הדואר.

אתרים פופולאריים לדוגמה המספקים שרותי דוא״ל בחינם:

WWW.WALLA.CO.IL , WWW.GOOGLE.CO.IL , WWW.MSN.CO.IL

# יצירת תיבת דואר חדשה בGMAIL של חברת Google

- 1. נפתח את תוכנת הדפדפן
- 2. נקליד בשורת הכתובת gmail.com
- Gmail ונלחץ מצד ימין על Google או נכנס לאתר 3.

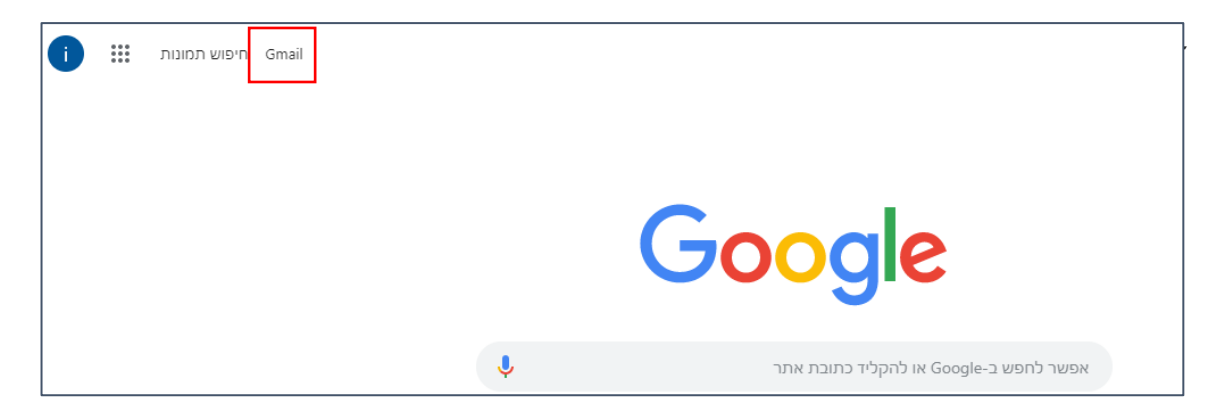

נבחר באפשרות חשבון חדש. יתקבל המסך הבא, נבחר באפשרות חשבון חדש.

|                   | Google                                                          |
|-------------------|-----------------------------------------------------------------|
| אש                | כניסת משתנ                                                      |
| G                 | המשך אל Gmail                                                   |
|                   | כתובת אימייל או מספר טלפון                                      |
|                   | שכחת את כתובת האימייל?                                          |
| ב אורח כדי להיכנס | זה לא המחשב שלך? מומלץ להשתמש במצ<br>לחשבון בפרטיות. למידע נוסף |
| הבא               | חשבון חדש                                                       |

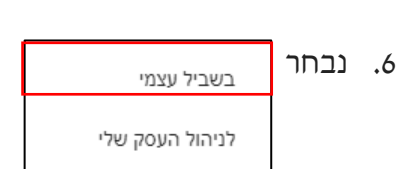

.7 נמלא את הפרטים בחלון שיפתח:

|                                                                                                    |                         |                                                                      | Google                                                                                     |
|----------------------------------------------------------------------------------------------------|-------------------------|----------------------------------------------------------------------|--------------------------------------------------------------------------------------------|
|                                                                                                    |                         |                                                                      | יצירת חשבון Google ר                                                                       |
| שם המשתמש יוקלד באנגלית בלבד. זה השם/הכינוי שיופיע                                                               |                         |                                                                      | Gmail המשך אל                                                                              |
| בכתובת הדוא"ל שלנו<br>והוא ישמש אותנו בכניסה לתיבת הדוא"ל<br>חשוב לבחור בשם ייחודי, אם יבחר שם משתמש שקיים בשרת, |                         |                                                                      | ма его <sup>,</sup>                                                                        |
| ות.                                                                                                    | חשבון בשם זה ותציע חלופ | שם משתמש                                                             |                                                                                            |
|                                                                                                    | נל Google עובדת בשבילך. | חשוב להקליד סיסמה זכירה,<br>היא תשמש אותנו בכל כניסה<br>לתיבת הדוא"ל | מותר להשתמש באותיות, במספרים ובנקודות<br>סיסמה<br>יש להשתמש ב-8 תווים או יותר בשילוב של או |
|                                                                                                    |                         | הבא                                                                  | כניסה לחשבון הקיים                                                                         |

- 8. לאחר שמלאנו את השדות, נלחץ על כפתור הבא ונמלא שדות נוספים
  - 9. אשרו את תנאי השימוש באתר ולחצו הבא
- 10. הנתונים שהזנתם ייבדקו ואם יש בעיה תתבקשו לתקן אותה על מנת להמשיך
- 11. אם הכל תקין, תקבלו הודעה המאשרת את יצירת הדוא"ל ותוכלו להתחיל להשתמש בו

## תרגיל 1 כניסה לתיבת הדוא״ל ויציאה

- ו. הכנסו ל gmail (הקלידו בשורת הכתובת או דרך גוגל)
- 2. הכנסו לתיבת הדוא"ל שלכם, ע"י הקלדת שם המשתמש והסיסמה שהגדרתם

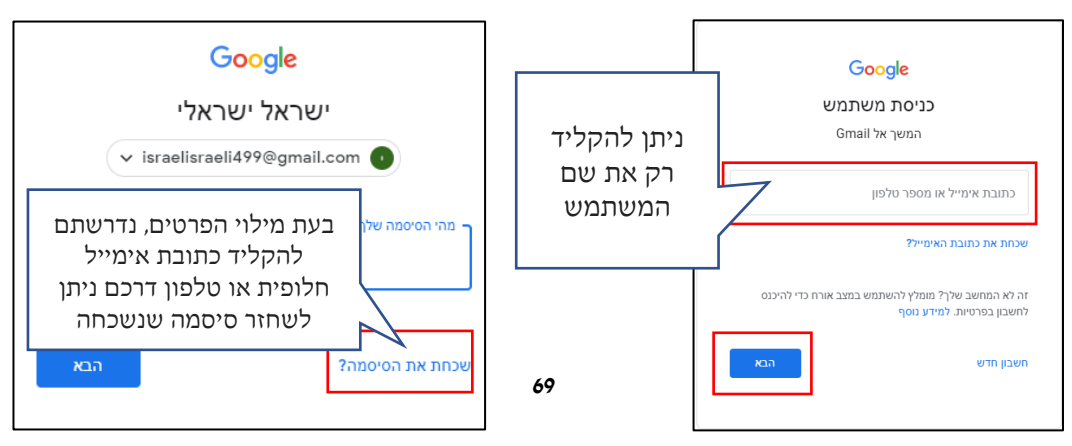

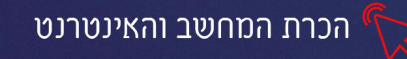

3. התנתקו מחשבונכם ע"י לחיצה על אייקון העיגול בצד שמאל למעלה

ובחירה באפשרות **יציאה** 

| • • •                                                      |             |
|------------------------------------------------------------|-------------|
| Google חשבון<br>ישראל ישראלי<br>israelisraeli499@gmail.com |             |
| פרטיות                                                     |             |
| השבון Google                                               | שינוי       |
| יציאה                                                      | הוספת חשבון |

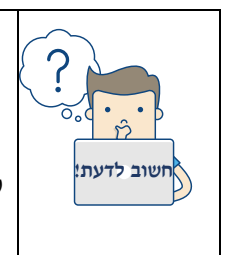

היציאה מהחשבון חשובה לצורך שמירה על הפרטיות שלנו! לאחר שסיימנו לעבוד עם תיבת האימייל, נלחץ על יציאה. כך נוודא שאנשים אחרים לא יוכלו לצפות בתוכן האימיילים שלנו או לשלוח אימיילים בשמנו

4. הכנסו מחדש לתיבת האימייל באמצעות שם המשתמש והסיסמה

# יצירת הודעת דואר (אימייל) חדש

כעת כאשר יש ברשותכם תיבת דואר ניתן ליצור הודעות דואר ולשלוח אותם. ליצירת הודעת דואר בצעו את הפעולות הבאות:

- 1. לחצו מימין על **אימייל חדש**
- חדש 🕂 אימייל חדש
  - 2. בצד שמאל של המסך, יפתח החלון הבא:

| א ש<br>נק עותק מוסתר             | ל: בשורה זו נזין את כתובת<br>האימייל של הנמען                                                 | הודעה חדשה<br>איז<br>הוועא |
|----------------------------------|-----------------------------------------------------------------------------------------------|----------------------------|
|                                  | ו <b>שא:</b> נושא האימייל, יופיע<br>מען לפני פתיחת האימייל                                    | נוסא                       |
|                                  | <b>האימייל:</b> אזור כתיבת תוכן<br>מייל, ניתן להוסיף פריטים<br>תמונה, טבלה וכדו'              | <b>גוף</b><br>האי          |
| בצים :<br>קבצים<br>זכים,<br>ועוד | ערוף קבצים: ניתן לצרף 🖪 א<br>צרוף קבצים: ניתן לצרף<br>ממחשבנו האישי מסנ<br>תמונות, קטעי וידאו | <u>A</u> שליחה             |

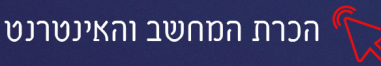

3.לאחר שסיימנו את כתיבת ההודעה, ווידאנו שכתובת האימייל מוקלדת ללא שגיאות. נלחץ על **שליחה** 

# תרגיל 2

- הכנסו לתיבת הדוא"ל שלכם
   הימייל חדש
  - 2. שלחו אימייל ל2 מחברי הקבוצה 🕂 אימיי חדש
    - 3. באימייל הראשון כתבו:

נושא: מזל טוב על פתיחת האימייל

גוף האימייל: חבר/ה יקר, מאחל/ת לך לקרוא רק דברים

משמחים ומועילים בברכה (שמך הפרטי)

- .4 באימייל השני כתבו נושא והודעה כרצונכם.
- 3. כדי שהאימייל יגיע ליעדו, אל תשכחו ללחוץ על שליחה 3

# דואר נכנס

בצד ימין של תיבת הדואר מופיע תפריט, הכולל רכיבים חשובים של התיבה

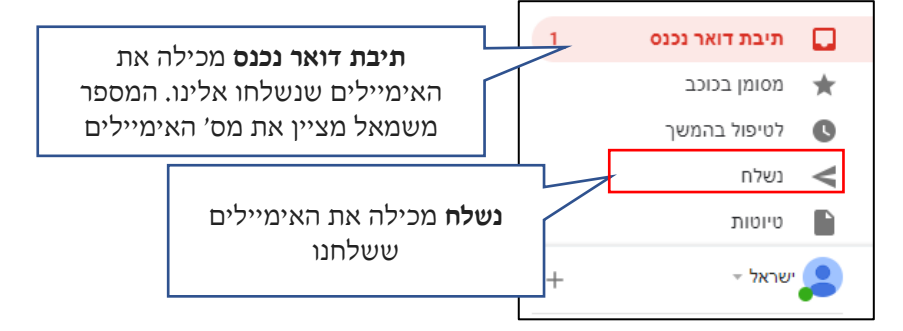

האימיילים החדשים שאנו מקבלים יופיעו ב**תיבת דואר נכנס, אימייל שטרם קראנו יופיע** בכתב מודגש

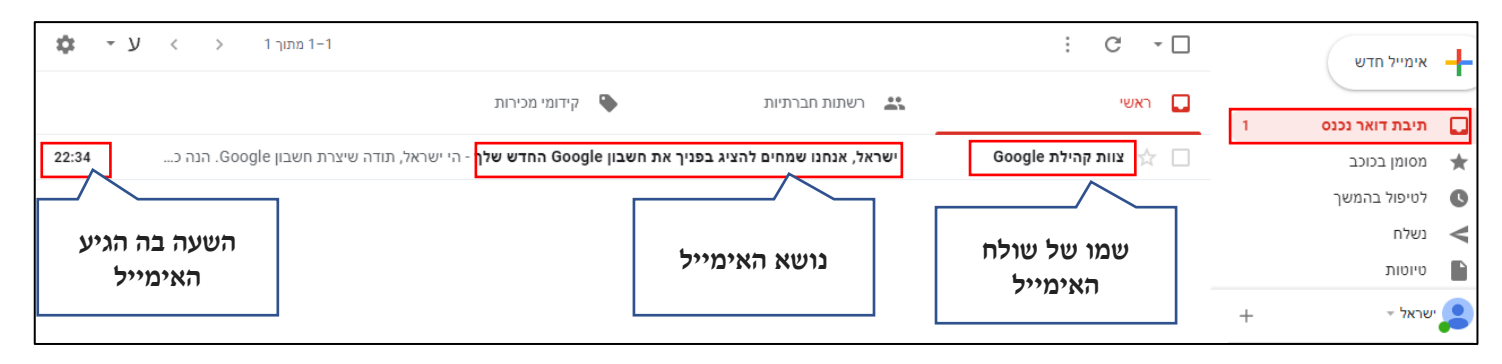

כדי לקרוא את תוכן האימייל נלחץ עליו

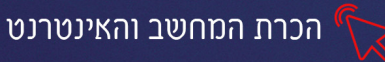

# כיצד משיבים לאימייל שקיבלנו?

לאחר פתיחת האימייל (בלחיצה כפולה עליו) יופיע הלחצן **תשובה** בחלק התחתון או בחץ 🔶 משמאל

על מנת להשיב לאימייל שקיבלנו, יש ללחוץ על תשובה

| 51 <b>e</b>            | מזל טוב על פתיחת האימייל 🤝 תיבת דואר נכנסא                     |
|------------------------|----------------------------------------------------------------|
| 80:0 (לפני 0 דקות) 📩 🛧 | ישראל ישראלי<br>אני ◄<br>חבר יקר,                              |
|                        | מאחל לך שתקרא ותכתוב רק דברים משמחים:)<br>שלך,<br>ישראלי שראלי |
|                        | תשובה 🔶 העברה                                                  |
|                        |                                                                |

ייפתח חלון חדש, שבו הפכה כתובת מוען המכתב לכתובת הנמען (וכך נחסך מאיתנו להקליד את כתובתו) נכתוב את תוכן תשובתנו בתיבת גוף המכתב (התיבה הגדולה הלבנה). עם סיום כתיבת המכתב, נלחץ על כפתור **שליחה** בכדי לשלוח את המכתב.

# תרגיל 3

1. השיבו לאימייל שקיבלתם מחברי הקבוצה
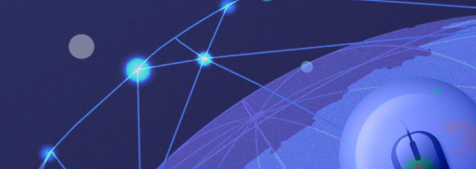

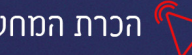

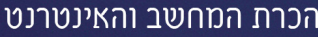

# נספח חוקים וכללי התנהגות לבעלי חשבון דוא״ל

כמו האינטרנט, גם דואר אלקטרוני משפר את חיינו ללא הכר, אך גם טומן בחובו סכנות, ועל כן יש לנהוג בו במשנה זהירות.

כללים חשובים בעת השימוש בדואר האלקטרוני:

- **הקפידו לא לתת את שם המשתמש והסיסמה שלכם לאנשים אחרים.** כל אדם שידע את הסיסמא שלכם יוכל להכנס לתיבת הדואר שלך, לשלוח הודעות בשמכם ולקרוא את ההודעות שלכם.
  - זכרו להתנתק מהדואר בסיום העבודה. במיוחד אם אתם נמצאים על מחשב שאינו שלכם.

הדואר האלקטרוני נגיש מכל מקום בו קיים חיבור לרשת, אם התחברתם לדואר ולא התנתקת כראוי, המשתמש הבא אחריכם עשוי להכנס לתיבת הדואר שלכם ולצפות בהודעות שלכם. לכן **תמיד** עם סיום עבודתכם על הדואר האלקטרוני הקפידו להתנתק. כפתור ההתנתקות מופיע בפינה בחלקו העליון של המסך. כדי לוודא שאכן התנתקתם באפשרותכם להכנס שוב לדף הכתובת של ספק הדואר ( ולוודא כי הוא מבקש שם משתמש וסיסמא ולא מתחבר אוטומטית.

- אל תפתחו קישורים אשר הגיעו ממקור אותו אתם לא מכירים. באם הגיעה אליכם הודעת דואר מאדם שאינך מכיר, המכילה בתוכה קישור מחקו את ההודעה בהקדם ואל תכנס לקישור. קישורים כאלה עלולים להכיל וירוסים שיזיקו למחשב שלך. שימו
- לב, גם אם האדם ששלח לכם את הודעת הדוא"ל הוא אדם מוכר, אך נראה כי הקישור ששלח "לא קשור", או נראה מפוקפק, אל תפתחו את הקישור, יתכן כי השולח היה קורבן לווירוס, ששלח את עצמו אוטומטית לכל רשימת הנמענים שלו. גם במקרה הזה אל תפתחו את הקישור אלא מחקו את ההודעה ורוקנו את סל המחזור. **השתדלו שלא לתת את כתובות הדואר שלכם לחברות מסחריות**. אלו ישתמשו בו על מנת לשלוח לכם פרסומות רבות ותוכן שיווקי.

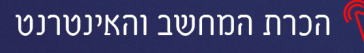

## דואר אלקטרוני חלק ב'

#### העתק והעתק מוסתר

בחלון שליחת מכתב, מופיעה שורת **העתק** המאפשרת לצרף מכותבים נוספים לידיעה. המכותב שיופיע בהעתק בד״כ מקבל את המכתב רק לידיעה ואינו נדרש להגיב, לעומת המכותב שמופיע בשורת **האל:** שאליו מופנה המכתב (בדיוק כמו במכתב רשמי) ניתן להוסיף גם **העתק מוסתר**, שכתובתו ושמו לא יוצגו ליתר המכותבים.

- ניצור מכתב חדש 🕂 אימייל חדש.1

  - 2. נלחץ על **העתק** בשורת האל

|            | נשמר |
|------------|------|
| עותק מוסתר | אל   |
|            | נושא |
|            |      |
|            |      |

- 3. תתווסף שורה נוספת, בתוכה נקליד את כתובת המייל שנרצה להוסיף להעתק
  - 4. נקליד את שורת הנושא ואת תוכן המכתב כרגיל ונלחץ על שליחה

#### תרגיל ו

- 1. צרו אימייל חדש
- 2. בתיבת אל, הזינו כתובת של חבר מהקבוצה
- 3. לחצו העתק, בשורה שתתוסף הקלידו את כתובת הדוא"ל של מדריך הקבוצה
  - 4. כתבו בשורת הנושא: התרשמותי מהקורס
  - 5. פרטו בגוף ההודעה את התרשמותכם מהמדריך/ה ומתכני הקורס.
    - 6. לחצו על שליחה

#### כיצד מעבירים אימייל שקיבלנו לנמען אחר?

נלחץ על תיבת דואר נכנס (מהתפריט הימני) יופיעו כל המכתבים שקיבלנו במרכז החלון

|         | רשתות חברתיות 🕒 קידומי מכירות                                                                                          | гурана С                |                  |     |
|---------|----------------------------------------------------------------------------------------------------|-------------------------|------------------|-----|
|         | · • •                                                                                                    |                         | 2 מיבת דואר נכנס |     |
| 1:09    | <b>מה עוד אפשר לעשות עבור האתר שלך</b> - בזמן הסיור בין כל היתרונות שיש ל-WordPress.com להציע תשע סיבות                | WordPress.com 🕁 🗌       | מסומן בכוכב      | *   |
| 26 במאי | Welcome to WordPress.com, the most dynamic community of blogger $\ensuremath{Welcome}$ to $\ensuremath{WordPress.com}$ | WordPress.com 🚡 🗌       | לטיפול בהמשך     | C   |
| 16 במאי | מזל טוב על פתיחת המייל - מאחלת לך שתקרא ותשלח רק דברים משמחים:)                                                        |                         | נשלח             | ν ( |
| 0 🖻     | Google החדש שלך - הי ישראל, תודה שיצרת חשבון Google החדש שלך - הי ישראל, תודה שיצרת חשבון שיצרת השבון                  | Google צוות קהילת 🕁 🔲 🗄 | טיוטות<br>ד      |     |

נלחץ באמצעות הלחצן השמאלי בעכבר על המכתב שאותו ברצוננו להעביר.

#### לאחר הלחיצה ייפתח **חלון חדש** ובו נראה את תוכן המכתב:

| 2 🖶                                                             | מזל טוב על פתיחת המייל תיבת דואר נכנסא                                                                          |
|-----------------------------------------------------------------|----------------------------------------------------------------------------------------------------|
| יום ה', 16 במאי, 0:06 (לפני 11 ימים) 🖈 🔶 יום ה', דעשובה 🥕 תשובה | ענבל חן <inbal.chadad@gmail.com<br>אני ▼<br/>מאחלת לך שתקרא ותשלח רק דברים משמחים:)</inbal.chadad@gmail.com<br> |
| סינון הודעות מסוג זה<br>הדפסה                                   |                                                                                                    |
| מחיקת ההודעה הזו                                                | תשובה 📥 העברה                                                                                                   |

- 1. נלחץ על שלוש הנקודות שמשמאל לכפתור השב.
- לאחר הלחיצה ייפתח תפריט, שבו מופיעות פעולות נוספות שאפשר לבצע על המכתב
   הפתוח.
  - 3. לכתיבת המכתב נלחץ על העברה
- 4. לאחר הלחיצה ייפתח חלון חדש, כשבגוף המכתב תופיע ההודעה המקורית כשמעליה פרטי ההודעה (שם המוען, תאריך, נושא ושמות הנמענים). לנושא נוספו האותיות Fwd: (קיצור של המילה "העברה" באנגלית).
  - 5. נוסיף את **כתובת הנמען** שאליו אנחנו רוצים להעביר את המכתב בתיבת אל. נוכל גם להוסיף הערה משלנו בגוף המכתב.
    - 6. עם סיום כתיבת המכתב, נלחץ על כפתור שליחה בכדי לשלוח את המכתב.

| עותק מוסתר        | אל 🗸          |
|-------------------|---------------|
| Forwarded message |               |
| ■ :               | 🖍 🖪 🖉 🖘 😳 🕰 🖬 |

#### תרגיל 2

- 1. לחצו על "דואר נכנס"
- 2. בחרו באחד האימיילים, העבירו אותו לאחד מחברי הקבוצה 🖛 📲
- 3. הוסיפו הערה בגוף המכתב (הסיבה בשלה אתם מעבירים לו את המכתב)

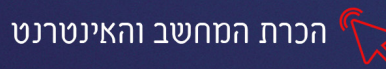

# צרוף קובץ מסמך למכתב

דואר אלקטרוני, בדומה **לשירות דואר רגיל** שדרכו ניתן לשלוח מוצרים שונים בתוך חבילות דואר אלקטרוני, בדומה לשירות דואר איל שדרכו ניתן לשלוח מוצרים. חשוב לציין כי דואר, מאפשר לשלוח קבצים כמו: **תמונות, סרטונים, שירים, מצגות ומסמכים**. חשוב לציין כי ניתן לצרף מסמכים למכתב, **בגודל כולל של עד MB 25** (בג׳ימייל).

לצירוף מסמך למכתב, נבצע את הפעולות השגרתיות כפי שהסברנו לעיל בפרק שליחת דוא״ל. כאשר בחלון, לאחר מילוי השדות וכתיבת המכתב, נלחץ על סימן האטב המשרדי שמציין צירוף קובץ.

| × ' | <u> </u>    |   |       |   |   |   |          |        | מר       | נש  |
|-----|-------------|---|-------|---|---|---|----------|--------|----------|-----|
|     |             |   |       |   |   |   | israeli  | srali@ | gmail.co | om  |
|     |             |   |       |   |   |   |          |        | ж        | נוש |
|     |             |   |       |   |   |   |          |        |          |     |
|     |             |   |       |   |   |   |          |        |          |     |
|     |             |   |       |   |   |   |          |        |          |     |
|     |             |   |       |   |   |   |          |        |          |     |
|     |             |   |       |   |   |   |          |        |          |     |
|     |             |   |       |   |   |   |          |        |          |     |
|     |             |   |       |   |   |   |          |        |          |     |
|     |             |   |       |   |   |   |          |        |          |     |
| Î   | *<br>*<br>* | Ň | <br>⊘ | ١ | Θ | Û | <u>A</u> | •      | שליחה    |     |

עם לחיצה על **צרף קובץ** <sup>(</sup> ייפתח החלון הבא שמתוכו נבחר את הקובץ אותו נרצה לצרף למכתב

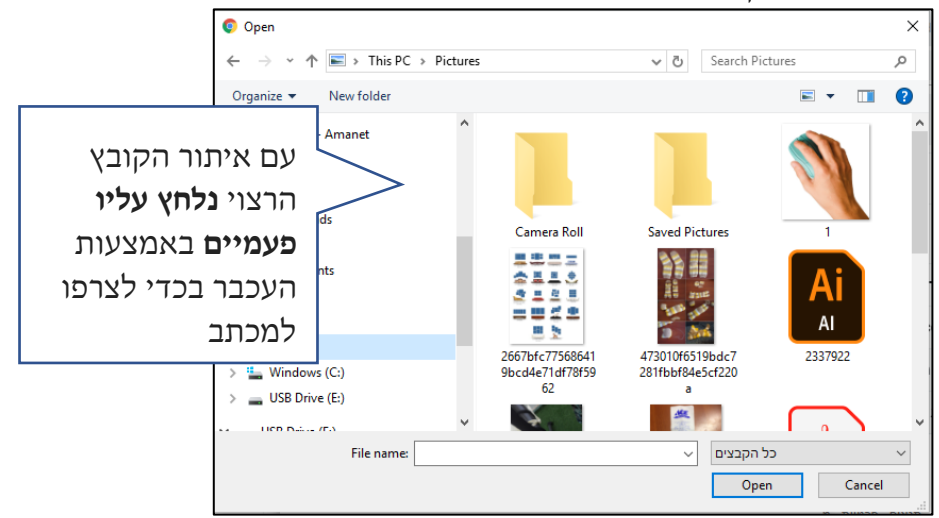

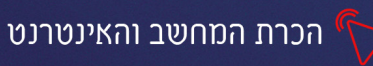

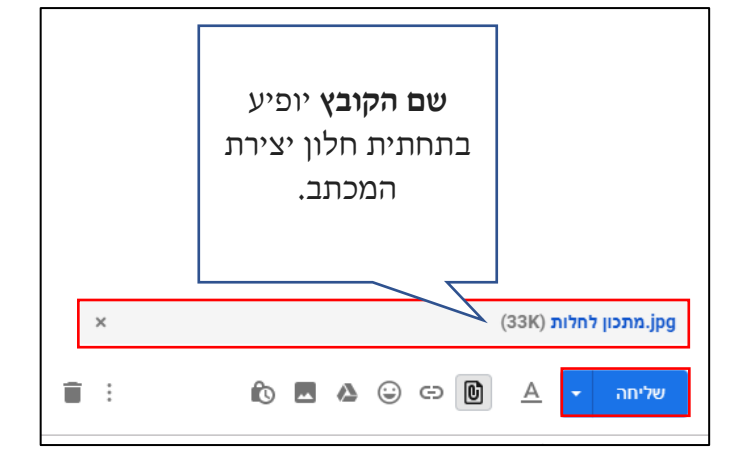

## תרגיל 3

1. צרו אימייל חדש

- 2. בשורת האל: הקלידו כתובת של אחד מחברי הקבוצה
  - 3. בשורת הנושא כתבו: תמונות יפות
    - 4. **בגוף המייל הקלידו:** חבר/ה יקר/ה,

מקווה שהתמונות ימצאו חן בעיניך.

- לחצו על 

   וצרפו 2 קבצי תמונה מתיקיית תמונות
  - לחצו על <sub>שליחה</sub>.

## תרגיל 4 מתקדמים

1. פתחו את תוכנת הוורד/הכתבן

## 2. הקלידו את המשפט הבא:

שנה את הלך מחשבתך, והרי שינית את עולמך" - נורמן וינסנט פיל"

- 3. שמרו את הקובץ בשם "העצמה" בתיקיית מסמכים
  - אימייל חדש 🕂 אימייל חדש.4
- 5. בשורת האל: הקלידו כתובת של אחד מחברי הקבוצה
  - 6. בשורת הנושא כתבו: טיפ קטן להעצמה

## בגוף המייל הקלידו: חבר/ה יקר/ה, מצורף לך טיפ קטן להעצמה. מקווה שתהני/ה!

8. לחצו על 🔋

9. אתרו בחלון שיפתח, את הקובץ שצירפתם (**לחצו עליו פעמיים** להוספה)

10. לחצו על שליחה

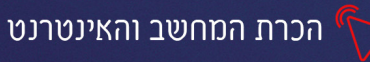

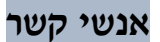

"אנשי קשר" הוא פנקס כתובות דוא"ל של אנשים או עסקים המקיימים איתנו תקשורת. בדומה ל"אנשי קשר" בטלפון הנייד, לכל איש קשר שאנו מוסיפים נוכל לשמור את כתובת הדוא"ל שלו, כתובתו הפיזית, מספר הנייד שלו וכל מידע אחר. באופן זה נוכל לייעל את העבודה ולחסוך זמן בעת הקלדת כתובות דוא"ל או שליפת הנתונים.

#### כניסה לאנשי הקשר

נלחץ בצד שמאל למעלה על האיקון Google apps (אם אנשי קשר לא מופיע, נלחץ על **עוד**)

נבחר באפשרות **אנשי קשר** 

| 0 |       | 0          |               | •                                                                              | חיפוש באימייל 🔍                             |     | Gmail M               | =       |
|---|-------|------------|---------------|--------------------------------------------------------------------------------|---------------------------------------------|-----|-----------------------|---------|
|   |       |            |               |                                                                                | : C - 🗆                                     |     | אימייל חדש            | +       |
|   |       | G          |               | רשתות חברתיות 🔖 קידומי מכירות 🎎                                                | ראשי 🗔                                      |     |                       | -       |
|   | מפות  | חיפוש      | مراجعا Google |                                                                                |                                             | 2   | תיבת דואר נכנס        |         |
|   |       |            |               | rdPress.com מה עוד אפשר לעשות עבור האתר שלך - בזמן הסיור בין כל היתרונות שיש ל | WordPress.com 🛧 🗌                           |     | מסומן בכוכב           | *       |
|   | M     | G          |               | .com, the most dynamic community of blogger Welcome to WordPress.com           | WordPress.com 🛧 🗌                           |     | לטיפול בהמשך          | C       |
|   | Gmail | חדשות      | YouTube       | מזל טוב על פתיחת המייל - מאחלת לך שתקרא ותשלח רק דברים משמחים:) ענבל חן.       | ענבל חן 📩 🕁                                 |     | נשלח                  | <       |
|   |       |            |               | יוורעל אנסג ווויניסס לבעור בסגר את מערע Coodle ויוויניט                        |                                             | 3   | טיוטות                |         |
|   | 31    |            |               | ישראל, אנות פנורם להציג בפרן את הפבון sigood החדש שלן ייהי ישראל, תורה שיצוית. |                                             |     |                       |         |
|   | 01    |            |               |                                                                                |                                             | +   | ישראל ד               | <i></i> |
|   | יומן  | Drive      | אחשי קושו     |                                                                                |                                             |     |                       |         |
|   |       |            | C .           | תנאים · פרטיות · מדיניות התוכנית                                               | 0 GB (%0) מתוך 15 GB נמצאים בשימוש<br>ניהול |     |                       |         |
|   |       | - <b>P</b> | X             |                                                                                |                                             |     |                       |         |
|   |       | תמונות     | Translate     |                                                                                |                                             |     |                       |         |
|   |       |            |               |                                                                                |                                             | Han | gouts אף המלצה למשתמש | אין     |
|   |       | עוד        |               | 7                                                                              |                                             |     | מציאת משתמשים         |         |
|   |       |            |               | -                                                                              |                                             |     |                       |         |

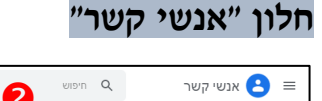

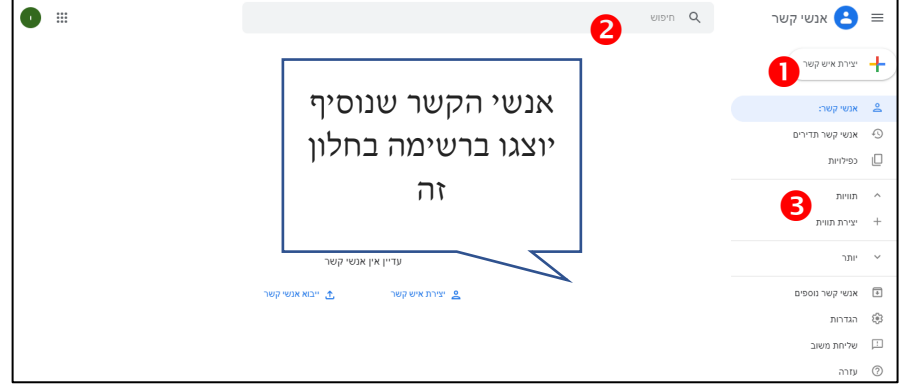

- 1. איש קשר חדש יצירת איש קשר חדש
- .2. חיפוש לאיתור איש קשר מסוים, הקלד חלק משמו ואז על מקש Enter.
- 3. **תוויות אנשי קשר** אנשי קשר המחולקים לתוויות עפ״י נושא/הקשר (משפחה, עבודה, חברים וכדו׳).

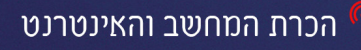

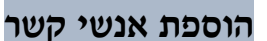

להוספת איש קשר חדש נלחץ על איש קשר חדש

|           |          |         | שר חדש  | יצירת איש ק |
|-----------|----------|---------|---------|-------------|
| $\otimes$ | שם משפחה |         | שם פרטי |             |
|           | תפקיד    |         | חברה    |             |
|           |          |         | אימייל  |             |
| Ð         |          | טלפון 🔻 | \$      | e_          |
|           |          |         | הערות   |             |
| שמירה     | ביטול    |         | פים     | שדות נוס    |

תחילה נכתוב את שמו של לאיש הקשר. (בד״כ שמו המלא - למשל *ישראל ישראלי*)

בשדה **אימייל** נזין את כתובת הדוא"ל של איש הקשר. (לדוג': israelisrali@gmail.com) בשדה בשדה אימייל נזין את כתובת הדוא"ל של איש הקשר. (דירה) ואפילו תאריך יום בשדות הבאים נוכל להזין **פרטים אישיים** כמו טלפון, כתובת (דירה) ואפילו תאריך יום הולדת.

בשלב האחרון, עם סיום הזנת הפרטים שלעיל, נלחץ על **שמירה**. אם במקום **שמירה** כתוב **נשמר** - אין צורך לעשות דבר. המידע נשמר אוטומטית. כעת איש הקשר נוסף לפנקס כתובות הדוא"ל שלנו.

כעת כשנרצה לשלוח אימייל לאחד מאנשי הקשר, מספיק שנכתוב את שמו **כפי ששמרנו** אותו בפנקס הכתובות וכתובת המייל שלו תוצג מבלי הצורך להקלידה.

בכתיבת האות הראשונה של שמו, יוצגו כל אנשי הקשר המתחילים באותה אות ונוכל לבחור מתוכם את איש הקשר הרצוי.

## תרגיל 5

- הכניסו לפחות 3 כתובות דוא"ל (של חבר לכיתה, מדריך הקורס, מקום העבודה שלכם, אחד מבני משפחתכם) כאנשי קשר חדשים בתיבת הדוא"ל שלכם.
- 2. שלחו אימייל לאחד מאנשי הקשר, ע"י הקלדת שמם בשורת אל ובחירה בכתובת שתוצג.

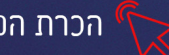

#### השתתפות בקבוצות דיון, יוטיוב וגלישה בטוחה

#### קבוצות דיון-פורומים הגדרה

פורום מִקְנָן הוא אתר אינטרנט או חלק בו, המשמש לקיום דיונים בנושאים מוגדרים או כלליים. גולשים רשאים לכתוב הודעה בפורום, כהודעה שפותחת דיון בנושא חדש או כתגובה להודעה קיימת.

הפורום המקוון הוא אחד המאפיינים המובהקים של תרבות האינטרנט. מתקיימים בהם דיונים ערים, בהשתתפות עשרות ואפילו מאות משתתפים, שכל אחד מהם תורם לדיון המתפתח בפורום. לעיתים פורומים גורמים למשתתפים בהם להסיר את מעטה האנונימיות ולפתח קשרים בין-אישיים ,פורומים אלו מתפתחים לקהילה וירטואלית .מבחינה חברתית-רגשית פורומים יכולים להוות פלטפורמה המסייעת לאנשים הנמצאים במצב של בדידות (ויקיפדיה)

#### סוגי פורומים

במרבית הפורומים יש צורך ברישום מוקדם, כדי לכתוב הודעות ולהשתתף באופן פעיל. ישנם שני סוגי פורומים:

- פורום חופשי- כל הודעה מוצגת מיד עם סיום כתיבתה, ללא כל פיקוח על תוכנה.
   האחריות לתוכן ההודעה היא אך ורק של הגולש שכתב אותה.(שלפעמים מזדהה באופן אנונימי)
- פורום מנוהל- כל הודעה מוצגת מיד עם סיום כתיבתה, אך מנהל הפורום בודק את תוכן ההודעות המוצגות, מוחק ואף מרחיק מהפורום חברים שמעלים תוכן בלתי ראוי או כזה הנוגד את מדיניות הפורום.

ישנם פורומים בנושאי תוכן ממוקדים: תזונה, אתלטיקה, זוגיות, הורות ומשפחה, עיצוב פנים, ספורט על כל ענפיו, רפואה ועוד בפורומים אלו יש סיכויים גדולים לקבל מענה מדויק לשאלות הנשאלות בו, כיוון שכל החברים בו הם בעלי תחום עניין זהה. כדי לשמור על הפופולאריות של הפורום בד"כ בצוות הפורום יש גם מומחה שמשיב לשאלות. לעומת זאת קיימים פורומים כללים, בהם ניתן לשאול כל סוג של שאלה בכל תחום ונושא, חלק מהשאלות יישארו ללא מענה בשל העובדה, שחברי הפורום לא תמיד יכירו את תחום העניין שהציג השואל.

#### היתרונות בפורום מנוהל לעומת פורום חופשי

בפורום חופשי, אין פיקוח על תוכן ההודעות. יש המנצלים את חופש הביטוי לרעה ומפרסמים פרטים שיש בהם פגיעה בפרטיותו של אדם, תוכן בלתי הולם, הודעות ספאם: מסחריות ופוליטיות. בפורום חופשי עלולה לפרוץ מריבה מילולית בין משתתפי הפורום, באין מנהל שירגיע את הרוחות עלול פורום כזה לקרוס ולהשאיר את חבריו פגועים ופצועים מילולית.

לעומת זאת **בפורום מנוהל**, מרבית ההודעות עוברות פיקוח ותוכן בלתי הולם נמחק (תלוי בזמינות המנהל, בד"כ לפורומים מובילים יש מספר מנהלים. מה שמאפשר שליטה טובה יותר בתוכן הנכנס)

בידי מנהלי הפורום עוצמה רבה לניהול הדיון. הם יכולים למחוק הודעות, לערוך אותן, להזהיר כותבים ואף להרחיק אותם מהקהילה. כדי למצוא פורום בנושא תחום תוכן ממוקד, נקליד בשורת החיפוש של גוגל את השאילתה הרצויה לדוג'

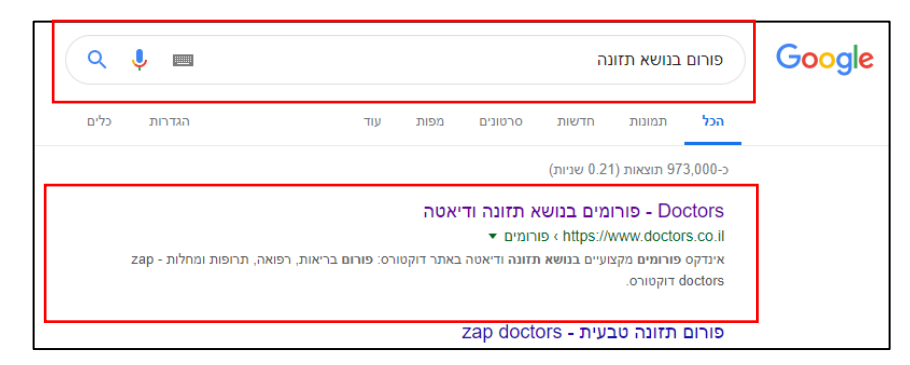

#### נבחר בתוצאה הראשונה

|               | דיאטה                                         | ם בנושא תזונה ו                                                      | פורומי                                         |  |
|---------------|-----------------------------------------------|----------------------------------------------------------------------|------------------------------------------------|--|
|               | לשים בנושאים הנוגעים<br>ושמנת יתר, דיאטה ועוד | ם והדיאטנים ישיבו על שאלות הגוי<br>לינית וטבעית, אימון כושר גופני, ר | מיטב הרופאים המומחיו<br>לתזונה ודיאטה: תזונה ק |  |
|               | <b>1,498,259</b><br>תשובות מומחה              | <b>1,937,759</b><br>הודעות                                           | <b>721</b><br>פורומים                          |  |
| at the second |                                               |                                                                      |                                                |  |

קיימים 721 פורומים בנושאים רפואיים שונים, נלחץ על "לרשימת כל הפורומים"

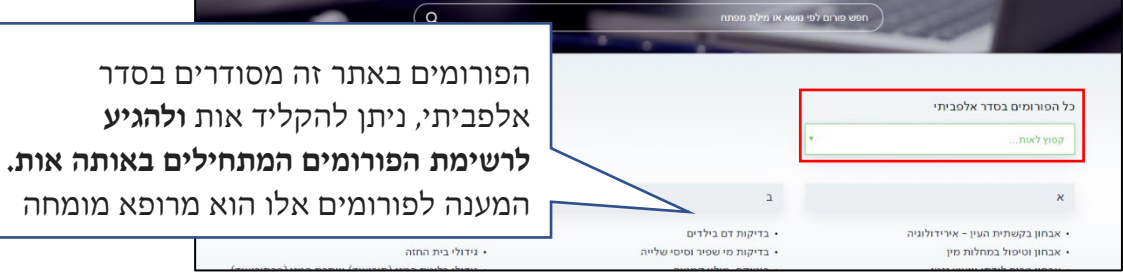

לאחר שבחרנו את הפורום הרצוי, יתקבל המסך הבא:

| 13683 16248<br>การเล สมเก สามาร                      |                                                                      | פורום אימון, כושר גופני ותזונה<br>כושר גופני הינו חלק בלתי נפרד מאורח חיים ובריאות. כושר אינו מיועד רק<br>לחיטוב הגוף ועיצובו אלה גם לשיפור התיפקוד ואימות חיינו. בפורום זה נענה<br>על שאלותיכם באשר לחיטוב הגוף, פעילות גופנית בחדר הכושר ומחוצה |
|------------------------------------------------------|----------------------------------------------------------------------|----------------------------------------------------------------------------------------------------|
| כניסת מנהלים                                         |                                                                      | <u>קרא עוד</u>                                                                                                    |
|                                                      |                                                                      | מנהלי פורום אימון, כושר גופני ותזונה                                                                                                    |
| ת מנהלי הפורום<br>מחותם                              | אילנית סני שמו<br>אילנית דיאסנית יכי<br>יסטאנס ב בסד<br>יישמו אילנית | אורי לאוגומר<br>נולד ב 1953 במושב כסר מונאש. מאמן כושר אישי. הבעלים של "כושר<br>סאודן" הדר כושר ייחודי לאימונים אישיים ברעננה. אתלט בנבחרת<br>המשך >                                                                                              |
| צורקשור                                              | 3                                                                    |                                                                                                    |
| <u>חיפוש מתקדם</u>                                   |                                                                      | חוספונ שאלה שאלה – – – – – – – – – – – – – – – – – – –                                                                                                    |
|                                                      |                                                                      | טיפוס על חבל ללא עזרת הרגליים<br>8huki ::nx0   07:28   28:06:2019 +                                                                                                    |
| אלות בתחום תזונה ודיאטה בפורום,<br>וץ תזונתי<br>4 בן | בות שנשאלו והושנ<br>סודרות לפי התאריך                                | <ul> <li>שיקום מזיאטת יויו וחוסר פעילות</li> <li>אייקום מזיאטת יויו וחוסר פעילות</li> <li>אייה בשאלות ותשו.</li> <li>משובת ממחה   מאוד אורי ל</li> </ul>                                                                                          |
| כל הסורוסים                                          | ,<br>1                                                               | נשאלו מהחדש לישן                                                                                                    |

כדי להשתתף בפורום זה אין חובה להירשם מראש. כדי להוסיף שאלה חדשה נלחץ על "שאלה חדשה" ונזין את פרטינו בחלון שיפתח. אם נרצה לשמור על אנונימיות נבחר שם חסוי לתצוגה

| פורום                                                                                                    | שאלה חדשה חיפוש נ                                                                                                    |
|----------------------------------------------------------------------------------------------------|----------------------------------------------------------------------------------------------------|
| ×                                                                                                    | שאלה חדשה                                                                                                    |
| <u>כניסה לרשומים</u><br>*נושא לושא לושא לושא לושא לושא לושא לושא ל                                                                            | שדות חובה מסומנים בכוכבית<br>*שם לתצוגה<br>דואל   לא יוצג ב<br>בחלק זה נמלא את<br>פרטינו: נבחר "שם<br>פרטינו: נבחר "שם<br>לתצוגה" השם<br>שיופיע לצד השאלה.<br>שיופיע לצד השאלה.<br>שיופיע לצד השאלה.<br>דוא"ל ומס' נייד |
| לשליחת השאלה נלחץ לשליחת השאלה נלחץ לשליחת השאלה נלחץ בסוסי.<br>עם הסאים בקוס האו בבי"ה ולהימי<br>בסוסס.<br>על כפתור שלח ונמתין לתשובת המומחה | חשוב לדעת: לאחר מילוי הטופֿס פרטיך יועברו למרכז השירות של צוס<br>תועבר באיחור. לכן, בכל מקרה של בעיה דחופה אנו ממליצים להתייעץ                                                                                          |

מהירות התגובה של המומחה לשאלה ששלחנו, תלויה בזמינותו. אם נזין את כתובת הדו״אל שלנו בשדה המתאים. נקבל התראה בדוא״ל, כאשר תתקבל תגובה. במידה ולא, נכנס לפורום ונבדוק זאת בעצמינו.

## תגובה לשאלה קיימת

כדי להגיב לשאלה קיימת של שואל אחר בפורום, **נפתח את השאלה בלחיצה על** נבחר בחלק התחתון, באפשרות **תגובה** 

| שיתוף 🕂 פתח בלשונית          | תובה                                                                                                    |
|------------------------------|----------------------------------------------------------------------------------------------------|
|                              | אוספת תגובה אוספת אובה                                                                                                    |
|                              | <u>בניסה לרשומים</u><br>שדות חובה מסומנים בכוכבית                                                                                                    |
| נזין את פרטינו ואת תוכן      | שם לתצונה E איקום מדיאטת יויו וחוסר פעילות אשם לתצונה אם איקום איקום |
| <b>התשובה</b> (אין צורך למלא | דוארן לא יוצג באתר<br>סלפון נייד   לא יוצג באתר                                                                                                    |
| את שורת הנושא, היא           |                                                                                                    |
| מוזנת אוטומטית)              | אופן ברביי אופן אופן אופן אופן אופן אופן אופן אופן                                                                                                    |
| 82                           | לא מכל להעביר הבקשה, או שהיא תועבר ובאיוחי, לען, בכל מקרה של בעיה דחופה אם ממליבים להתייעץ עם<br>רופאים בקוו"ח או בב"ח ולהפגע ממלין פרסים אישיים, רגישים או חסיים בטופס.<br>שלח                                                                                                    |

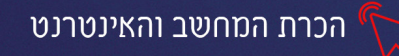

#### הרשמה לפורום

כפי שצוין לעיל, קיימים פורומים שכדי להשתתף בהם **חייבים להירשם מראש** נדגים אחד מהם:

- נכנס לאתר 😣 תפוז אנשים נבחר באפשרות פורומים פורומים בלוגים 🕅 קומונות 🚺
  - נגלול את הדף עד שנגיע ל**אינדקס פורומים** 🏼
    - נבחר בפורום 🛛 🗴 טיולים ופנאי

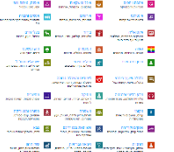

- נבחר בתת קטגוריה: צימרים חופש וכייף בישראל
- כדי לכתוב הודעה ולהתייעץ בפורום נלחץ על 🎻 הוספת הודעה
- אם זו הפעם הראשונה שלנו: נלחץ על "כניסה למערכת" "הרשמה לגולשים חדשים"

| https://w | www.tapuz.co.il/Common/Sig 🔒       | חדשה                               | הודעה ו |
|-----------|------------------------------------|------------------------------------|---------|
| 8         | כניסה לגולשים רשומים               | ביושום לתפוז ענושים בנייסה למוובבת | שם:     |
|           | הזינו את שם המשתמש והסיסמה שלכם    |                                    |         |
|           | שם:                                |                                    | נושא:   |
|           | סיסמה:                             |                                    |         |
| שליחה 🔪   | שכחתי סיסמה<br>הרשמה לגולשים חדשים |                                    | תוכן:   |
|           | facebook הכנסו באמצעות             |                                    |         |

לכניסה חוזרת: נלחץ על "כניסה למערכת" ונזין את שם המשתמש והסיסמה שיצרנו ברישום

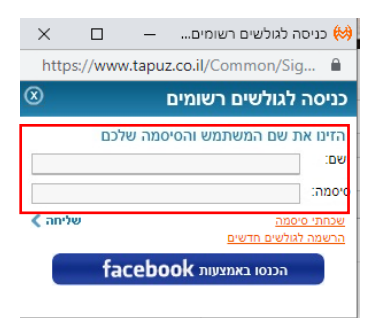

#### תרגיל 1

- 1. חפשו בגוגל "פורום: בתחום תוכן המעניין אתכם.
- 2. אם יש צורך בהרשמה מראש לפורום, **בצעו רישום**.
- 3. אם אין צורך ברישום: הוסיפו שאלה חדשה או הגיבו לשאלה קיימת.

#### יוטיוב

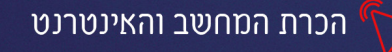

#### כניסה ליוטיוב

נקליד במנוע החיפוש של גוגל: "יוטיוב" בעברית או באנגלית ונבחר בתוצאה הראשונה.

#### מראה האתר

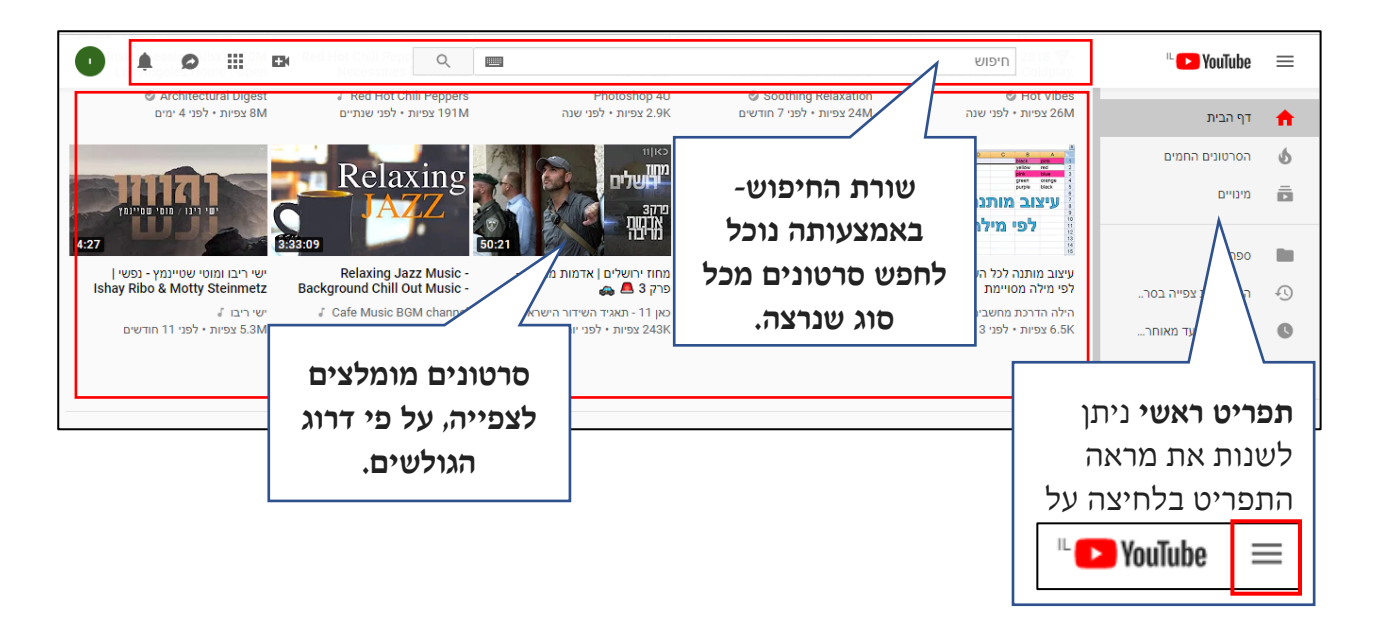

בצד שמאל של כל סרטון **מופיע אורכו** 14:11

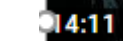

מתחת לסרטון מופיע שמו, התאריך בו פורסם לראשונה ומס' האנשים שצפו בו (האות M מסמלת אלף האות K מסמלת מיליון)

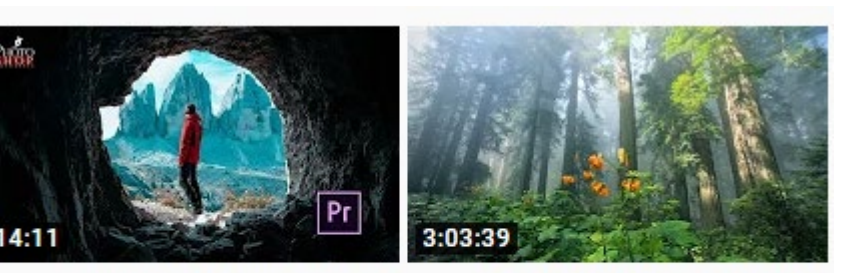

Beautiful Relaxing Music -Peaceful Piano Music &

> Soothing Relaxation 24M צפיות • לפני 7 חודשים

התוכנה הכי טובה לעריכת וידאו פרמייר פרו

> Photoshop 4U 2.9K צפיות • לפני שנה

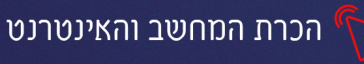

# .

#### חיפוש סרטון

כדי לחפש סרטון נכתוב את שמו, או את מילת החיפוש הרצויה בשורת החיפוש

#### ונלחץ על זכוכית המגדלת:

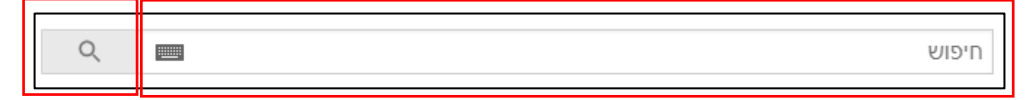

### תרגיל 2

- 1. הכנסו ל"יוטיוב".
- 2. כתבו בשורת החיפוש "סרטונים מצחיקים"
  - .3 בחרו באחת התוצאות
  - 4. מה אורכו של הסרטון?\_\_\_\_\_4
    - 5. מתי הוא התפרסם?\_\_\_\_\_5
      - כמה אנשים צפו בו?\_

## הסבר על חלון התצוגה של הסרטון

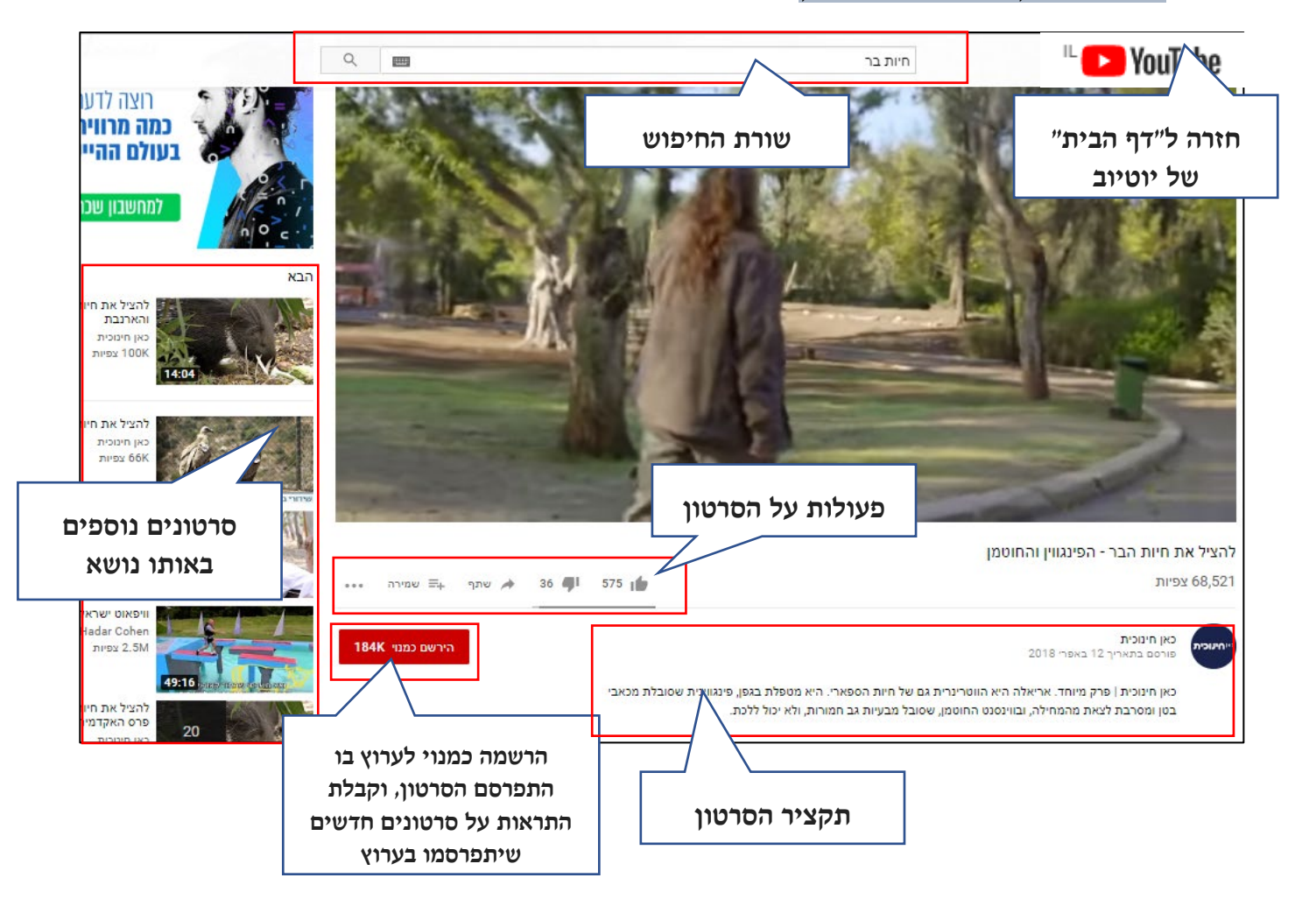

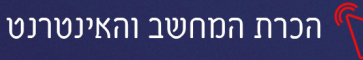

#### הרשמה ליוטיוב

ניתן לצפות בסרטונים באופן חופשי, מבלי להירשם. אך כדי שנוכל לבצע פעולות כגו' **תגובה** לסרטון, הוספת לייק, שמירה, הוספת סרטונים משלנו וכדו' יש צורך ברישום מראש ליוטיוב

יוטיוב היא חברת בת של גוגל (Gmail) נוכל להתחבר דרכה.

- אם תיבת הדוא"ל של ג'ימייל פתוחה במחשב, אין צורך להירשם! הכניסה ליוטיוב תתבצע
   אוטומטית תחת אותו חשבון.
  - אם איננו מחוברים לג'ימייל נלחץ על כפתור כניסה (הימני ביותר בתפריט העליון)

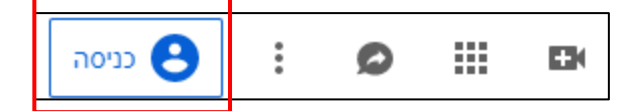

נבחר את חשבון המייל שאיתו נרצה להתחבר, בלחיצה על חשבון אחר נוכל להזין כתובת

| Google      |                                            |          |  |
|-------------|--------------------------------------------|----------|--|
| בחירת חשבון |                                            |          |  |
| לא מחובר    | ישראל ישראלי<br>israelisraeli499@gmail.com | 0        |  |
|             | חשבון אחר                                  | 0        |  |
|             | להסרת החשבון                               | Do<br>Do |  |

לאחר שהתחברנו כפתור הכניסה בתפריט הראשי יתחלף לכפתור עגול, לחיצה עליו תאפשר

לראות את שם המשתמש שלנו, להתנתק ולנהל את החשבון

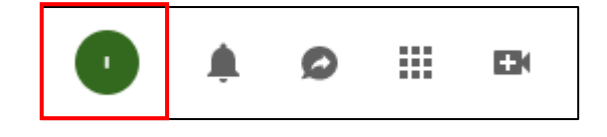

#### פעולות על סרטון

מייל וסיסמה חדשים

מתחת למסך הצפייה בסרטון, מופיע תפריט המאפשר לבצע פעולות על הסרטון (מותנה ברישום)

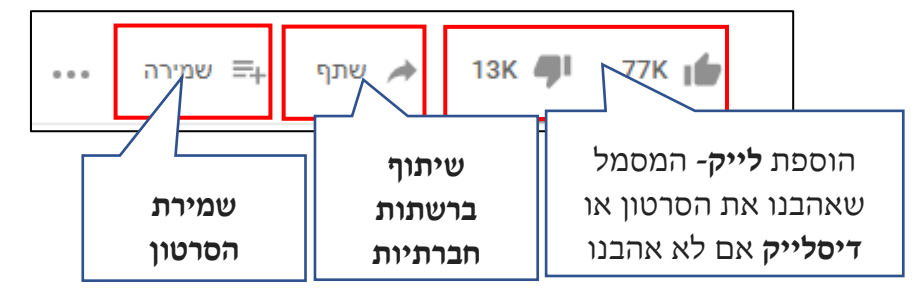

אם הוספנו **לייק া ל**סרטון, נוכל לגשת אליו מאוחר יותר מהתפריט הימני בעמוד הראשי,

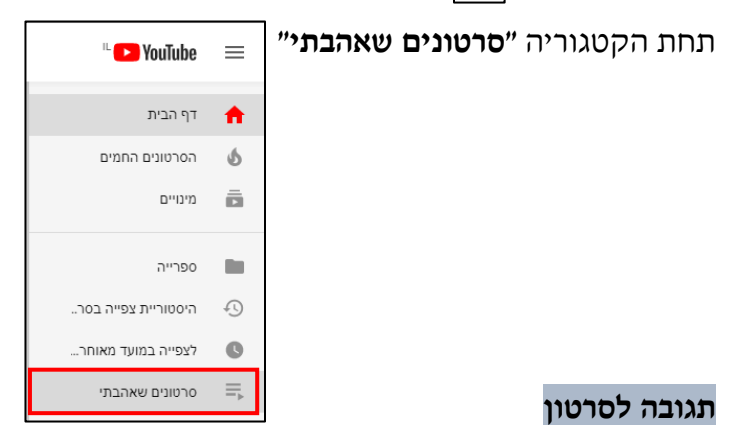

## כדי להגיב לסרטון נגלול אותו מטה עד לשורת התגובות

|             |                                                              | 2,099 תגובות 🔄 מיין לפי                                                    |
|-------------|--------------------------------------------------------------|----------------------------------------------------------------------------|
| ביטול תגובה | נקליד בשורה זו את<br>התגובה הרצויה. ונלחץ<br>על <b>תגובה</b> | מגיב באופן ציבורי בשם ישראל ישרי<br>בביצוע פעולה זו אתה יוצר ערוץ ומביע הכ |

חשוב שנזכור התגובה שלנו תופיע באופן ציבורי, כך שכל הצופים בסרטון יוכלו לראות אותה.

שמנו כפי שהוגדר בתיבת הדוא"ל יופיע לצד התגובה.

#### תרגיל 2

- 1. **התחברו** ליוטיוב עם **שם המשתמש והסיסמה** של הג׳ימייל 🕒 🚥 ו
  - 2. חפשו סרטון כלשהוא

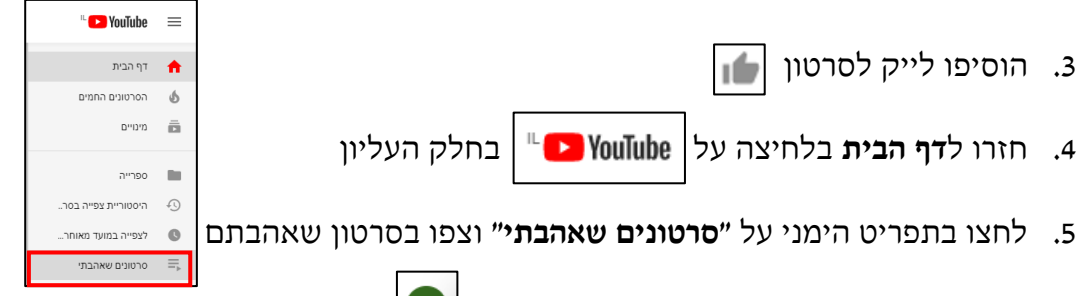

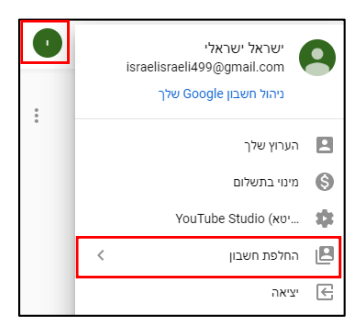

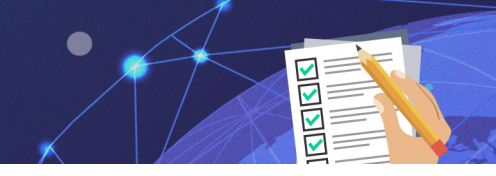

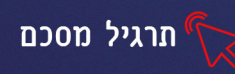

# מטלת סיכום הכרת המחשב והאינטרנט

## חלק א׳-תיאורטי

הכנסו ל<u>קישור</u> וענו על השאלות

## חלק ב'

- . צרו תיקייה חדשה ושנו את שמה לשמכם המלא ע"פ הנחיות המדריך.
  - בתוך התיקייה הנ״ל צרו 2 תיקיות נוספת הקלדה ותמונות .2
    - פתחו את תוכנת ה**כתבן**.3

## העתיקו את קטע הטקסט שלהלן ופעלו ע״פ ההנחיות:

- .1. ״אל תחתרו להצלחה, שאפו להיות בעלי ערך״ אלברט איינשטיין.
- 2. "הדבר הקשה ביותר הוא ההחלטה לפעול, כל השאר אינו אלא עקשנות" אמיליה ארהרט.
- הדרך הכי נפוצה שבה אנשים מוותרים על הכוח שלהם היא בכך שהם חושבים שאין להם
   שום כוח" אליס ווקר.
  - .4 ״חיים שלא עמדו למבחן אינם בעלי ערך״ סוקרטס.
- אתה לעולם לא תוכל לחצות את האוקיינוס, אם לא יהיה לך את האומץ להיפרד ממראה היבשה" כריסטופר קולומבוס

שנו את הגופן של שורה 2 (לכתב Guttman Stam, גודל 18, צבע כחול)

- .David את שאר הגופן בטקסט שנו לכתב
  - 🛚 הדגישו את שורה 3
- 🗓 I 🖪 אוסיפו קו תחתי לשורה 4 🔹
- שמרו את הקובץ בשם הצלחה בתוך תיקיית הקלדה שיצרתם.

## חלק ג׳ חיפוש בגוגל

הכנסו לאתר "רכבת ישראל"
 חפשו את המידע הבא: מתי יוצאת רכבת מאופקים לאשדוד בשעות הצהריים
 המוקדמות? באיזה רציף יש להמתין ומה מחיר הנסיעה.

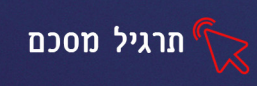

חפשו בגוגל תמונות של נופים בישראל, שמרו 3 מהתמונות שמצאתם בתיקיית
 תמונות שיצרתם בסעיף הקודם.

•